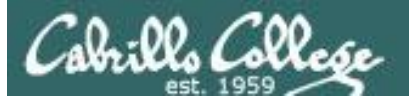

#### Lesson Module Checklist

- Slides
- WB
- Flash cards
- Page numbers
- 1st minute quiz
- Web Calendar summary
- Web book pages
- Commands
- Practice test uploaded
- Backup slides, CCC info, handouts on flash drive
- Check that backup room headset is charged
- Spare 9v battery for mic

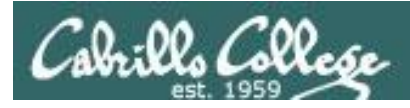

## Introductions and Credits

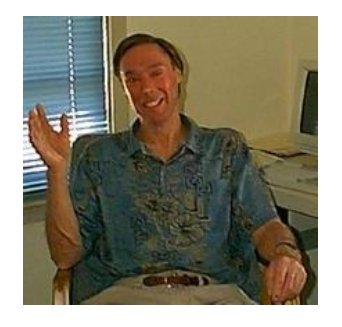

Jim Griffin

- Created this Linux course
- Created Opus and the CIS VLab
- Jim's site: http://cabrillo.edu/~jgriffin/

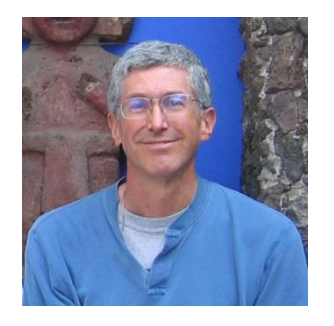

**Rich Simms** 

- HP Alumnus
- Started teaching this course in 2008 when Jim went on sabbatical
- Rich's site: http://simms-teach.com

And thanks to:

 John Govsky for many teaching best practices: e.g. the First Minute quizzes, the online forum, and the point grading system (http://teacherjohn.com/)

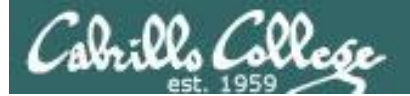

and the second second s

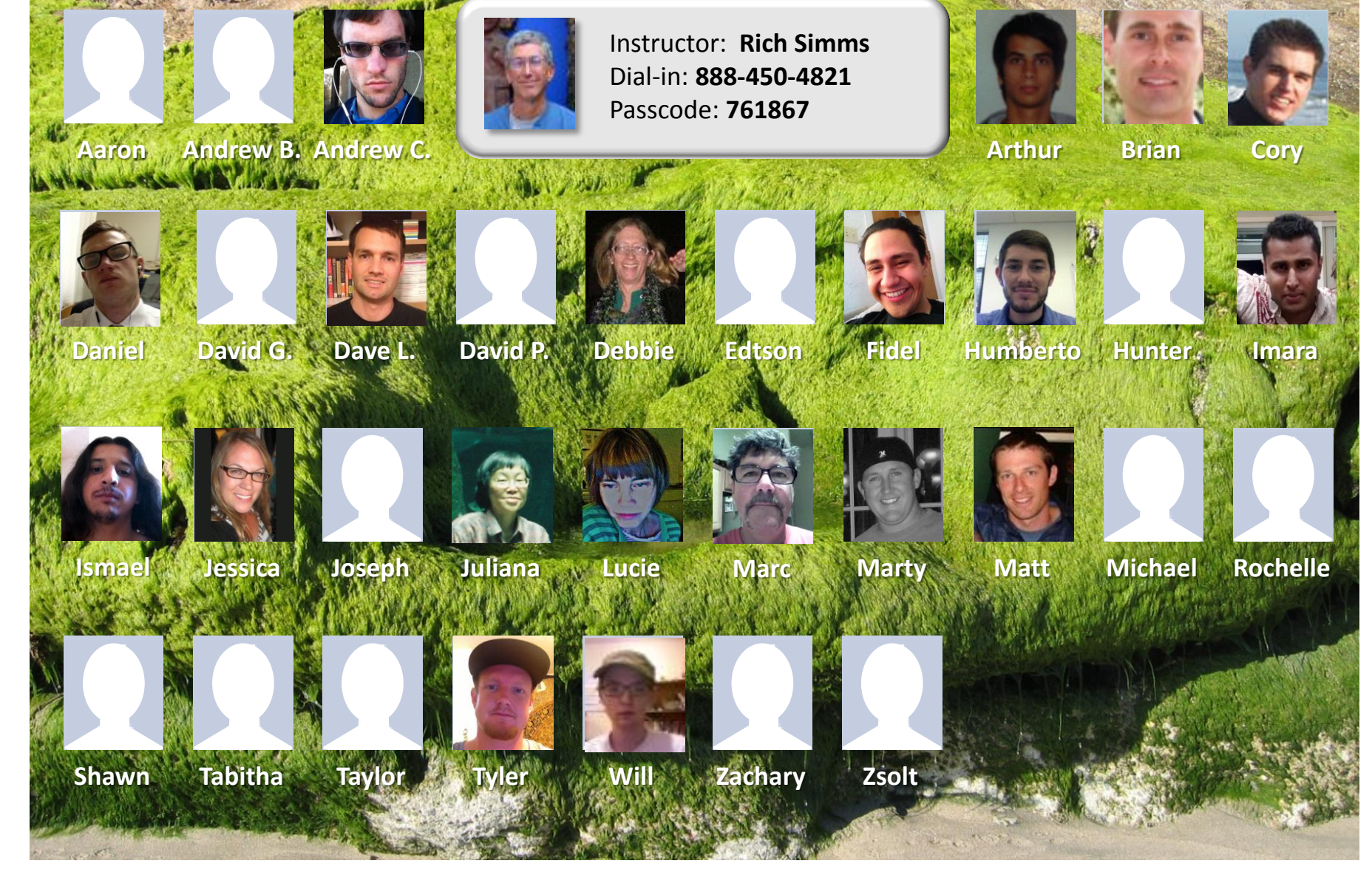

Email me (risimms@cabrillo.edu) a relatively current photo of your face for 3 points extra credit

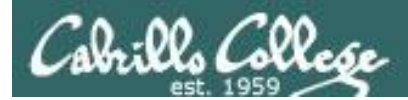

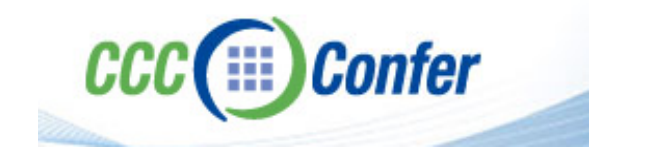

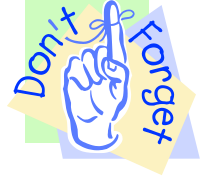

## [] Preload White Board with cis\*lesson??\*-WB

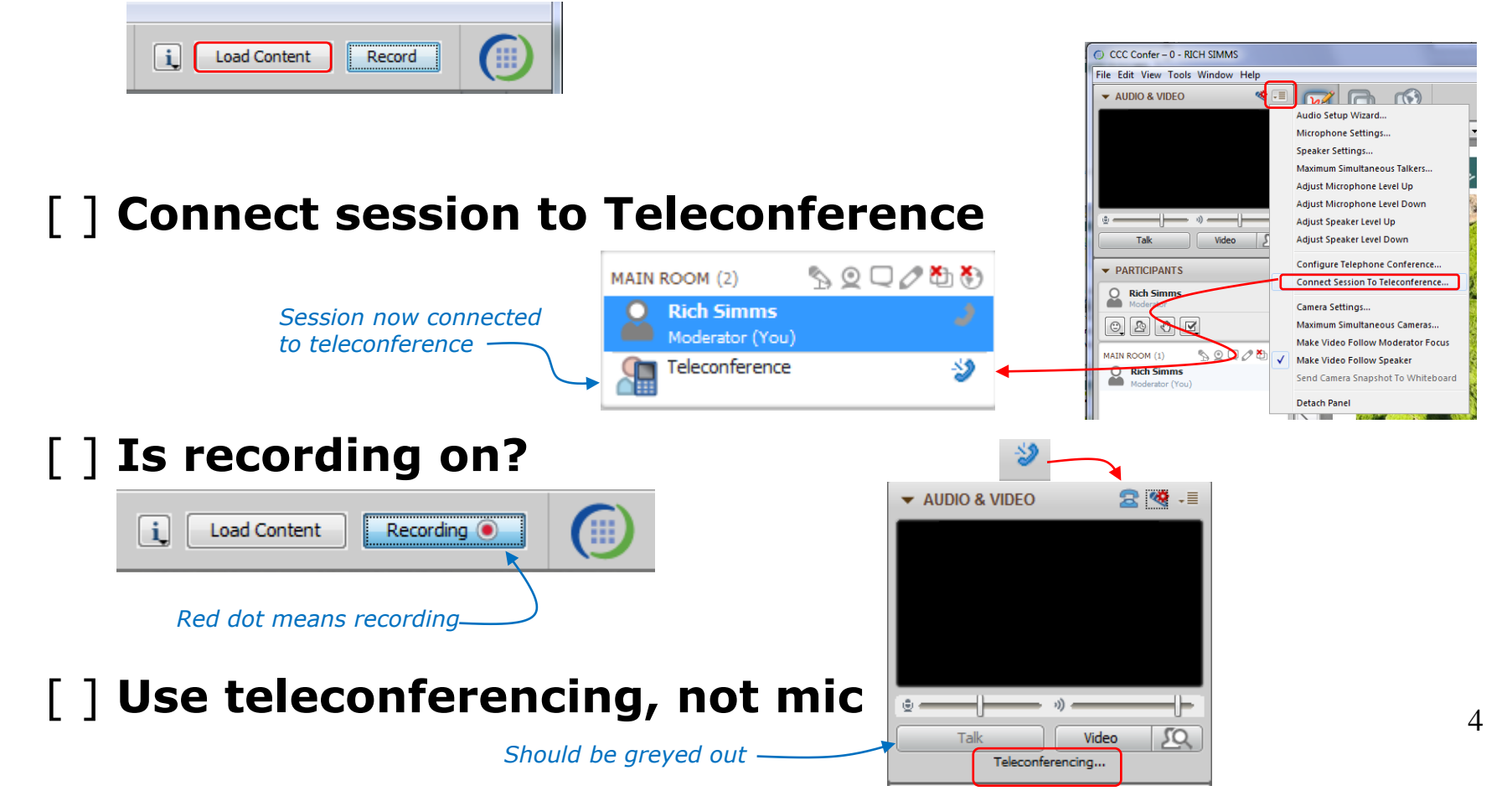

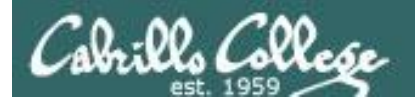

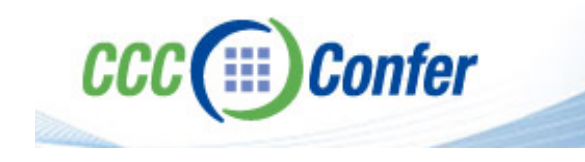

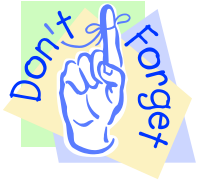

## [ ] Video (webcam) optional[ ] layout and share apps

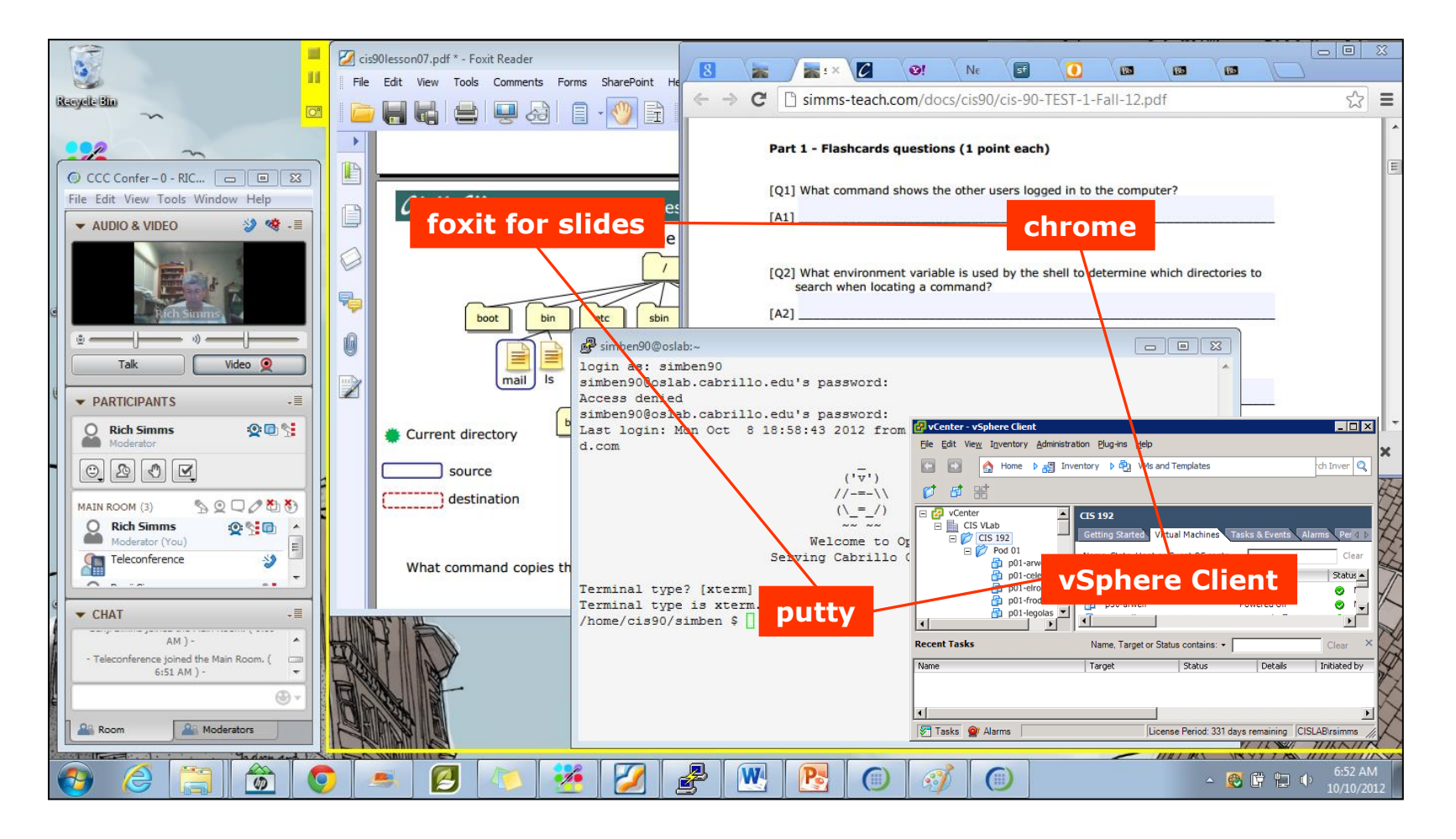

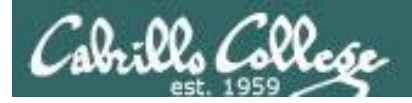

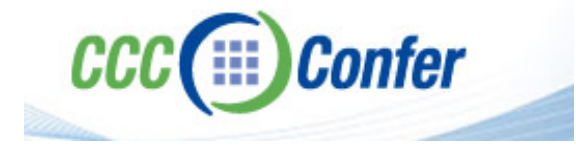

- [] Video (webcam) optional
- [] Follow moderator
- [] Double-click on postages stamps

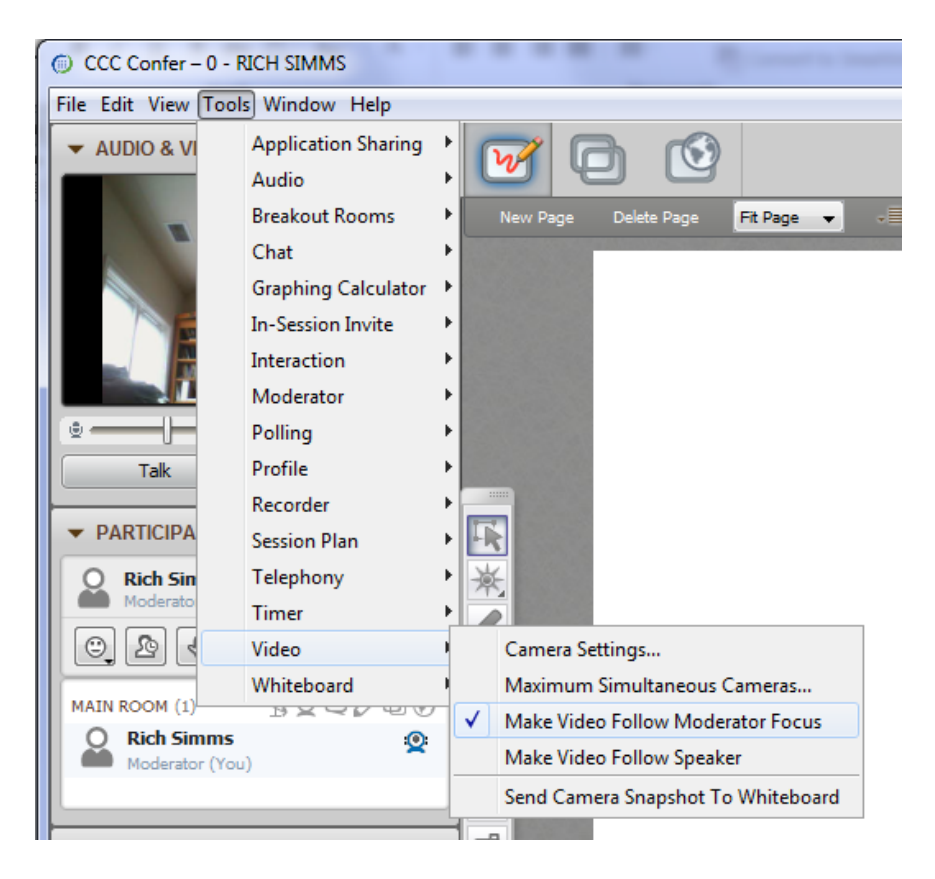

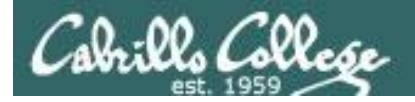

#### **Universal Fix for CCC Confer:**

- 1) Shrink (500 MB) and delete Java cache
- 2) Uninstall and reinstall latest Java runtime

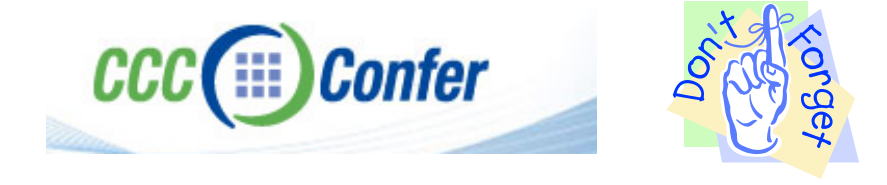

#### Control Panel (small icons)

| Adjust your computer's settings  |                           |                               | View by: Small icons *         |
|----------------------------------|---------------------------|-------------------------------|--------------------------------|
| Action Center                    | Administrative Tools      | AutoPlay                      | 😸 Backup and Restore           |
| Bamboo Preferences               | Beats Audio Control Panel | Biometric Devices             | Color Management               |
| Credential Manager               | Date and Time             | @ Default Programs            | Desktop Gadgets                |
| Device Manager                   | Bevices and Printers      | Tisplay Display               | S Ease of Access Center        |
| Flash Player (32-bit)            | Folder Options            | Fonts                         | Getting Started                |
| HomeGroup                        | III and the former state  | HP CosiSense                  | D HP Power Manager             |
| HP Security Assistant            |                           | A Indexing Options            | Mantal(R) Graphics and Media   |
| Internet Options                 | S lava                    | E Keyboard                    | 101 Location and Other Sensors |
| 9 Mouse                          | =/ /0/0                   | Retification Area Icons       | B Parental Controls            |
| Pen and Touch                    | Too                       | s Personalization             | Phone and Modern               |
| Power Options                    | Programs and Features     | P Recovery                    | Argion and Language            |
| RemoteApp and Desktop Connection | s 🖷 Sound                 | Speech Recognition            | Synaptics TouchPad VIL0        |
| Symc Center                      | 🚰 System                  | Tablet PC Settings            | Taskbar and Start Menu         |
| Troubleshooting                  | SUser Accounts            | S Windows Anytime Upgrade     | 📑 Windows CardSpace            |
| III Windows Defender             | P Windows Firewall        | Windows Live Language Setting | Windows Mobility Center        |
| Windows Update                   |                           |                               |                                |

#### General Tab > Settings...

| General Java Se                                                                                      | curity Advanced                                                                                       |                                                                     |                                                                      |
|----------------------------------------------------------------------------------------------------|----------------------------------------------------------------------------------------------------|---------------------------------------------------------------------|----------------------------------------------------------------------|
| About                                                                                                |                                                                                                    |                                                                     |                                                                      |
| About                                                                                                |                                                                                                    |                                                                     |                                                                      |
| View version infor                                                                                   | mation about Java Contro                                                                              | Panel.                                                              |                                                                      |
|                                                                                                    |                                                                                                    |                                                                     | About                                                                |
| Network Settings                                                                                     |                                                                                                    |                                                                     |                                                                      |
| Network settings                                                                                     | are used when making Inte                                                                             | ernet connections. By d                                             | efault, Java w                                                       |
| use the network s<br>these settings.                                                                 | settings in your web brows                                                                            | er. Only advanced user                                              | s should modif                                                       |
| use the network s<br>these settings.                                                                 | ettings in your web brows                                                                             | er. Only advanced user                                              | s should modif                                                       |
| use the network s<br>these settings.<br>Temporary Intern                                             | ettings in your web brows<br>iet Files                                                                | er. Only advanced user                                              | s should modif                                                       |
| use the network s<br>these settings.<br>Temporary Intern<br>Files you use in Ja<br>later. Only advan | ettings in your web brows<br>let Files<br>ava applications are stored<br>ced users should delete fili | in a special folder for q                                           | s should modif<br>: Settings<br>uick execution<br>ngs.               |
| use the network s<br>these settings.<br>Temporary Intern<br>Files you use in Ja<br>later. Only advan | ettings in your web brows<br>iet Files<br>ava applications are stored<br>ced users should delete file | in a special folder for q<br>so or modify these setting<br>Settings | s should modif<br>Settings<br>uick execution<br>ngs.<br><u>Vi</u> ew |

#### 500MB cache size

# Temporary Files Settings Image: Setting setting setti

#### Delete these

| Delete Files and Applications      |  |  |  |  |  |  |  |
|------------------------------------|--|--|--|--|--|--|--|
| Delete the following files?        |  |  |  |  |  |  |  |
| ✓ Trace and Log Files              |  |  |  |  |  |  |  |
| Cached Applications and Applets    |  |  |  |  |  |  |  |
| Installed Applications and Applets |  |  |  |  |  |  |  |
|                                    |  |  |  |  |  |  |  |
| OK Cancel                          |  |  |  |  |  |  |  |
|                                    |  |  |  |  |  |  |  |

#### Google Java download

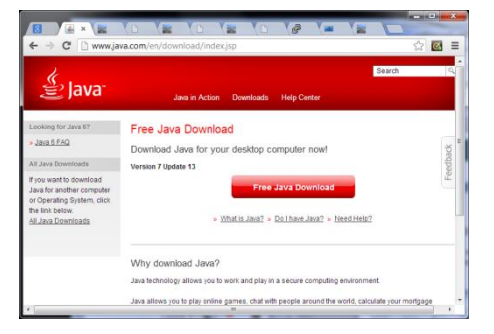

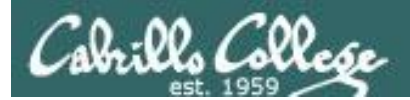

Quiz

## No Quiz Today !

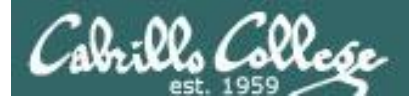

## File Transfer and Review

| Objectives                                                                  | Agenda                                                                                               |
|-----------------------------------------------------------------------------|----------------------------------------------------------------------------------------------------|
| <ul> <li>Transfer project files to Windows<br/>and Linux systems</li> </ul> | <ul><li>No Quiz</li><li>Questions from last week</li></ul>                                           |
| <ul> <li>Prepare for final exam</li> </ul>                                  | <ul> <li>File transfer continued</li> <li>Project Presentations</li> <li>Practice Test #3</li> </ul> |

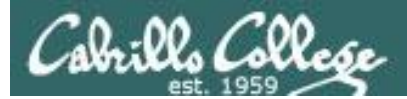

## Questions

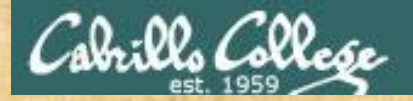

## . Graded Work in the started work in the started work in the start Questions?

## Lesson material?

Labs? Tests?

How this course works?

Who questions much, shall learn much, and retain much. - Francis Bacon

. Answers in cis90 answers

If you don't ask, you don't get. - Mahatma Gandhi

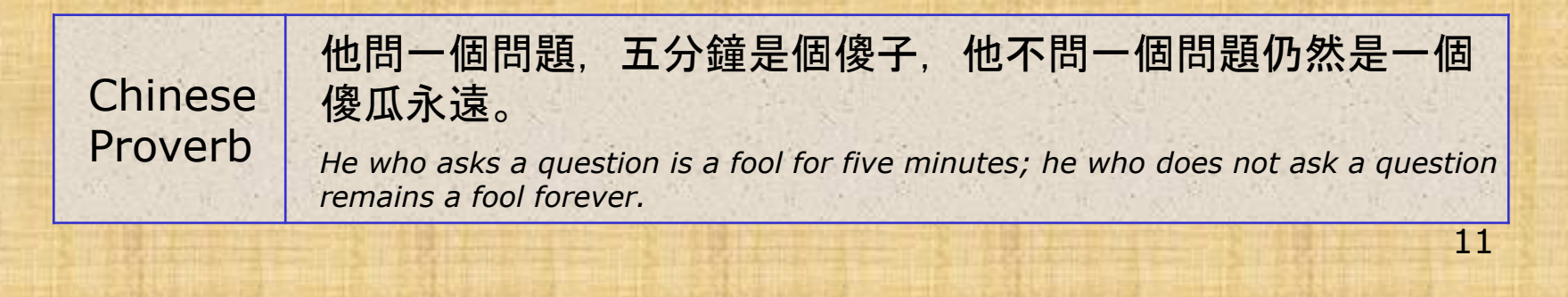

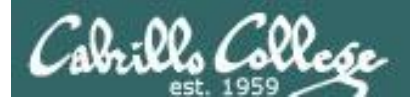

# Housekeeping

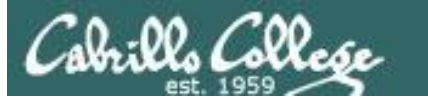

## Due 11:59 PM tonight:Final Project submittal

## Due 11:59 PM next week:

- Five forum posts
- Extra credit labs

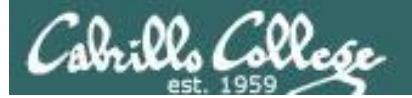

#### Grading rubric (60 points maximum)

| Possible Points | Requirements                                                                                                    | ] |                                                               |
|-----------------|----------------------------------------------------------------------------------------------------|---|---------------------------------------------------------------|
| 25              | Implementing all five tasks (6 points each): <ul> <li>Requirements for each task:</li> <li>Minimum of 10 "original" script command lines</li> <li>Has one or more non-generic comments to explain what it is doing</li> <li>Has user interaction</li> </ul> You don't have to do all of these but do at least five:                                                                                                    |   |                                                               |
|                 | <ul> <li>Redirecting stdin (5 points)</li> <li>Redirecting stdout (5 points)</li> <li>Redirecting stderr (5 points)</li> <li>Use of permissions (5 points)</li> <li>Use of filename expansion characters (5 points)</li> <li>Use of absolute path (5 points)</li> <li>Use of relative path (5 points)</li> <li>Use of relative path (5 points)</li> <li>Use of a PID (5 points)</li> <li>Use of inodes (5 points)</li> <li>Use of links (5 points)</li> <li>Use of scheduling (5 points)</li> <li>Use of a GID or group (5 points)</li> <li>Use of a Jud or user (5 points)</li> <li>Use of a signal (5 points)</li> <li>Use of an environment variable (5 points)</li> <li>Use of an environment variable (5 points)</li> <li>Use of a conditional (5 points)</li> <li>The maximum for this section is 25 points.</li> </ul> |   | - Make sure you<br>have at least five of<br>these implemented |
| 5               | Present your script to the class                                                                                                    |   |                                                               |
| Doints lost     |                                                                                                    | - |                                                               |
| -15             | Fails to run from allscripts                                                                                                    |   |                                                               |
| -15             | Other students in the class are unable to read and execute your script.                                                                                                    |   | Log in as cis90 and                                           |
| -15             | Error messages are displayed when running one or more tasks                                                                                                    |   | test vour script so                                           |
| -up to 90       | <ul> <li>No credit for any task which contains unoriginal script code that:</li> <li>Doesn't give full credit to the original author</li> <li>Doesn't indicate where the code was obtained from</li> <li>Doesn't include licensing terms</li> <li>Violates copyright or licensing terms</li> </ul>                                                                                                    |   | you don't lose any<br>points                                  |
| Extra credit    |                                                                                                    | 1 |                                                               |
| 30              | Up to three additional tasks (10 points each)                                                                                                    |   |                                                               |

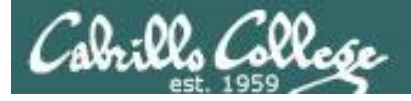

#### Spring 2014 Linux Classes

#### CIS 90 Introduction to UNIX/Linux

Ֆ

Provides a technical overview of the UNIX/Linux operating system, including hands-on experience with commands, files, and tools. Recommended Preparation: CS 1L or CIS 172. *Transfer Credit:* CSU.

| Section                                                                           | Days        | Times                        | Units | Instructor | Room |  |  |
|-----------------------------------------------------------------------------------|-------------|------------------------------|-------|------------|------|--|--|
| 82750                                                                             | W           | 09:00AM-12:05PM              | 3.00  | R.Simms    | OL   |  |  |
| Section 82750 is an ONLINE course. Meets weekly throughout the semester online at |             |                              |       |            |      |  |  |
| the scheduled times by remote technology using CCC Confer. For details, see       |             |                              |       |            |      |  |  |
| instructor                                                                        | r's web pag | e at go.cabrillo.edu/online. | -     |            |      |  |  |

*Tell your friends that want to learn UNIX/Linux* 

#### CIS 98 UNIX/Linux Shell Programming

Presents an introduction to shell programming in a UNIX/Linux environment, and is designed for system administrators or technical users with little or no programming background. Prerequisite: CIS 90.

Transfer Credit: CSU.

| Section | Days | Times           | Units | Instructor | Room |
|---------|------|-----------------|-------|------------|------|
| 83707   | TH   | 11:00AM-02:05PM | 4.00  | M.Matera   | 829  |
| &       | Arr. | Arr.            |       | M.Matera   | OL   |

Section 83707 is a Hybrid ONLINE course. Meets weekly throughout the semester at the scheduled times with an additional 5 hr 5 min online lab per week. Students will be required to show that they meet the course prerequisites. For details, see instructor's web page at go.cabrillo.edu/online.

You have the prerequisites now for CIS 98

*If you have taken CIS 81 then you also have the prerequisites for CIS 192AB* 

#### CIS 192AB UNIX/Linux Network Administration 🖑

Teaches the building of network infrastructures, and the installation, configuration, and protection services on Linux TCP/IP networks. Prerequisites: CIS 81 and CIS 90 or equivalent. Recommended Preparation: CIS 191AB.

| Section | Days | Times           | Units | Instructor | Room |
|---------|------|-----------------|-------|------------|------|
| 82744   | TH   | 05:30PM-09:35PM | 4.00  | M.Matera   | OL   |
| &       | Arr. | Arr.            |       | M.Matera   | OL   |
|         |      |                 |       |            |      |

Section 82744 is an ONLINE course. Meets weekly throughout the semester online at the scheduled times by remote technology using CCC Confer with an additional 2 hr 5 min online lab per week. Students will be required to show that they meet the course prerequisites. For details, see instructor's web page at go.cabrillo.edu/online.

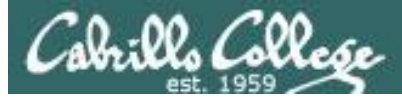

## Next week is Cabrillo Finals Week

- Our final exam is Test #3 (30 points)
- Time: 1:00PM 3:50PM
- Date: Tuesday December 15
- Place: Room 828

The final exam:

- must be taken in Room 828 (no CCC Confer)
- timed test (no grace extension period till 11:59PM)
- no makeups
- contact instructor regarding any accommodations
- practice test available

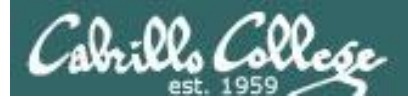

#### http://simms-teach.com/cis90grades.php

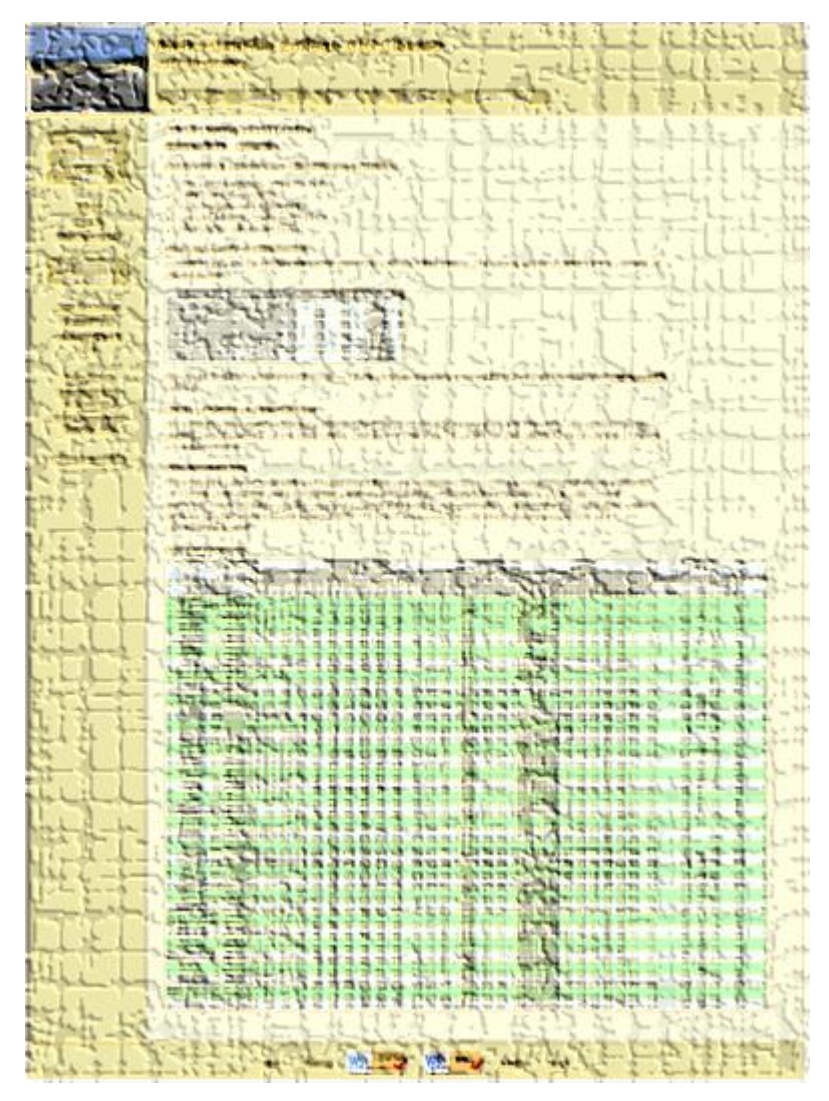

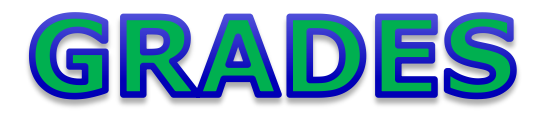

- Check your progress on the Grades page
- If you haven't already, send me a student survey to get your LOR secret code name
- Graded labs & tests are placed in your home directories on Opus
- Answers to labs, tests and quizzes are in the */home/cis90/answers* directory on Opus

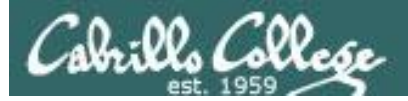

## Current Point Tally

As of 12/09/2013

| Points that could have been earned: |            |  |  |  |  |  |
|-------------------------------------|------------|--|--|--|--|--|
| 10 quizzes: 30 points               |            |  |  |  |  |  |
| 10 labs:                            | 300 points |  |  |  |  |  |
| 2 tests:                            | 60 points  |  |  |  |  |  |
| 3 forum quarters: 60 points         |            |  |  |  |  |  |
| Total:                              | 450 points |  |  |  |  |  |

adaldrida: 95% (430 of 450 points) anborn: 0% (0 of 450 points) aragorn: 95% (428 of 450 points) arwen: 79% (357 of 450 points) balrog: 33% (150 of 450 points) barliman: 0% (4 of 450 points) beregond: 74% (336 of 450 points) boromir: 5% (25 of 450 points) celebrian: 79% (359 of 450 points) dori: 32% (146 of 450 points) dwalin: 71% (320 of 450 points) elrond: 92% (415 of 450 points) eomer: 66% (299 of 450 points) faramir: 95% (429 of 450 points) frodo: 97% (438 of 450 points) gimli: 93% (419 of 450 points)

| Percentage    | Total Points  | Letter Grade | Pass/No Pass |
|---------------|---------------|--------------|--------------|
| 90% or higher | 504 or higher | А            | Pass         |
| 80% to 89.9%  | 448 to 503    | В            | Pass         |
| 70% to 79.9%  | 392 to 447    | С            | Pass         |
| 60% to 69.9%  | 336 to 391    | D            | No pass      |
| 0% to 59.9%   | 0 to 335      | F            | No pass      |

goldberry: 109% (494 of 450 points) ingold: 103% (465 of 450 points) ioreth: 65% (295 of 450 points) legolas: 72% (328 of 450 points) marhari: 100% (450 of 450 points) pallando: 101% (456 of 450 points) pippen: 91% (413 of 450 points) quickbeam: 26% (121 of 450 points) samwise: 84% (379 of 450 points) sauron: 101% (457 of 450 points) shadowfax: 62% (280 of 450 points) strider: 87% (394 of 450 points) theoden: 99% (446 of 450 points) treebeard: 88% (399 of 450 points) tulkas: 82% (373 of 450 points) ulmo: 70% (316 of 450 points)

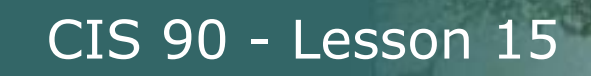

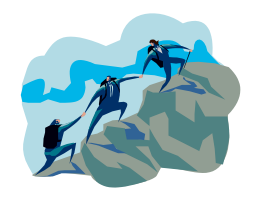

CIS Lab Schedule http://webhawks.org/~cislab/

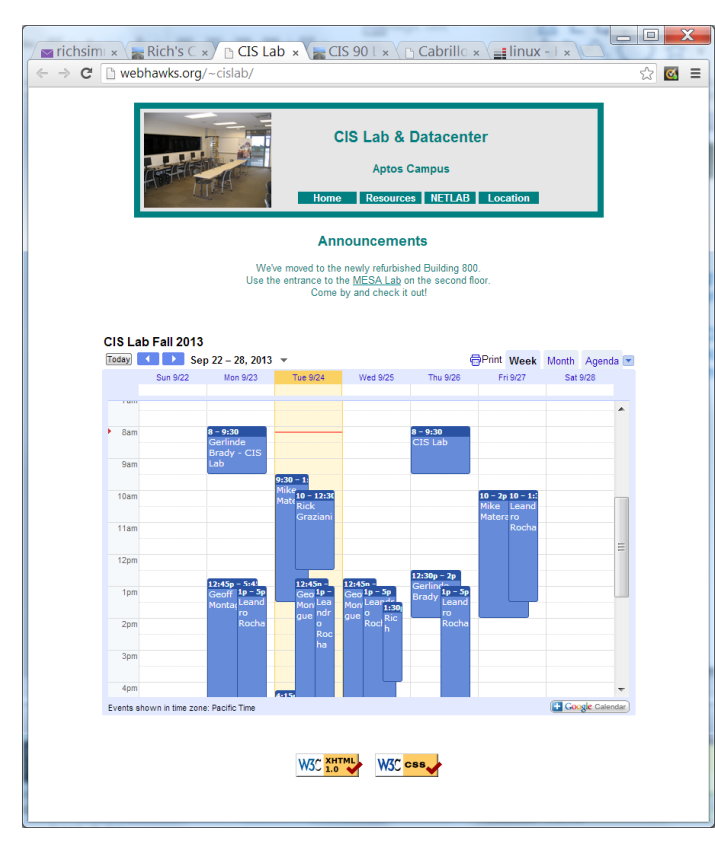

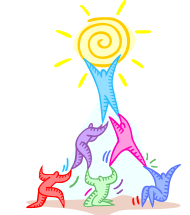

*Work on assignments together with other classmates* 

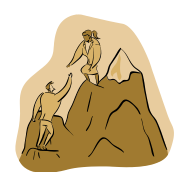

*Get help from instructors and student lab assistants* 

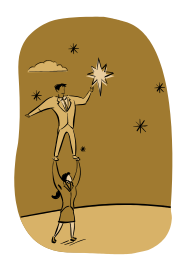

MESA grants requires logging help sessions with MESA funded student assistants

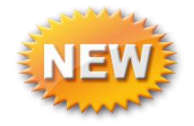

Michael, CIS 90 alumnus just hired, is now working mornings, Wednesday to Friday

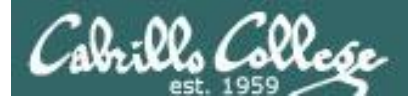

## File Transfer

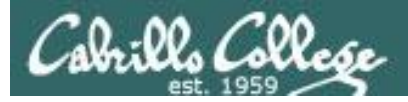

## File Transfer

Downloading your Opus files to your home computer

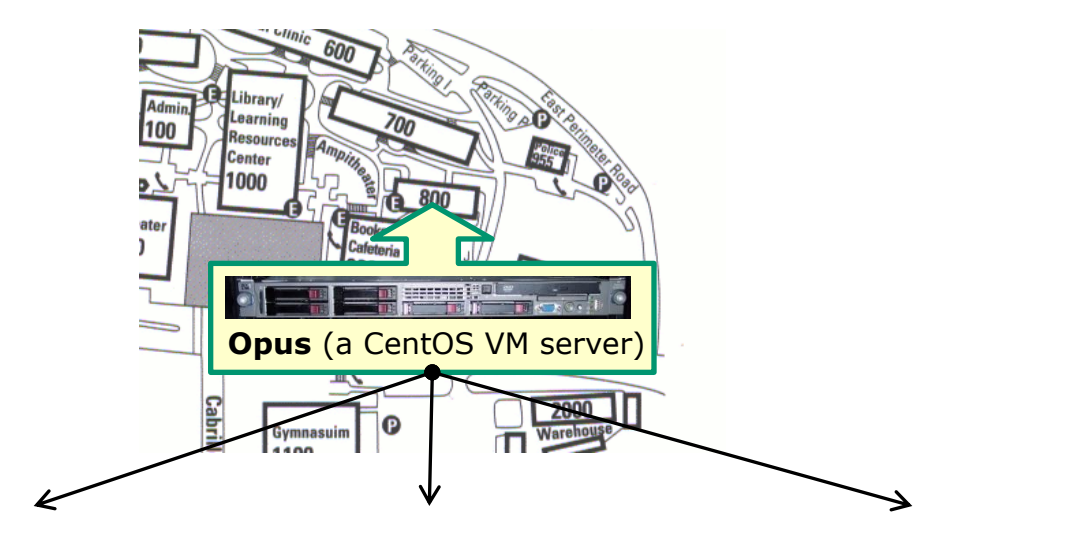

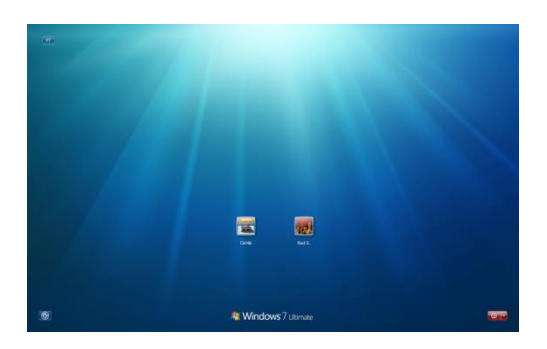

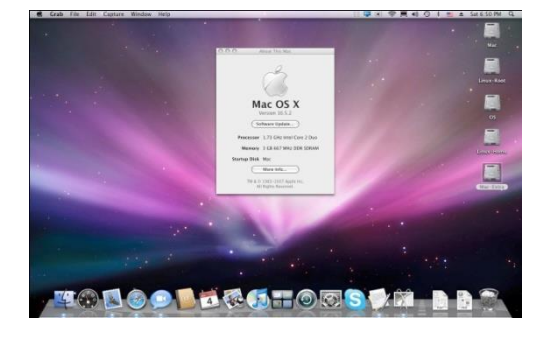

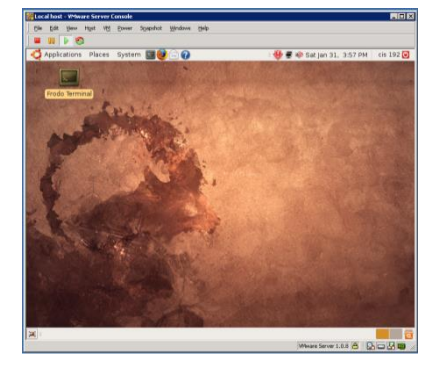

#### Windows

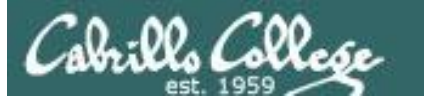

Many ways to transfer files:

- Between Linux and Windows
  - Filezilla or related applications
  - Putty SCP (PSCP)
- Between Linux and Linux/Mac
  - Filezilla or related applications
  - scp command

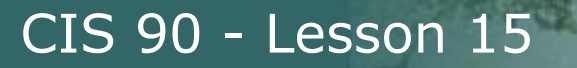

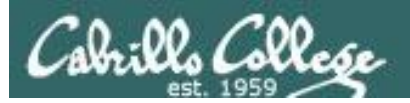

## File Transfer To Windows

## FileZilla

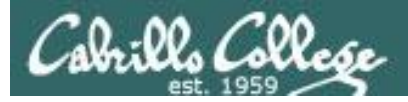

## File Transfer

Downloading your Opus files to your home computer

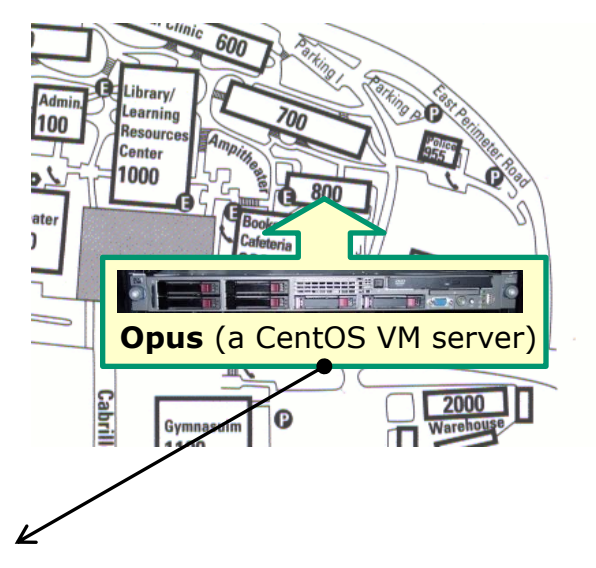

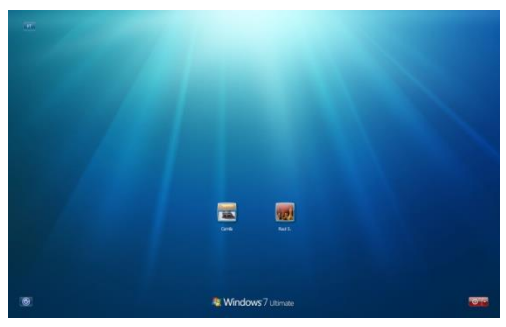

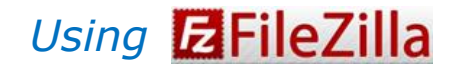

Windows

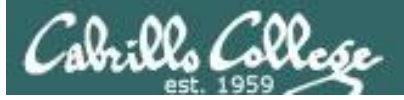

## File Transfer

#### http://filezilla-project.org

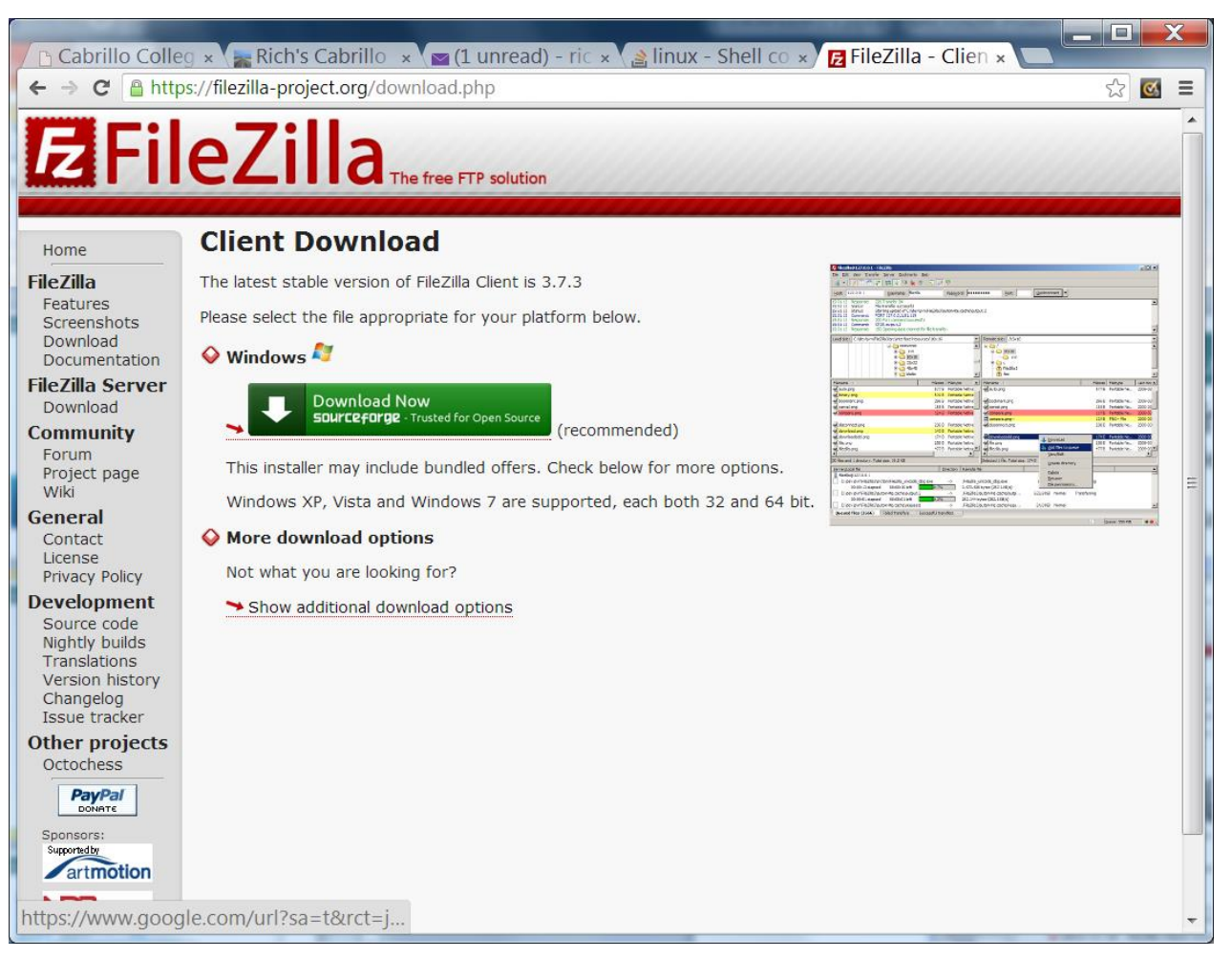

#### Download and install FileZilla on your Windows PC

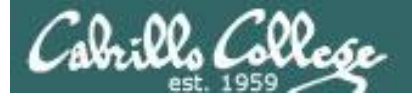

## **E**FileZilla On Windows, connect to your Opus

|        | Zilla Zilla                                                                                                    |                   |      |                                                          |                   |                   |                 |  |
|--------|----------------------------------------------------------------------------------------------------|-------------------|------|----------------------------------------------------------|-------------------|-------------------|-----------------|--|
|        | Eile Edit Vie Opus username elp Port. 2220                                                                                                    |                   |      |                                                          |                   |                   |                 |  |
|        |                                                                                                    |                   |      |                                                          |                   |                   |                 |  |
|        | Host: sftp://oslab.cisha Username: simben90 Password: ••••••• Port: 2220 Quickconnect V                                                                                            |                   |      |                                                          |                   |                   |                 |  |
|        | Status:<br>Command<br>Response:<br>Status:<br>Command<br>Response:<br>Status:<br>Calculating timezone offset of<br>mtime "lab05.graded"<br>1381935818<br>Timezone offsets: Sonies: | of server         | 5800 | nds Difference:                                          | -3600 seconds.    |                   |                 |  |
|        | Host:                                                                                                    |                   |      |                                                          |                   |                   |                 |  |
| sftp:/ | /oslab.cishawks.net                                                                                                    | Opus Pas          | SN   | ord                                                      |                   |                   |                 |  |
|        | Local site: C:\Users\Rich Simms\Documents\CIS 90                                                                                                    | Class\            | •    | Remote site: /                                           | home/cis90/simben |                   |                 |  |
|        | Ere Desktop                                                                                                    |                   |      | 🖃 🖓 hor                                                  | ne<br>cis90       |                   |                 |  |
|        | CIS 90 Class                                                                                                    |                   | *    | <br>                                                     | 👢 simben          |                   | =               |  |
|        | Filename                                                                                                    | Filesize Filetype |      | Filename                                                 |                   | Filesize Filetype | Last modified 🔺 |  |
|        | 📜 н                                                                                                    |                   |      | "".                                                      |                   |                   |                 |  |
|        |                                                                                                    |                   |      | 📕 Hidden                                                 |                   | File folder       | 2/1/2002        |  |
|        |                                                                                                    |                   |      | L dogs                                                   |                   | File folder       | 11/21/2010      |  |
|        |                                                                                                    |                   |      | l.ssh                                                    |                   | File folder       | 9/3/2013 8:12:  |  |
|        |                                                                                                    |                   |      | etc                                                      |                   | File folder       | 10/9/2013 1:5   |  |
|        |                                                                                                    |                   |      |                                                          |                   |                   | 10/10/2013 9.   |  |
|        |                                                                                                    |                   | •    | <                                                        | III               | T-t-L-1           |                 |  |
|        | Empty directory.                                                                                                    |                   |      | 60 files and 16 directories. Total size: 7,459,152 bytes |                   |                   | 52 bytes        |  |
|        | Server/Local file                                                                                                    |                   |      |                                                          | Dir               | recti Remote file |                 |  |
|        |                                                                                                    |                   |      |                                                          |                   |                   |                 |  |
|        |                                                                                                    |                   |      |                                                          |                   |                   | 4               |  |
|        | Queued tiles Failed transfers Successful trans                                                                                                    | sters             |      |                                                          |                   | ~                 |                 |  |
|        |                                                                                                    |                   |      |                                                          |                   | 🛄 🎹 Quei          | ie: empty 🔹     |  |

26

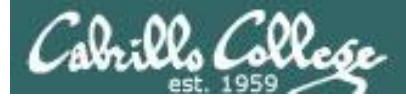

## **E**FileZilla Select destination and source directories

| File Edit View Iransfer Server Bookmarks Help         File Edit View Iransfer Server Bookmarks Help         Iversite Server Bookmarks Help         Iversite Server Bookmarks Help         Staus:         Collability Imesone effect of server         Command:         Collability Imesone effect of server         Command:         Collability Imesone effect of server         Command:         Collability Imesone effect of server         Command:         Collability Imesone effect of server         Command:         Collability Imesone effect of server         Command:         Collability Imesone effect of server         Command:         Collability Imesone effect of server         Staus:         Directory listing successful         Interconcerted × sftp://simber90@collab.cishevks.net:220 ×         Eventersite:       As source         Select a       Decktop         Cocla folder       Filesize Filetype         Filesize Filetype       Filename         File folder       11/21/2010         Staus:       File folder         Staus:       File folder         Staus:       File folder         Staus:       Fi                                                                                                    |                                                                             | E sftn://simben90@oslab.cishawks.not.2                                                                                                    | 20 - FileZilla                    |                                       |                            |  |  |  |  |
|----------------------------------------------------------------------------------------------------|-----------------------------------------------------------------------------|----------------------------------------------------------------------------------------------------|-----------------------------------|---------------------------------------|----------------------------|--|--|--|--|
| File Loit View Linanster Server Bookmarks Help         Higher Structure         Higher Structure         Status:         Command:       mitter "lab05 graded"         Response:       138193518         Status:       Directory listing successful         Nat concerted       Status:         Directory listing successful         Nat concerted       Status:         Directory listing successful         Status:       Directory listing successful         Nat concerted       Status:         Directory listing successful         Nat concerted       Status:         Directory listing successful         Nat concerted       Status:         Directory listing successful         Nat concerted       Status:         Directory listing successful         Nat concerted       Status:         Directory listing successful         Status:       Directory listing successful         Status:       Directory listing successful         Nat concerted       Status:         Documents       Higher home         Status:       Status:         Directory       Golass         File folder       11/21/2010         Status:                                                                                                    |                                                                             |                                                                                                    |                                   |                                       |                            |  |  |  |  |
| Host: fift;//osdb.cdsm<br>igenate: withered<br>Status:<br>Command:<br>Command:<br>Comm                                                                             |                                                                             | <u>File Edit View I</u> ransfer <u>S</u> erver <u>B</u> ookmarks <u>H</u> elp                                                                                                    |                                   |                                       |                            |  |  |  |  |
| <pre>just: sfp://oslob.cishaw jusername: simblen90 Passgord: •••••••• pert: 2220 guickconnect • Status: Calculating timesone offset of server Response: 1381935818 Status: Directory listing successful intercent and the abole, snaded Response: Timesone offset: Server: -25200 seconds. Local: -28800 seconds. Difference: -3600 seconds. Difference: -3600 seconds. Differenc</pre>                                                                                                    |                                                                             | ** ▼   ≥ ■ (** 2) ≈ *   ** 💺 🗞   ≡                                                                                                    | ] 📯 ≓ 🙃                           |                                       |                            |  |  |  |  |
| Status: Calculating timezone offset of server<br>Command: mitter HieldoS.graded<br>Response: 1381935818<br>Status: Directory listing successful<br>Intercompeted × sftp://simben90@oslab.cishawks.net:220 ×<br>As<br>Ciudersfylich Simms(Documents(CIS 90 Class)<br>Desktop<br>Documents<br>Documents<br>Documents<br>Documents<br>Documents<br>Filesize Filetype<br>Filesize Filetype<br>Filename<br>File folder<br>File folder<br>File fol                                                                                                    |                                                                             | Host: sftp://oslab.cisha Username: simben90                                                                                                    | Pass <u>w</u> ord:                | Port: 2220 Quickconnect               |                            |  |  |  |  |
| As<br>lestination<br>select a<br>ocal folder<br>Filesize Filetype<br>Empty directory.<br>Files are downloaded from the source directory to the destination directory<br>Cises are downloaded from the source directory to the destination directory<br>Cises are downloaded from the source directory to the destination directory<br>Cises are downloaded from the source directory to the destination directory<br>Cises are downloaded from the source directory to the destination directory<br>Cises are downloaded from the source directory to the destination directory                                                                                                    |                                                                             | Status:       Calculating timezone offset of service         Command:       mtime "lab05.graded"         Response:       1381935818         Status:       Timezone offsets: Server: -25200         Status:       Directory listing successful | ver<br>seconds. Local: -28800 sec | onds. Difference: -3600 seconds.      |                            |  |  |  |  |
| As<br>lestination<br>select a<br>ocal folder<br>Filesize Filesize Filetype<br>Filesize Filetype<br>Filesize Filetype<br>Filesize Filetype<br>Filesize Filetype<br>Filesize Filetype<br>Filesize Filetype<br>Filesize Filetype<br>File folder<br>File folder<br>Files are downloaded from the source directory to the destination directory<br>Components<br>File Folder folder<br>Components<br>Files are downloaded from the source directory to the destination directory                                                                                                    |                                                                             | Not connected × sftp://simben90@oslab.cishawks.net:                                                                                                    | 2220 ×                            |                                       |                            |  |  |  |  |
| As<br>lestination<br>select a<br>ocal folder<br>Filesize Filetype<br>Filesize Filetype<br>Filesize Filetype<br>Filesize Filetype<br>Filesize Filetype<br>Filesize Filetype<br>Filesize Filetype<br>Filesize Filetype<br>File folder 11/21/2010<br>File folder 11/21/2010<br>File folder 11/21/2010<br>File folder 11/21/2010<br>File folder 11/21/2010<br>File folder 10/16/2013 8:12:<br>File folder 10/16/2013 9:<br>Files are downloaded from the source directory to the destination directory<br>Cueued files Falled transfers<br>Successful transfers<br>Successful transfers<br>Succesful transfers<br>Successful transfers<br>Successf                                                                                                    |                                                                             | C:\Users\Rich Simms\Documents\CIS 90 Class                                                                                                    | <b>∖</b>                          | Remote site: /home/cis90/simben       | As source                  |  |  |  |  |
| destination<br>select a<br>ocal folder<br>Filesize Filesize Filetype<br>Filename<br>Filesize Filetype<br>Filename<br>Filesize Filetype<br>File folder 11/21/2010<br>Ssh<br>File folder 11/21/2010<br>File folder 11/21/2010<br>File folder 10/16/2013 8:12:<br>File folder 10/16/2013 9:<br>File folder 10/16/2013 9:<br>File folder 10/16/2013 9:<br>File folder 10/16/2013 9:<br>Files are downloaded from the source directory to the destination directory<br>Queued files Failed transfers<br>Queue: empty ••                                                                                                    |                                                                             | AS Desktop                                                                                                    | <b>^</b>                          | i la sison                            | select your                |  |  |  |  |
| select a<br>ocal folder<br>Filesize Filetype<br>Hidden<br>dogs<br>File folder<br>File folder<br>Folder<br>Folder<br>File folder<br>File folder<br>Folder<br>Folde | destina                                                                     |                                                                                                    | =                                 | En ciseo                              | bomo                       |  |  |  |  |
| ocal folder       Filesize Filetype       Filename       Filesiz       directory<br>(on Opus)         Hidden       dogs       File folder       11/21/2010         Gogs       File folder       9/3/2013 8:12:         etc       File folder       10/9/2013 1:5:         newdir       File folder       10/16/2013 9:         Files are downloaded from the source directory to the destination directory         files Failed transfers       Successful transfers                                                                                                    | sele                                                                        | ect a                                                                                                    | •                                 |                                       |                            |  |  |  |  |
| Gotal Holder       (on Opus)         Hidden       Hidden         dogs       File folder       11/21/2010         s.ssh       File folder       9/3/2013 8:12:         etc       File folder       10/9/2013 1:5:         newdir       File folder       10/16/2013 9:         Empty directory.       60 files and 16 directories. Total size: 7,459,152 bytes         Files are downloaded from the source directory to the destination directory         Image: Comparison of the source directory to the destination directory         Image: Comparison of the source of the source of the destination directory         Image: Comparison of the source of the source of the sourc                                                                                                    | local fo                                                                    | lder                                                                                                    | Filesize Filetype                 | Filename                              | directory e                |  |  |  |  |
| Image: Second state of the second state of the second s                                                                                                    |                                                                             |                                                                                                    |                                   | 📕<br>📜 Hidden                         | (on Opus)                  |  |  |  |  |
| Image: set of the set of the set of                                                                                                    |                                                                             |                                                                                                    |                                   | 📜 dogs                                | File folder 11/21/2010     |  |  |  |  |
| File folder 10/9/2013 1:5 Image: A state of the second state of the second s                                                                                                    |                                                                             |                                                                                                    |                                   | 👢 .ssh                                | File folder 9/3/2013 8:12: |  |  |  |  |
| File folder 10/16/2013 9:<br>Empty directory.<br>60 files and 16 directories. Total size: 7,459,152 bytes<br>Files are downloaded from the source directory to the destination directory<br>Queued files Failed transfers Successful transfers<br>Queue: empty ••                                                                                                    |                                                                             |                                                                                                    |                                   | L etc                                 | File folder 10/9/2013 1:5  |  |  |  |  |
| Files are downloaded from the source directory to the destination directory  Queued files Failed transfers Successful transfers  Queue: empty                                                                                                    |                                                                             | 1                                                                                                    |                                   | L newdir                              | File folder 10/16/2013 9:  |  |  |  |  |
| Empty directory.       60 files and 16 directories. Total size: 7,459,152 bytes         Files are downloaded from the source directory to the destination directory         Image: Comparison of the source directory to the destination directory         Image: Comparison of the source directory to the destination directory         Image: Comparison of the source directory to the destination directory         Image: Comparison of the source directory to the destination directory         Image: Comparison of the source directory to the destination directory         Image: Comparison of the source directory to the destination directory         Image: Comparison of the source directory to the destination directory         Image: Comparison of the source directory         Image: Comparison of the source directory         Image: Comparison of the source directory         Image: Comparison of the source directory         Image: Comparison of the source directory         Image: Comparison of the source directory         Image: Comparison of the source directory         Image: Comparison of the source directory         Image: Comparison of the source directory         Image: Comparison of the source directory         Image: Comparison of the source directory         Image: Comparison of the source directory         Image: Comparison of the source directory         Image: Comparison of the source directory                                                                                                    |                                                                             | < III                                                                                                    | 4                                 | · · · · · · · · · · · · · · · · · · · | 4                          |  |  |  |  |
| Files are downloaded from the source directory to the destination directory                                                                                                    |                                                                             | Empty directory.                                                                                                    |                                   | 60 files and 16 directories. Total s  | ize: 7,459,152 bytes       |  |  |  |  |
| Queued files     Failed transfers     Successful transfers       Queue: empty     Queue: empty                                                                                                    | Files are downloaded from the source directory to the destination directory |                                                                                                    |                                   |                                       |                            |  |  |  |  |
| Queued files Failed transfers Successful transfers                                                                                                    |                                                                             | · · · · · · · · · · · · · · · · · · ·                                                                                                    | Ш                                 |                                       | 4                          |  |  |  |  |
| Queue: empty ••27                                                                                                    |                                                                             | Queued files Failed transfers Successful transfers                                                                                                    |                                   |                                       |                            |  |  |  |  |
|                                                                                                    |                                                                             |                                                                                                    |                                   |                                       | 🚨 쫶 Queue: empty 🔹         |  |  |  |  |

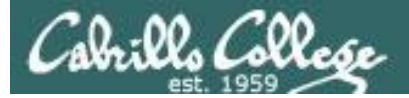

## **FileZilla** Initiate Download

| sftp://simben90@oslab.cishawks.net                                                                                                    | :2220 - FileZilla | for Review Ve                          |                                      |                        |
|----------------------------------------------------------------------------------------------------|-------------------|----------------------------------------|--------------------------------------|------------------------|
| File Edit View Transfer Server Boo                                                                                                    | okmarks Help      |                                        |                                      |                        |
| 🐺 🕶   💬 🖬 😭 📰 😫 🎭                                                                                                    | a 🗣 😣 🖿           |                                        |                                      |                        |
| Host: sftp://oslab.cisha Username: simben90                                                                                                    | Password:         | Port: 2220 Quickco                     | nnect                                |                        |
| Status:     Directory listing successful       Status:     Retrieving directory listing       Command:     Is       Status:     Listing directory /home/cis90/s       Status:     Directory listing successful | imben             | Ri                                     | ght-click and                        |                        |
| Local site: C:\Users\Rich Simms\Documents\CIS 90 Cla                                                                                                    | ass\ 🗸            | Remote site Sel                        | ect Download                         | -                      |
| Documents<br>□□□↓ CIS 90 Class<br>□□↓ Family Tree Maker                                                                                                    |                   |                                        |                                      | ▲<br>Ⅲ<br>▼            |
| Filename                                                                                                    | Filesize Filetype | Filename<br><br>Hidden<br>dogs<br>.ssh | Add to queue Create directory Delete | 02<br>2010<br>13 8:12: |
|                                                                                                    |                   | etc                                    | Rename<br>Copy URL(s) to clipboarc   | 013 1:5(               |
| Empty directory.                                                                                                    | F                 | 60 files and 15 di                     | File Attributes                      |                        |
| Server/Local file Direc Remote file                                                                                                    | 2                 | Size Priority Status                   |                                      |                        |
| Queued files Failed transfers Successful tra                                                                                                    | insfers (1)       |                                        |                                      |                        |
|                                                                                                    |                   |                                        | 🚨 翶 Queu                             | e: empty               |

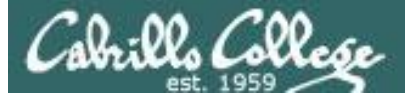

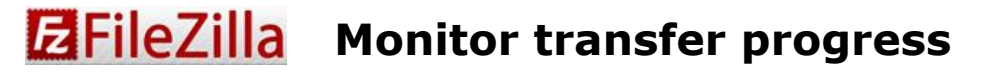

| Host:       sftp://oslab.cisha       Username:       simben90       Password:       Port:       222         Command:       get "bin.tar"       "C:\Users\Rich Simms\Documents\CIS 90 Class\simben\bin.t         Response:       New directory is:       "/home/cis90/simben/olddir"         Command:       Is         Status:       remote:/home/cis90/simben/bin.tar => local:C:\Users\Rich Simms\Docur         Status:       Listing directory /home/cis90/simben/olddir         Local site:       C:\Users\Rich Simms\Documents\CIS 90 Class\         Documents       Documents         Emaily Tree Maker                                                                                                    | 20 Quickconnect  ar" nents\CIS 90 Class\simben\bin.tar te: /home/cis90/simben/misc firefly |  |  |  |  |  |  |  |
|----------------------------------------------------------------------------------------------------|--------------------------------------------------------------------------------------------|--|--|--|--|--|--|--|
| Host:       sftp://oslab.cisha       Username:       simben90       Password:       evene       Port:       22         Command:       get "bin.tar" "C:\Users\Rich Simms\Documents\CIS 90 Class\simben\bin.ta       Response:       New directory is: "/home/cis90/simben/olddir"       Command:       Is         Command:       Is       remote:/home/cis90/simben/bin.tar => local:C:\Users\Rich Simms\Docum       Simms\Docum         Status:       remote:/home/cis90/simben/bin.tar => local:C:\Users\Rich Simms\Docum       Remote si         Local site:       C:\Users\Rich Simms\Documents\CIS 90 Class\       Remote si         Documents       Documents       Image: CiS 90 Class       Image: CiS 90 Class         Image: Documents       Image: CiS 90 Class       Image: CiS 90 Class       Image: CiS 90 Class | 20 Quickconnect  ar" nents\CIS 90 Class\simben\bin.tar te: /home/cis90/simben/misc firefly |  |  |  |  |  |  |  |
| Command:       get "bin.tar" "C:\Users\Rich Simms\Documents\CIS 90 Class\simben\bin.t         Response:       New directory is: "/home/cis90/simben/olddir"         Command:       Is         Status:       remote:/home/cis90/simben/bin.tar => local:C:\Users\Rich Simms\Docur         Status:       Listing directory /home/cis90/simben/olddir         Local site:       C:\Users\Rich Simms\Documents\CIS 90 Class\         Documents       Image: Cis 90 Class         Cis 90 Class       Image: Cis 90 Class         Cis 90 Class       Image: Cis 90 Class         Cis 90 Class       Image: Cis 90 Class                                                                                                    | ar"<br>nents\CIS 90 Class\simben\bin.tar<br>te: /home/cis90/simben/misc                    |  |  |  |  |  |  |  |
| Status:       Listing directory /home/cis90/simben/olddir         Local site:       C:\Users\Rich Simms\Documents\CIS 90 Class\         Documents          Documents          Eamily Tree Maker                                                                                                    | te: /home/cis90/simben/misc                                                                |  |  |  |  |  |  |  |
| Local site: C:\Users\Rich Simms\Documents\CIS 90 Class\   Remote s  CIS 90 Class  Family Tree Maker                                                                                                    | te: /home/cis90/simben/misc                                                                |  |  |  |  |  |  |  |
| Documents     Documents     Emily Tree Maker                                                                                                    |                                                                                            |  |  |  |  |  |  |  |
|                                                                                                    |                                                                                            |  |  |  |  |  |  |  |
| Filename Filesize Filetype Filenam                                                                                                    | Filesize Filetype Last modified                                                            |  |  |  |  |  |  |  |
| Image: simben     File folder     Image: simben     Image: simben       Image: simben     File folder     Image: simben     Image: simben                                                                                                    | File folder 9/2/2013 6:39:<br>Ds 148 DOS File 7/20/2001                                    |  |  |  |  |  |  |  |
| nd away it goes downloading every file and directory it finds in the                                                                                                    |                                                                                            |  |  |  |  |  |  |  |
| ected Opus directory to your local Windo                                                                                                    | ows destination folder                                                                     |  |  |  |  |  |  |  |
| Server/Local file Direc Remote file Size Prior                                                                                                    | ity Status                                                                                 |  |  |  |  |  |  |  |
| sftp://simben90@osl         C:\Users\Rich Simms         <                                                                                                    | n Transferring                                                                             |  |  |  |  |  |  |  |
| 00:00:00 elapsed: left 45.7% 32,768 bytes (? B/s)                                                                                                    |                                                                                            |  |  |  |  |  |  |  |
| C:\Users\Rich Simms << /home/cis90/simben/lab04.g 3,282 Norr                                                                                                    | n                                                                                          |  |  |  |  |  |  |  |

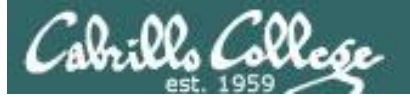

## **E**FileZilla Failed transfers

| File Edit View Transfer Server Bookmarks Help         Image: Status:       Status:         Status:       Status:         Status:       Status:         Status:       Status:         Status:       Status:         Status:       Status:         Status:       Status:         Status:       Status:         Status:       File Tansfer succesful, transfered 639 bytes in 1 second         Iccal stat:       C:Users/Rich Simms/Documents/CIS 90 Class/simben/dogs/Greece/Aesop/Shadow         Status:       File transfer succesful, transfered 639 bytes in 1 second         Iccal stat:       C:Users/Rich Simms/Documents/CIS 90 Class         Image: Status:       File transfer succesful, transfered 639 bytes in 1 second         Image: Status:       File folder         Image: Status:       File transfer succesful, transfered 639 bytes in 1 second         Image: Status:       File transfer succesful, transfered 639 bytes in 1 second         Image: Status:       Simbon         Image: Status:       File transfer succesful, transfered 639 bytes in 1 second         Image: Status:       Simbon         Image: Status:       File folder         Image: Status:       File folder         File folder       File folder         Image: Sta                                                                                                    |       | E sftp://simben                                                                                                    | 90@oslab.cishawks        | s.net:2220 - FileZi       | lla                             |               |              |                 |                            |                        |  |  |
|----------------------------------------------------------------------------------------------------|-------|----------------------------------------------------------------------------------------------------|--------------------------|---------------------------|---------------------------------|---------------|--------------|-----------------|----------------------------|------------------------|--|--|
| Image: Status:       Status:                                                                                                    |       | <u>File Edit View Transfer Server Bookmarks H</u> elp                                                                                                    |                          |                           |                                 |               |              |                 |                            |                        |  |  |
| Host:       sftp://oslab.cisha       yername:       simbern90       Pasaguord:       Pert:       2220       guckconnect         Status:       Staturing download of /home/cis90/gimber/dogs/Greece/Aesop/Shadow <t< th=""><th></th><th colspan="10"></th></t<>                                                                                                    |       |                                                                                                    |                          |                           |                                 |               |              |                 |                            |                        |  |  |
| Status:       Status download of /home/cis90/simben/dogs/Greece/Aesop/Shadow/<br>remote:/home/cis90/simben/dogs/Greece/Aesop/Shadow/<br>remote:/home/cis90/simben/dogs/Greece/Aesop/Shadow/<br>remote:/home/cis90/simben/dogs/Greece/Aesop/Shadow/<br>Status:         Status:       Status:/home/cis90/simben/dogs/Greece/Aesop/Shadow/<br>remote:/home/cis90/simben/aeso/shadow = hoch:/ci:Users/Rich Simms/Documents/CIS 90 Class/<br>sibadow         Status:       File transfer successful, transferred 639 bytes in 1 second         Local site:       C:/Users/Rich Simms/Documents/CIS 90 Class/<br>mode         Documents       Simben         Status:       File for transferred 639 bytes in 1 second         File for CIS 90 Class       File         Simben       Simben         Status:       File         File for CIS 90 Class       File         Simben       File folder         File folder       File folder         File folder       File folder         File folder       File folder         File folder       File folder         Status:       File folder         Status:       Server/Local file         Direc       Remote file         Server/Local file       Direc         Remote file       Size Priority Time         Reason       C/Users/Rich Simms         C/Users/Rich Simms       Successf                                                                                                    |       | Host: sftp://oslab.cishai Username: simben90 Password: •••••• Port: 2220 Quickconnect                                                                                                    |                          |                           |                                 |               |              |                 |                            |                        |  |  |
| Local site:       C:\Users\Rtch Simms\Documents\CIS 90 Class\         CIS 90 Class       Simben         Filename       Filesize Filetype         Filename       Filesize Filetype         Filename       Filesize Filetype         Last modified       Hidden         File folder       Hidden         File folder       Hidden         Server/Local file       Direc         Remote file       Size Priority Time         Strp://simben90@osl       O         C:\Users\Rich Simms       <<         Mueued files       Falled transfers (1)         Successful transfers (383)       Mueue: empty •                                                                                                    |       | Status:       Starting download of /home/cis90/simben/dogs/Greece/Aesop/Shadow         Command:       get "Shadow" "C:\Users\Rich Simms\Documents\CIS 90 Class\simben\dogs\Greece\Aesop\Shadow"         Status:       remote:/home/cis90/simben/dogs/Greece/Aesop/Shadow => local:C:\Users\Rich Simms\Documents\CIS 90 Class\simben\dogs\Greece\Aesop         Status:       remote:/home/cis90/simben/dogs/Greece/Aesop/Shadow => local:C:\Users\Rich Simms\Documents\CIS 90 Class\simben\dogs\Greece\Aesop         Status:       File transfer successful, transferred 639 bytes in 1 second |                          |                           |                                 |               |              |                 |                            |                        |  |  |
| Documents   Family Tree Maker     Filename   Filename   Filesize Filetype   Filename   Filesize Filetype   File folder    File folder File folder F                                                                                                    |       | Local site: C:\Users\F                                                                                                    | Rich Simms\Documents\CIS | 90 Class\                 | Remote site: /home/cis90/simben |               |              |                 |                            |                        |  |  |
| Filename       Filesize       Filesize       File       File                                                                                                    |       |                                                                                                    | Documents                | i simben ▲<br>            |                                 |               |              |                 |                            |                        |  |  |
| File folder<br>File folder<br>File |       | Filename                                                                                                    |                          | Filesize F                | iletype                         | Filename      |              | Filesize        | Filetype                   | Last modified 🔺        |  |  |
| Failed transfers can happen if you lack read permission on a file       156         Image: style style                                                                                                    |       | 👢<br>👢 simben                                                                                                    |                          | F                         | ile folder                      | I. Hidden     |              |                 | File folder<br>File folder | 2/1/2002<br>11/21/2010 |  |  |
| Image: Construction of the second second                                                                                                    | ailed | transfers                                                                                                    | can happe                | n if you la               | ck rea                          | ad per        | missior      | n on a fi       | le                         | 1:56                   |  |  |
| 1 directory       60 files and 15 directories. Total size: 360,582 bytes         Server/Local file       Direc       Remote file       Size       Priority       Time       Reason         sftp://simben90@osl       C:\Users\Rich Simms       <<       /home/cis90/simben/newer       0       Norm       12/9/2013       Could not start tran         Queued files       Failed transfers (1)       Successful transfers (383)       Users Queue: empty                                                                                                    |       | •                                                                                                    | III                      |                           | •                               | ■ newdir      | 111          |                 | File tolder                | 10/16/2012 0.0         |  |  |
| Server/Local file       Direc       Remote file       Size       Priority       Time       Reason            sftp://simben90@osl           c:\Users\Rich Simms << /home/cis90/simben/newer           0 Norm 12/9/2013 Could not start tran             Queued files           Failed transfers (1)         Successful transfers (383)           Centry           Queue: empty                                                                                                    |       | 1 directory                                                                                                    |                          |                           |                                 | 60 files an   | d 15 directo | ries. Total siz | ze: 360,582                | bytes                  |  |  |
| sftp://simben90@osl         C:\Users\Rich Simms         C:\Users\Rich Simms         Queued files         Failed transfers (1)         Successful transfers (383)                                                                                                    |       | Server/Local file                                                                                                    | Direc Remot              | e file                    | 9                               | Size Priority | Time         | Reason          |                            |                        |  |  |
| Queued files Failed transfers (1) Successful transfers (383)                                                                                                    |       | sftp://simben90                                                                                                    | @osl<br>iimms << /home   | /cis90/simben/newer       |                                 | 0 Norm        | 12/9/2013    | Could not start | tran                       |                        |  |  |
| 🚨 🏧 Queue: empty 🔍 🖷                                                                                                    |       | Queued files                                                                                                    | Failed transfers (1)     | Successful transfers (383 | )                               |               |              |                 |                            |                        |  |  |
|                                                                                                    |       |                                                                                                    |                          |                           |                                 |               |              | j.              | 🗋 👎 Quei                   | ue: empty 🔹            |  |  |

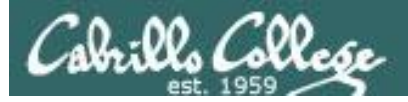

## **FileZilla** File transfers

## Your CIS 90 home directory files are now on Windows

| And and an Dominant            | -   |                                   |                   | 2/4           |         |       | × |
|--------------------------------|-----|-----------------------------------|-------------------|---------------|---------|-------|---|
| Correction Libraries Documents | ► M | ly Documents 🔸 CIS 90 Class 🕨 sim | nben 🕨 👻 😽        | Search simben |         | _     | ٩ |
| Organize ▼ Share with ▼ Burn   | New | folder                            |                   |               | •       |       | 2 |
| My Documents                   | ^   | Documents library                 |                   | Arrange       | by: Fol | der 🔻 |   |
| simben                         |     | Name                              | Date modified     | Туре          | Size    | -     | • |
| 🐌 basket                       |     | plan                              | 12/9/2013 7:07 PM | PLAN File     |         | 1 KB  |   |
| 👢 bin                          | =   | .sh_history                       | 12/9/2013 7:07 PM | SH_HISTO      |         | 1 KB  |   |
| > 👢 class                      | -   | .bash_logout                      | 12/9/2013 7:07 PM | BASH_LOG      |         | 1 KB  |   |
| 👢 docs                         |     | myfile                            | 12/9/2013 7:07 PM | File          |         | 1 KB  |   |
| 🛛 🔍 dogs                       |     | names                             | 12/9/2013 7:07 PM | File          |         | 1 KB  |   |
| 👢 edits                        |     | helper                            | 12/9/2013 7:07 PM | File          |         | 1 KB  |   |
| 👢 etc                          |     | stash                             | 12/9/2013 7:07 PM | File          |         | 1 KB  |   |
| 📜 firefly                      |     | 📄 cinderella                      | 12/9/2013 7:07 PM | File          |         | 0 KB  |   |
| 📜 Hidden                       |     | 📄 cinderella.bak                  | 12/9/2013 7:07 PM | BAK File      |         | 0 KB  | Ξ |
| 👢 misc                         |     | hola                              | 12/9/2013 7:07 PM | File          |         | 0 KB  | - |
| 👢 newdir                       | -   |                                   |                   |               |         | 1     | • |
| 74 items                       |     |                                   |                   |               |         |       |   |

Empty files are copied as well

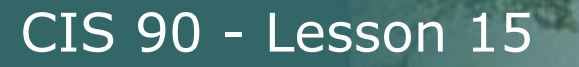

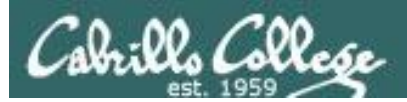

## File Transfer To Windows

PSCP

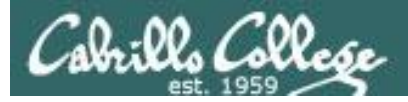

## File Transfer

Downloading your Opus files to your home computer

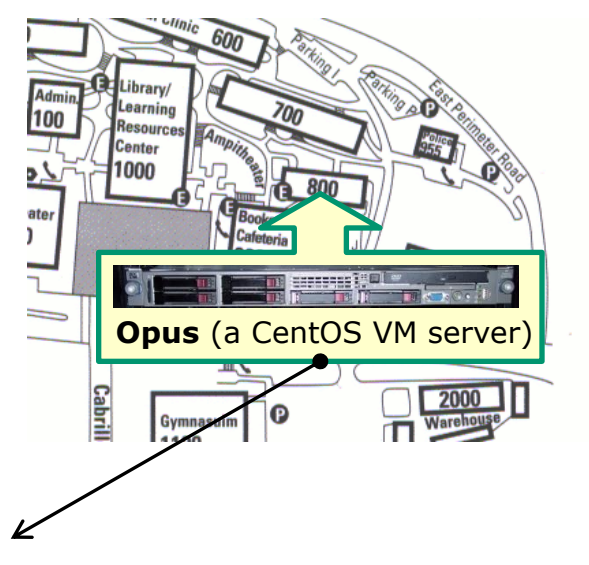

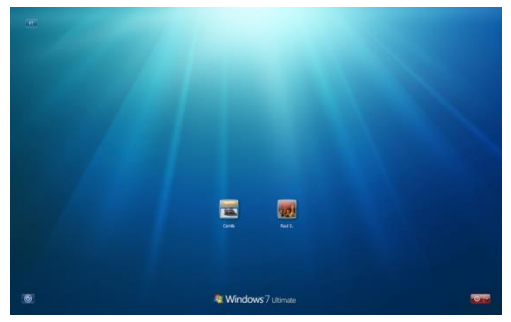

Using PSCP

Windows

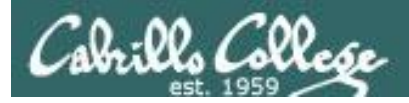

PSCP-

PSFTP-

pscp.exe

psftp.exe

(or by FTP)

(or by FTP)

(RSA sig)

(RSA sig)

(DSA sig)

(DSA sig)

CIS 90 - Lesson 15

## PSCP (Putty SCP) Downloading

http://www.chiark.greenend.org.uk/~sgtatham/putty/download.html

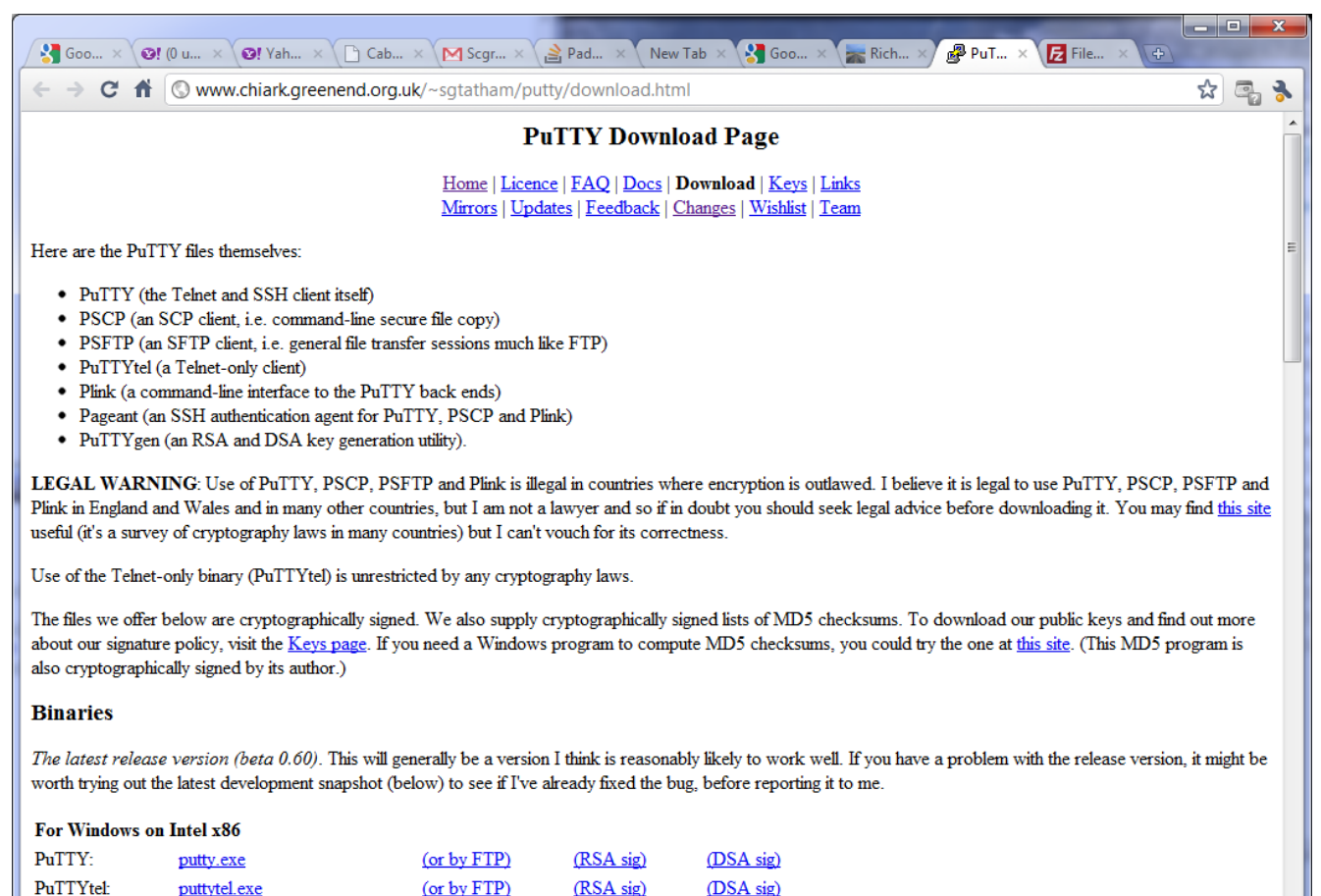

*Download the pscp.exe file and place it in your windows folder* 

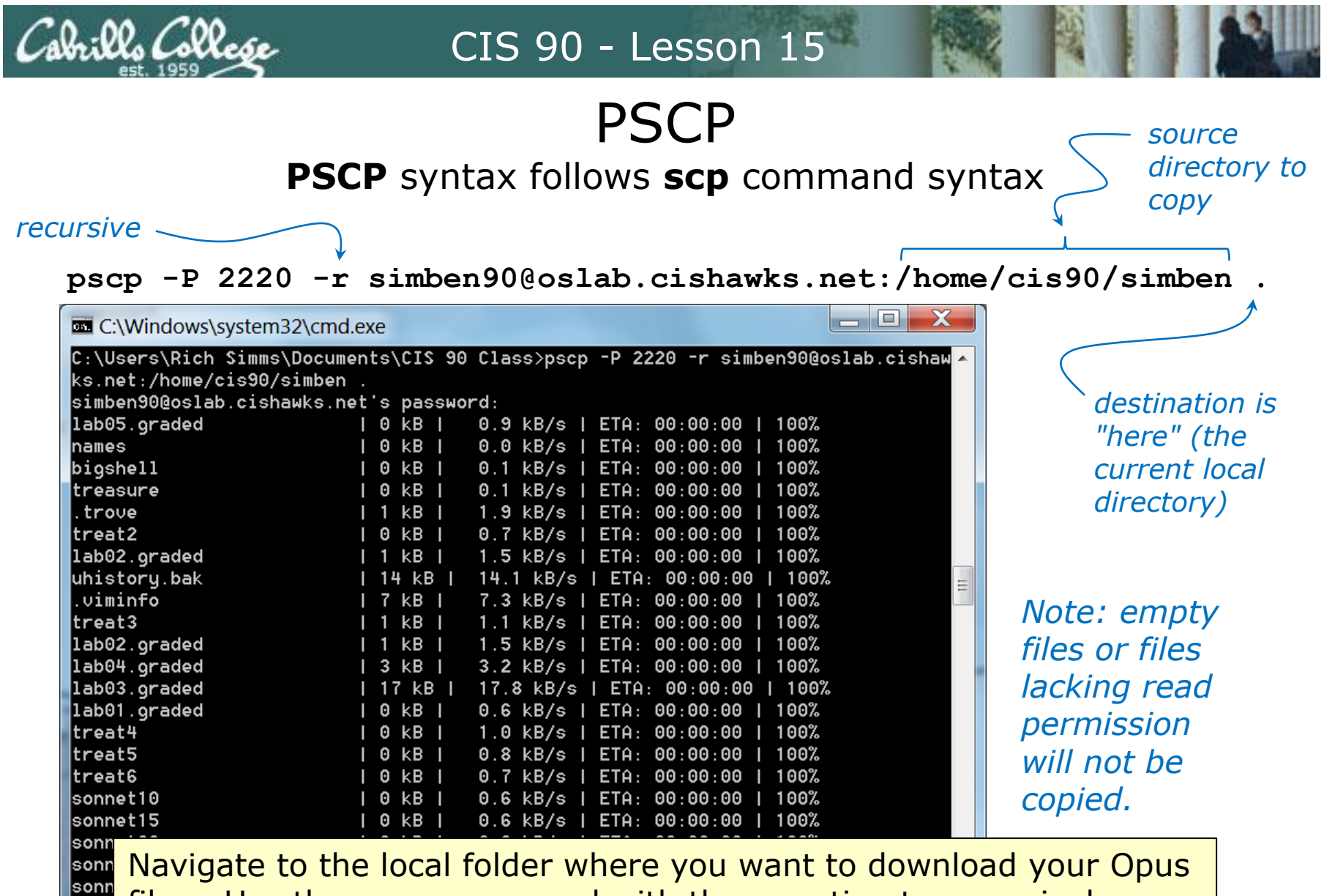

files. Use the **pscp** command with the **-r** option to recursively download all the files from your home directory to the local Windows folder.

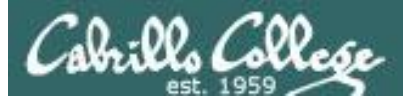

**PSCP** Failed Transfers

| C:\Windows\sy   | vstem32\cmd.exe | 9    |     |           |     |       | _          |     |      | X |
|-----------------|-----------------|------|-----|-----------|-----|-------|------------|-----|------|---|
| Moon            |                 | 1 kB |     | 1.3 kB/   | /s  | ETA:  | 00:00:00   | I   | 100% |   |
| readme          |                 | 0 kB |     | 0.1 kB,   | /s  | ETA:  | 00:00:00   | I   | 100% |   |
| Hamlet          |                 | 0 kB |     | 0.2 kB,   | /s  | ETA:  | 00:00:00   | I   | 100% |   |
| Caesar          |                 | 0 kB |     | 0.8 kB,   | /s  | ETA:  | 00:00:00   | I   | 100% |   |
| Romeo           |                 | 0 kB |     | 0.8 kB,   | /s  | ETA:  | 00:00:00   | I   | 100% |   |
| author          |                 | 0 kB |     | 0.0 kB,   | /s  | ETA:  | 00:00:00   | I   | 100% |   |
| Persuasion      |                 | 0 kB |     | 0.7 kB,   | /s  | ETA:  | 00:00:00   | I   | 100% |   |
| author          |                 | 0 kB |     | 0.0 kB,   | /s  | ETA:  | 00:00:00   | I   | 100% |   |
| Sensibility     |                 | 0 kB |     | 0.7 kB,   | /s  | ETA:  | 00:00:00   | I   | 100% |   |
| Phaedo          |                 | 2 kB |     | 2.1 kB,   | /s  | ETA:  | 00:00:00   | I   | 100% |   |
| author          |                 | 0 kB |     | 0.0 kB,   | /s  | ETA:  | 00:00:00   | I   | 100% |   |
| Apology         |                 | 1 kB |     | 1.8 kB,   | /s  | ETA:  | 00:00:00   | I   | 100% |   |
| Shadow          |                 | 0 kB |     | 0.6 kB,   | /s  | ETA:  | 00:00:00   | I   | 100% |   |
| Ass             |                 | 0 kB |     | 0.9 kB,   | /s  | ETA:  | 00:00:00   | I   | 100% |   |
| author          |                 | 0 kB |     | 0.0 kB,   | /s  | ETA:  | 00:00:00   | I   | 100% |   |
| Fox             |                 | 0 kB |     | 1.0 kB,   | /s  | ETA:  | 00:00:00   | I   | 100% |   |
| errors          |                 | 3 kB |     | 3.7 kB,   | /s  | ETA:  | 00:00:00   | I   | 100% |   |
| myfiles         |                 | 8 kB |     | 8.8 kB,   | /s  | ETA:  | 00:00:00   | I   | 100% |   |
| .history        |                 | 0 kB |     | 0.2 kB,   | /s  | ETA:  | 00:00:00   | I   | 100% |   |
| whomai          |                 | 0 kB |     | 0.1 kB,   | /s  | ETA:  | 00:00:00   | I   | 100% |   |
| lab08.graded    |                 | 5 kB |     | 5.1 kB,   | /s  | ETA:  | 00:00:00   | I   | 100% |   |
| whoami          |                 | 0 kB |     | 0.1 kB,   | /s  | ETA:  | 00:00:00   | I   | 100% |   |
| pscp: unable to | o open /home/c  | is90 | /si | mben/newe | er: | permi | ssion deni | ied | ł    | = |
| C:\Users\Rich S | imms\Document   | s\CI | S 9 | 0 Class>  |     |       |            |     |      | - |

*Note: empty files are ignored and not copied* 

Files lacking read permission generate an error and are not copied
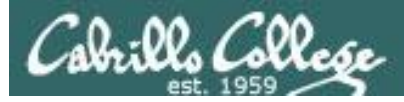

PSCP

#### Your CIS 90 files are now on Windows

|                                                                                                    |                                  |                    |              |                |   | X |
|----------------------------------------------------------------------------------------------------|----------------------------------|--------------------|--------------|----------------|---|---|
| 🚱 🔍 🛛 🕨 🕨 Computer 🔸 Local Disk (C:) 🔸                                                                                                    | Users ► Rich Simms ► cis90-files | ▶ bin              |              | - 4 Search bin |   | ٩ |
| Organize   Include in library   Share with the second second seco | ith ▼ Burn New folder            |                    |              |                | • | 0 |
| 4 👪 Rich Simms                                                                                                    | Name                             | Date modified      | Туре         | Size           |   |   |
| Image: Participation of the second second    | ann                              | 12/4/2012 10·52 PM | File         | 1 KB           |   |   |
| ⊳ 퉲 .m2                                                                                                    | hanner                           | 12/4/2012 10:52 PM | File         | 7 KB           |   |   |
| 🖻 🍌 .nbi                                                                                                    | datecal                          | 12/4/2012 10:52 PM | File         | 1 KB           |   |   |
| 鷆 .VirtualBox                                                                                                    |                                  | 12/4/2012 10:52 PM | File         | 4 KB           |   |   |
| 🖻 퉲 AppData                                                                                                    | hi hi                            | 12/4/2012 10:52 PM | File         | 1 KB           |   |   |
| 4 🍌 cis90-files                                                                                                    |                                  | 12/4/2012 10:52 PM | File         | 1 KB           |   |   |
| \mu .crazy                                                                                                    |                                  | 12/4/2012 10:52 PM | File         | 11 KB          |   |   |
| 🍌 .ssh                                                                                                    | myscript v1                      | 12/4/2012 10:52 PM | V1 File      | 11 KB          |   |   |
| 🍑 .vim                                                                                                    | myscript.v1                      | 12/4/2012 10:52 PM | V2 File      | 11 KB          |   |   |
| 🍌 bag                                                                                                    |                                  | 12/4/2012 10:52 PM | File         | 5 KB           |   |   |
| 🌗 bin                                                                                                    | simple c                         | 12/4/2012 10:52 PM | C Eile       | 1 KB           |   |   |
| I class                                                                                                    | = tread                          | 12/4/2012 10.52 PM | Ella         | 1 KD           |   |   |
| 🍌 docs                                                                                                    |                                  | 12/4/2012 10:52 PM | File         | 1 KD           |   |   |
| 🛛 🍌 dogs                                                                                                    |                                  | 12/4/2012 10:52 PM | File<br>File | 1 KD           |   |   |
| 🐌 edits                                                                                                    | 200m                             | 12/4/2012 10:52 PW | FIIe         | I ND           |   |   |
| 🐌 etc                                                                                                    |                                  |                    |              |                |   |   |
| 🐌 Hidden                                                                                                    |                                  |                    |              |                |   |   |
| HowTheShellWorks                                                                                                    |                                  |                    |              |                |   |   |
| Þ 🐌 jobs                                                                                                    |                                  |                    |              |                |   |   |
| 🐌 misc                                                                                                    |                                  |                    |              |                |   |   |
| 퉬 newdir                                                                                                    |                                  |                    |              |                |   |   |
| 🍑 olddir                                                                                                    |                                  |                    |              |                |   |   |
| N M                                                                                                    | <b>T</b>                         |                    |              |                |   |   |
| 14 items                                                                                                    |                                  |                    |              |                |   |   |

CIS 90 files copied from Opus to home Windows system

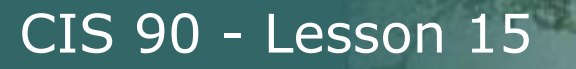

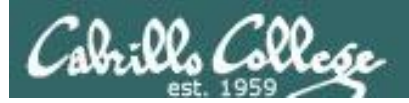

# File Transfer Linux or Mac

scp

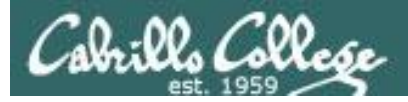

Downloading your Opus files to your home computer

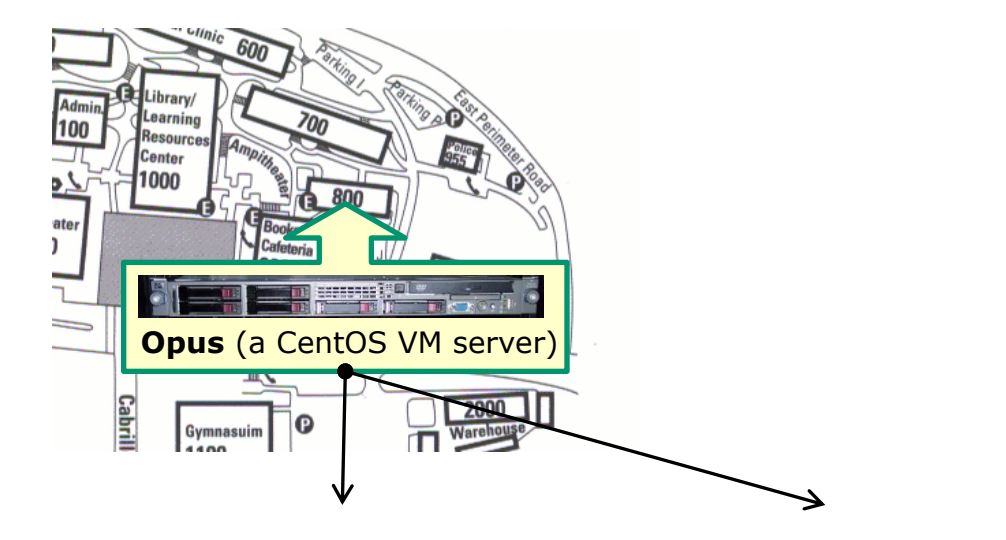

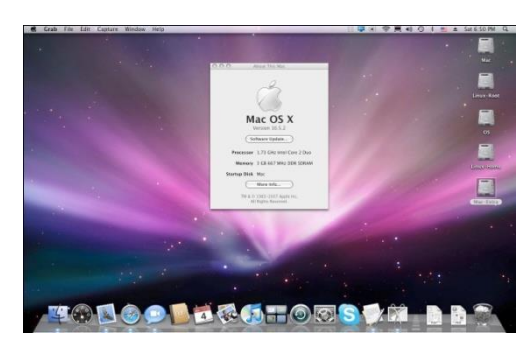

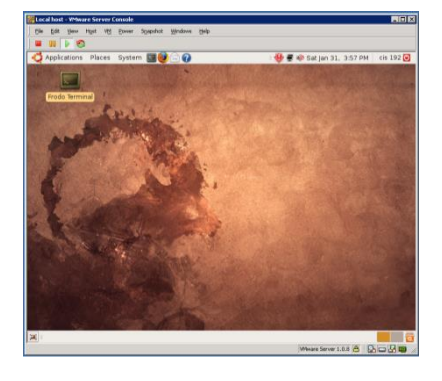

Linux 39

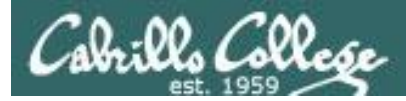

#### Downloading your Opus files to Pxx-Arwen (Linux Mint VM)

scp -P 2220 -r simben90@oslab.cishawks.net:/home/cis90/simben .

| Arwen                                                                                                    |                                                    |                        |
|----------------------------------------------------------------------------------------------------|----------------------------------------------------|------------------------|
| 🛃 p06-arwen on                                                                                                    |                                                    |                        |
| <u>Fi</u> le Vie <u>w</u> <u>V</u> M                                                                                |                                                    |                        |
|                                                                                                    |                                                    | Source                 |
| cis00 · bash – K                                                                                                    |                                                    | directory on           |
| File Edit View Bookmarks Settings Help                                                                              |                                                    | 0000                   |
| <pre>cis90@p06-arwen:~/cis90 &gt; scp -r -P 2220 simben90@oslab.c<br/>simben90@oslab.cishawks.net's password:</pre> | ishawks.net:/home/cis90/simben/ .                  | Opus                   |
| lab05.graded                                                                                                    | 100% 923 0.9KB/s 00:00<br>100% 21 0.0KB/s 00:00    | Destination            |
| bigshell                                                                                                    | 100% 70 0.1KB/s 00:00                              |                        |
| treasure                                                                                                    | 100% 93 0.1KB/s 00:00                              | directory on           |
| treat2                                                                                                    | 100% 697 0.7KB/s 00:00                             |                        |
| lab02.graded                                                                                                    | 100% 1523 1.5KB/s 00:00                            | Arwen                  |
| .viminfo                                                                                                    | 100% 7477 7.3KB/s 00:00                            |                        |
| treat3                                                                                                    | 100% 1129 1.1KB/s 00:00                            |                        |
| lab02.graded                                                                                                    | 100% 1523 1.5KB/s 00:00<br>100% 3282 3.2KB/s 00:00 |                        |
| lab03.graded                                                                                                    | 100% 18KB 17.8KB/s 00:00                           | Files lacking read     |
| lab01.graded                                                                                                    | 100% 587 0.6KB/s 00:00                             |                        |
| treat5                                                                                                    | 100% 795 0.8KB/s 00:00                             | permission generate    |
| treat6                                                                                                    | 100% 730 0.7KB/s 00:00                             | permission generate    |
| sonnet15                                                                                                    | 100% 618 0.6KB/s 00:00                             | an error and are not   |
| sonnet26                                                                                                    | 100% 601 0.6KB/s 00:00                             |                        |
| sonnet3                                                                                                    | 100% 615 0.6KB/s 00:00<br>100% 598 0.6KB/s 00:00   |                        |
| sonnet6                                                                                                    | 100% 611 0.6KB/s 00:00                             |                        |
| sonnet2                                                                                                    | 100% 631 0.6KB/s 00:00                             |                        |
| cis90 : bash                                                                                                    | 100% 300 0.000/3 00.00                             | Empty files are copied |
|                                                                                                    |                                                    | as well                |
|                                                                                                    |                                                    |                        |
| 🥮 🧱 📔 cis90 : bash – Konsole                                                                                        | 🚬 😻 🐰 🕼 庙 🗅 07:54 PM                               | 40                     |
|                                                                                                    |                                                    |                        |

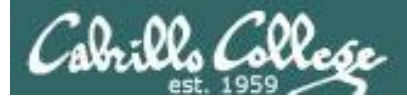

Downloading your Opus files to Pxx-Arwen (Linux Mint VM)

| 🛃 p06-arwen on                                                                                                    |                                                                                                    |                                                                                                    |                                                                                                    |                                                                                                    |                                                                                       |                                                                                    |          |
|----------------------------------------------------------------------------------------------------|----------------------------------------------------------------------------------------------------|----------------------------------------------------------------------------------------------------|----------------------------------------------------------------------------------------------------|----------------------------------------------------------------------------------------------------|---------------------------------------------------------------------------------------|------------------------------------------------------------------------------------|----------|
| Eile Vie <u>w V</u> M                                                                                                    |                                                                                                    |                                                                                                    | b                                                                                                    |                                                                                                    |                                                                                       |                                                                                    |          |
| File Edit Vie<br>cis90@p06-arwer<br>simben<br>cis90@p06-arwer<br>basket<br>bf<br>bigfile<br>bigshell<br>bin<br>bin.tar<br>calculations<br>cinderella.bak<br>cis90@p06-arwer<br>cis90@p06-arwer | Bookmarks<br>n:~/cis90 > ls<br>class<br>cmds<br>dead.letter<br>docs<br>dogs<br>dogs.tar<br>edits<br>errors<br>etc<br>n:~/cis90 > cl<br>n:~/cis90 > l | s Settings He<br>simben<br>experiment100<br>experiment09<br>files.out<br>firefly<br>helper<br>Hidden<br>hola<br>lab01.graded<br>ear | cis90:bash - Ki<br>lp<br>lab02.graded<br>lab03.graded<br>lab04.graded<br>lab05.graded<br>lab07<br>lab07<br>lab08<br>lab08<br>lab08<br>lab08 | labx1.simben90<br>labx2<br>labx2.graded<br>labx2.simben90<br>letter<br>log<br>musd<br>myfile<br>myfiles | names<br>new<br>revolution<br>olddir<br>poems<br>smallshell<br>stash<br>test01.graded | the<br>Torvalds<br>treat1<br>uhistory<br>uhistory.bak<br>whomai<br>whomai<br>words | × •      |
|                                                                                                    | cis90 :<br>cis90 : bash –                                                                                                    | bash                                                                                                    |                                                                                                    |                                                                                                    |                                                                                       | ೨∭ 💼 △ 07::                                                                        | 55 PM (6 |

Now your Opus CIS 90 files are on Arwen

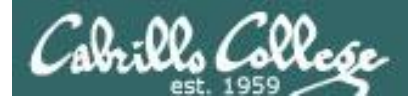

#### Downloading your Opus files to Daughter-of-Opus (CentOS)

scp -P 2220 -r simben90@oslab.cishawks.net:.

#### Daughter-of-Opus Daughter-of-Opus [Running] - Oracle VM VirtualBox Machine View Devices Help 🔆 Applications Places System 👹 🕸 国 🌞 🍁 💷 🍺 Mon Dec 9, 8:21 PM E simben90@daughter-of-opus:~/cis90 • × File Edit View Search Terminal Help [simben90@daughter-of-opus cis90]\$ scp -r -P 2220 simben90@oslab.cishawks.net:. . The authenticity of host '[oslab.cishawks.net]:2220 ([207.62.187.230]:2220)' can't be established. RSA key fingerprint is 7d:32:80:b9:52:32:c8:dc:3b:16:0e:ba:8c:fd:79:ef. Are you sure you want to continue connecting (yes/no)? yes Warning: Permanently added '[oslab.cishawks.net]:2220,[207.62.187.230]:2220' (RSA) to the list of know n hosts. simben90@oslab.cishawks.net's password: lab05.graded 100% 923 0.9KB/s 00:00 names 100% 21 0.0KB/s 00:00 bigshell 100% 70 0.1KB/s 00:00 treasure 100% 93 0.1KB/s 00:00 .trove 100% 1910 1.9KB/s 00:00 treat2 100% 697 0.7KB/s 00:00 lab02.graded 100% 1523 1.5KB/s 00:00 uhistory.bak 14KB 14.1KB/s 100% 00:00 .viminfo 100% 7477 7.3KB/s 00:00 treat3 100% 1129 1.1KB/s 00:00 lab02.graded 100% 1523 1.5KB/s 00:00 lab04.graded 100% 3282 3.2KB/s 00:00 lab03.graded 100% 18KB 17.8KB/s 00:00 lab01.graded 100% 587 0.6KB/s 00:00 treat4 100% 1023 1.0KB/s 00:00 795 0.8KB/s treat5 100% 00:00 100% 730 0.7KB/s treat6 00:00 일 💿 🖉 🗗 🛄 🛄 🖉 💽 Ctrl + Alt

Source directory on Opus Destination directory on Daughter-of-

**Opus** 

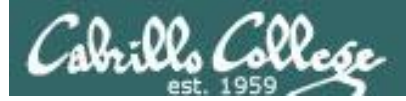

Downloading your Opus files to Daughter-of-Opus (CentOS)

| - | Daughter-of-O                | pus (Running     | g] - Oracle VM                | VirtualBox            | Microsoft Per     | and the second data    |                        |              | ×     |
|---|------------------------------|------------------|-------------------------------|-----------------------|-------------------|------------------------|------------------------|--------------|-------|
| N | lachine View                 | Devices He       | elp                           |                       |                   |                        |                        |              |       |
|   | Applications Pla             | ces System       | 🥹 🧆 🔄                         |                       |                   | I 🌞 🌵 💻 🖹              | Mon Dec 9              | , 8:22 PM    | E 🔺   |
|   |                              |                  | simben 90@c                   | laughter-of-on        | us:~/cis90        |                        |                        | ~            |       |
|   | File Edit View               | Search Termi     | nal Help                      | laughter-or-op        |                   |                        | _ U                    | ^            |       |
|   | [simben90@daugh              | ter-of-opus c    | is90]\$ ls                    |                       |                   |                        |                        | <u>^</u>     |       |
|   | basket                       | class            | experiment100                 | lab02.graded          | labx1.simben90    | names                  | the<br>Torvoldo        |              |       |
|   | bigfile                      | dead.letter      | experimention<br>experiment99 | lab03.graded          | labx2.graded      | newdir                 | treat1                 |              |       |
|   | bigshell                     | docs             | files.out                     | lab05.graded          | labx2.simben90    | old                    | uhistory               |              |       |
|   | bin<br>bin.tar               | dogs<br>dogs.tar | firefly<br>helper             | lab07<br>lab07.graded | letter<br>log     | olddir                 | uhistory.bak<br>whoami |              | =     |
|   | calculations                 | edits            | Hidden                        | lab08                 | misc              | smallshell             | whomai                 |              | -     |
|   | cinderella<br>cinderella bak | errors           | hola<br>lab01 graded          | lab08.graded          | myfile<br>myfiles | stash<br>test01 graded | words                  |              |       |
|   | [simben90@daugh              | ter-of-opus c    | is90]\$                       | cabos                 | myrices           | cestor.graded          |                        |              |       |
|   |                              |                  |                               |                       |                   |                        |                        |              |       |
|   |                              |                  |                               |                       |                   |                        |                        |              |       |
|   |                              |                  |                               |                       |                   |                        |                        |              |       |
|   |                              |                  |                               |                       |                   | T                      |                        |              |       |
|   |                              |                  |                               |                       |                   | -                      |                        |              |       |
|   |                              |                  |                               |                       |                   |                        |                        |              |       |
|   |                              |                  |                               |                       |                   |                        |                        |              |       |
|   |                              |                  |                               |                       |                   |                        |                        | =            |       |
|   |                              |                  |                               |                       |                   |                        |                        | <u>~</u>     |       |
|   |                              |                  |                               |                       |                   |                        |                        |              |       |
|   |                              |                  |                               |                       |                   |                        |                        |              | Ŧ     |
| • |                              |                  |                               | 111                   |                   |                        |                        |              | •     |
|   |                              |                  |                               |                       |                   | 9 (                    | ) 🌶 🛃 🛄 💟              | 🎯 💌 Ctrl + / | Alt " |

CIS 90 files copied from Opus to home Linux system

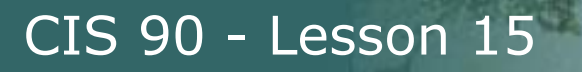

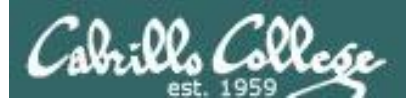

# Archiving 8 Restoring

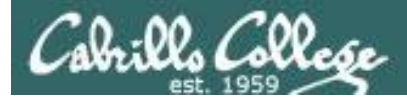

### Archiving tar command (on Opus)

#### Use wc to count the number of files in the three directories

| /home \$ cd /home/cis90 |                  |        |        |        |        |          |        |        |
|-------------------------|------------------|--------|--------|--------|--------|----------|--------|--------|
| /home/ci                | s90 \$ <b>ls</b> |        |        |        |        |          |        |        |
| adasha                  | bin              | chejul | fekzso | halluc | medism | pauhun   | rodduk | watroc |
| answers                 | boyand           | cis    | frajos | josaar | menfid | pendav 🤇 | simben | wootyl |
| balcor                  | brimar           | depot  | grodav | lamdav | milhom | pitmic   | skizac | zamhum |
| bardeb                  | carand           | dhaima | guest  | leebri | mongeo | rawjes   | smimat |        |
| beledt                  | caumar           | error  | hahtay | mahtab | norwil | roclea   | tapart |        |

/home/cis90 \$ find simben bin/ answers depot | wc -1 568

The bin directory has allscripts, riddles and other files used in class. The answers directory has answers for each lab. Your home directory has all the files you made during the course.

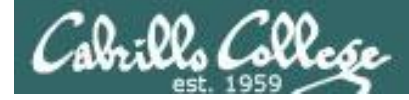

### Archiving tar command (on Opus)

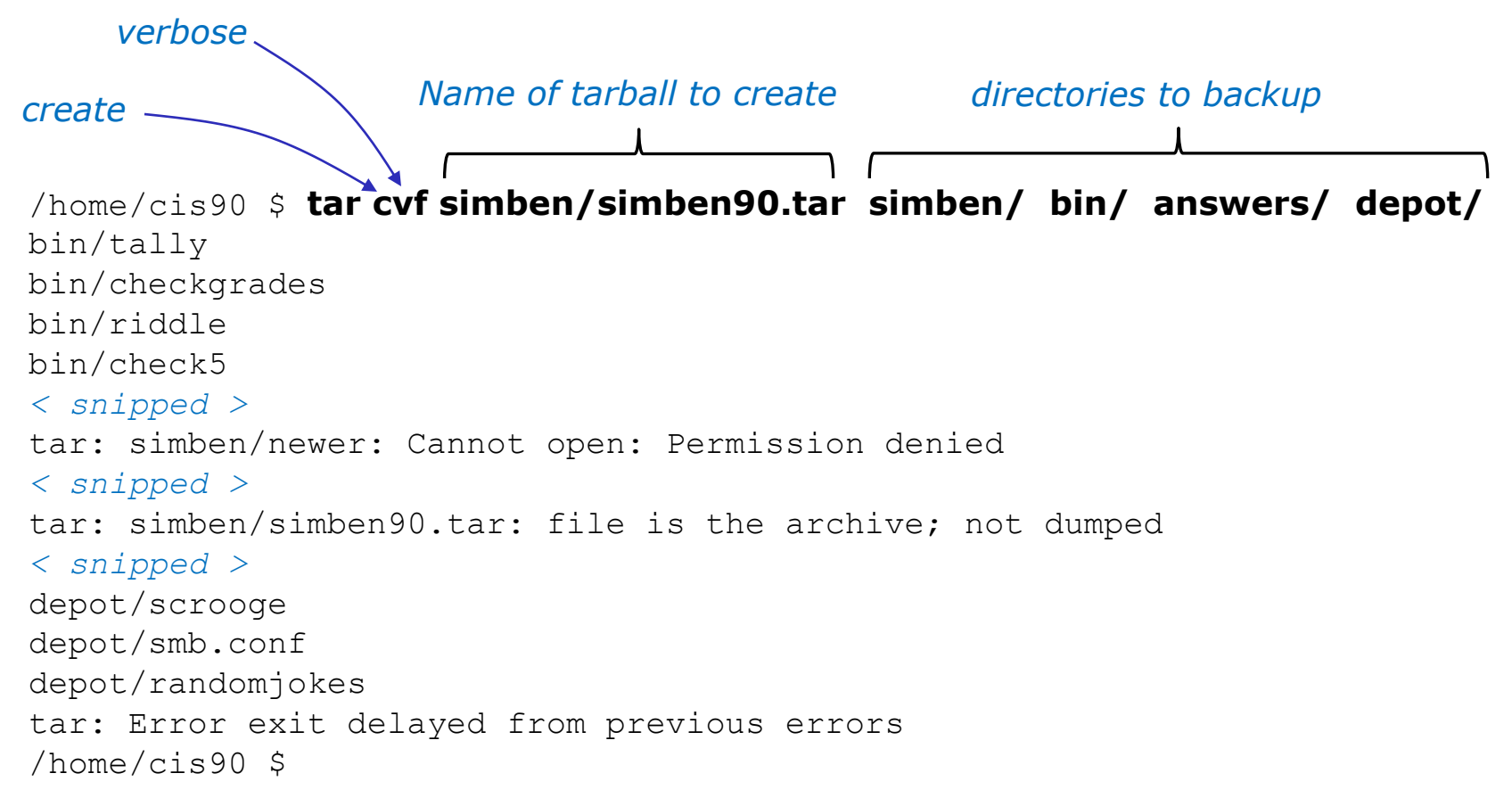

Backup all these files into a single tarball

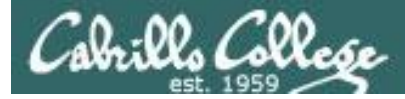

### Archiving tar command (on Opus)

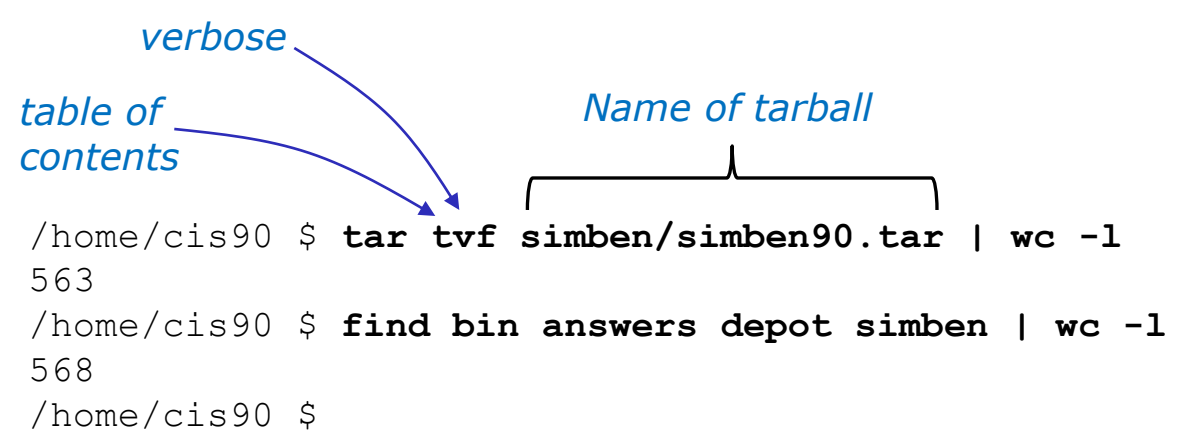

# Note, some files might not have been added to the archive due to permission errors or it was the tarball itself.

```
These errors were displayed when the tarball was created:
tar: simben/simben90.tar: file is the archive; not dumped
tar: simben/newer: Cannot open: Permission denied
tar: answers/labx2: Cannot open: Permission denied
tar: answers/labx1: Cannot open: Permission denied
tar: answers/test03: Cannot open: Permission denied
tar: Exiting with failure status due to previous errors
```

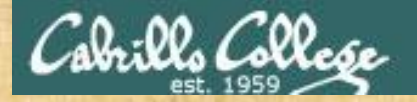

#### CIS 90 - Lesson 15

Archiving tar command (on Opus)

Archive everything in your home directory (including all sub directories) plus the class directories into one tarball.

Change "simben" to your home directory!

cd /home/cis90

find simben bin/ answers/ depot/ | wc -1 Count the files to be archived

tar cvf simben/simben90.tar simben bin/ answers/ depot/

tar tvf simben/simben90.tar | wc -1

This counts the files that were archived

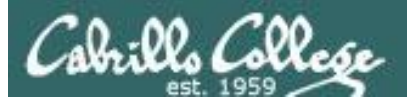

#### CIS 90 - Lesson 15

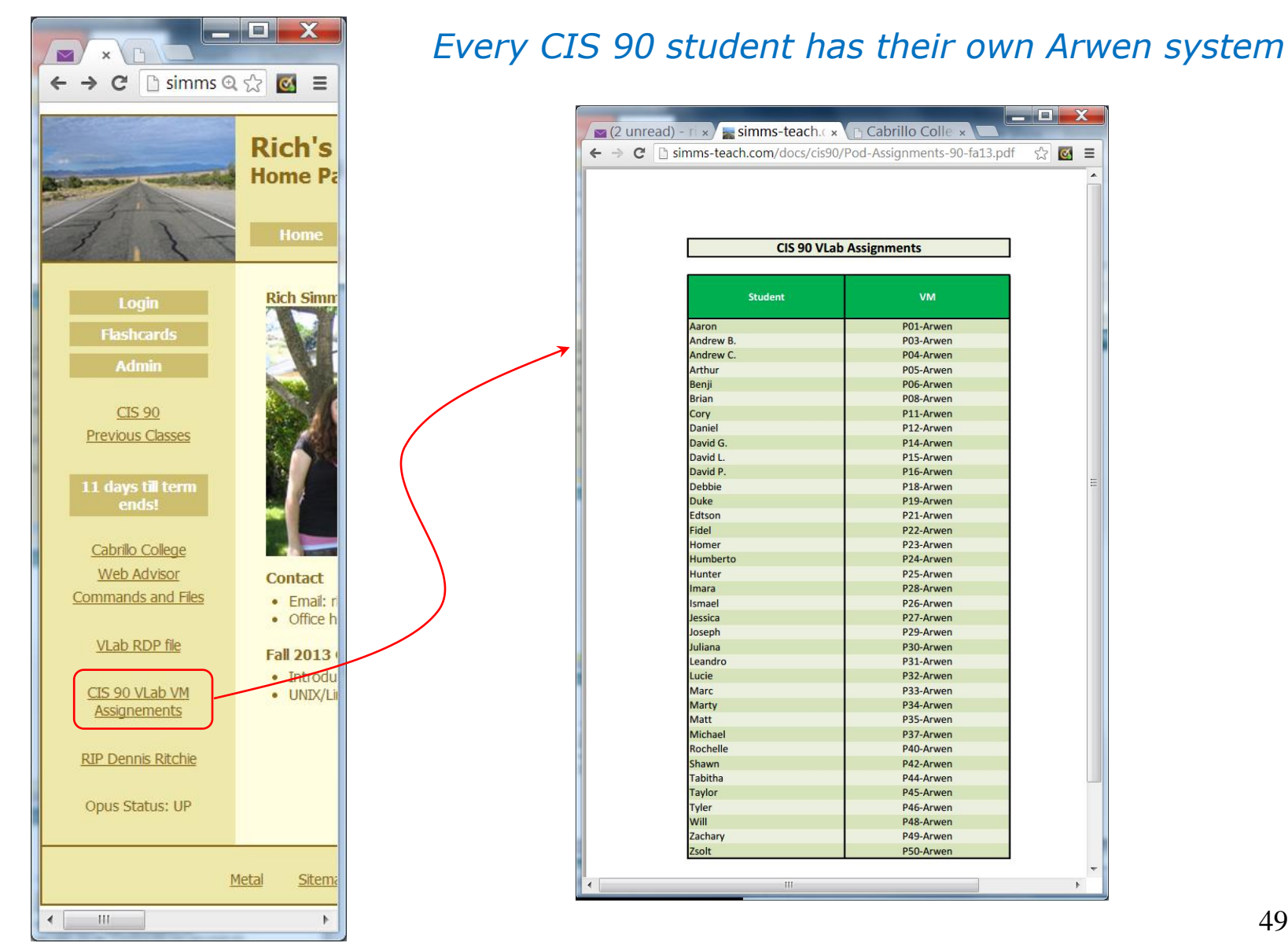

#### 49

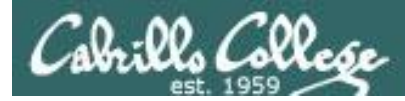

# Restoring

#### tar command (extracting on home Linux computer)

#### Login to your Arwen system

/home/cis90 \$ ssh cis90@P06-Arwen
cis90@p06-arwen's password:
Welcome to Linux Mint 15 Olivia (GNU/Linux 3.8.0-26-generic x86\_64)

Welcome to Linux Mint
 \* Documentation: http://www.linuxmint.com
Last login: Thu Dec 5 15:58:14 2013 from sun-hwa.cis.cabrillo.edu
cis90@p06-arwen:~ >

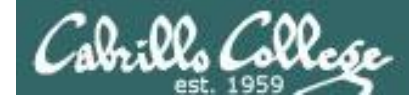

# Restoring

#### tar command (extracting on home Linux computer)

#### Make a directory to put your Opus files

cis90@p06-arwen:~ > mkdir opus-files
cis90@p06-arwen:~/opus-files >

#### Retrieve your archive from Opus using scp command

```
cis90@p06-arwen:~/opus-files > scp -P 2220 simben90@oslab.cabrillo.edu:simben90.tar .
The authenticity of host '[oslab.cabrillo.edu]:2220 ([2607:f380:80f:f425::230]:2220)'
can't be established.
RSA key fingerprint is 7d:32:80:b9:52:32:c8:dc:3b:16:0e:ba:8c:fd:79:ef.
Are you sure you want to continue connecting (yes/no)? yes
Warning: Permanently added '[oslab.cabrillo.edu]:2220' (RSA) to the list of known
hosts.
simben90@oslab.cabrillo.edu's password:
simben90.tar 100% 1710KB 1.7MB/s 00:00
cis90@p06-arwen:~/opus-files >
```

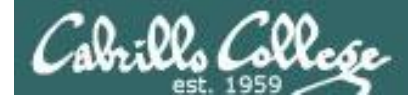

depot/smb.conf

depot/randomjokes

## Restoring

#### tar command (extracting on home Linux computer)

```
cis90@p06-arwen:~/opus-files > ls
simben90.tar
cis90@p06-arwen:~/opus-files > tar xvf simben90.tar
simben/
simben/lab05.graded
simben/lab05.graded
simben/names
simben/bigshell
simben/.vim/
< snipped >
depot/scrooge
```

Extract the tarball

cis90@p06-arwen:~/opus-files > ls
answers bin depot simben simben90.tar

*Note the new directories created* 

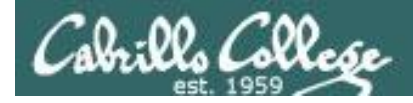

# Restoring

#### tar command (extracting on home Linux computer)

| cis900p06-arwen:~/opus-files > cd simben/bin               |
|------------------------------------------------------------|
| cis900p06-arwen:~/opus-files/simben/bin > myscript         |
| -bash: /home/cis90/bin/myscript: No such file or directory |
| [127]cis90@p06-arwen:~/opus-files/simben/bin > ./myscript  |

CIS, please Enter an option number from the list below:

- 1) What is today?
- 2) The users on p06-arwen
- 3) Warning, don't go here!!
- 4) Sort current directory
- 5) Back pat eCards
- 6) Check IP forwarding status
- or enter Q to Quit

Enter Your Choice:

Note we have a different PATH on this system. The current "." directory is not on our PATH. To run a script that is not on the path add "./" to the front of the pathname of the script.

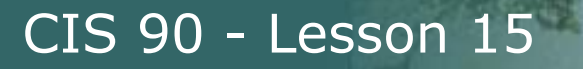

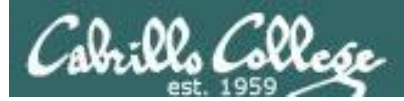

# Archives gzip and gunzip

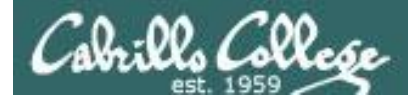

## Archiving gzip and gunzip commands (on Opus)

/home/cis90/simben \$ **ls -1 simben90.tar** -rw-rw-r--. 1 simben90 cis90 1751040 Dec 10 07:57 simben90.tar

#### Next, compress the archive with gzip

/home/cis90/simben \$ gzip simben90.tar /home/cis90/simben \$ ls -1 simben90.tar.gz -rw-rw-r--. 1 simben90 cis90 440895 Dec 10 07:57 simben90.tar.gz

#### Later, uncompress the archive with gunzip

/home/cis90/simben \$ gunzip simben90.tar.gz
/home/cis90/simben \$ ls -l simben90.tar
-rw-rw-r--. 1 simben90 cis90 1751040 Dec 10 07:57 simben90.tar

# *Note: gzip renames the tarball by adding the .gz suffix and gunzip removes the suffix*

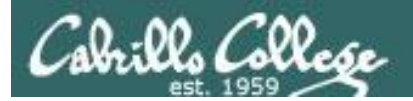

# Final Exam

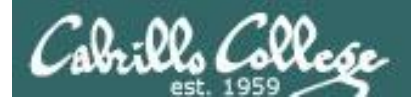

## Final Exam The CIS 90 Final Exam is Test #3

- The Final Exam is Dec 17 1:00 to 3:50PM
- The final exam will be Test #3
   (worth 30 points + 3 points extra credit)
  - > Open book, open notes, open computer.
  - During the test you must work alone and not ask or give assistance to others.

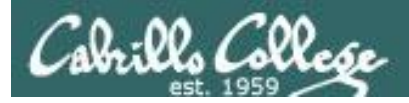

## Final Exam The CIS 90 Final Exam is Test #3

- A Practice Test 3 is available on the web site
  - > Advice:
    - Work EVERY question on the practice test and NOTE exactly the steps required to answer each question.
    - Use the notes you took doing the practice test on the final exam.
  - You may work with others and use the forum to discuss questions and answers on the practice test prior to the final exam.

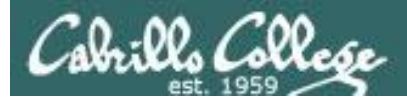

# Sun-Hwa ≠ Opus

(Fedora 17)

(CentOS 6.2)

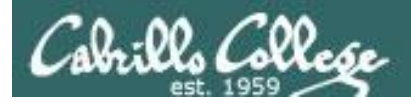

The login needs the domain name "cislab\\" added

ssh cislab\\simben90@sun-hwa

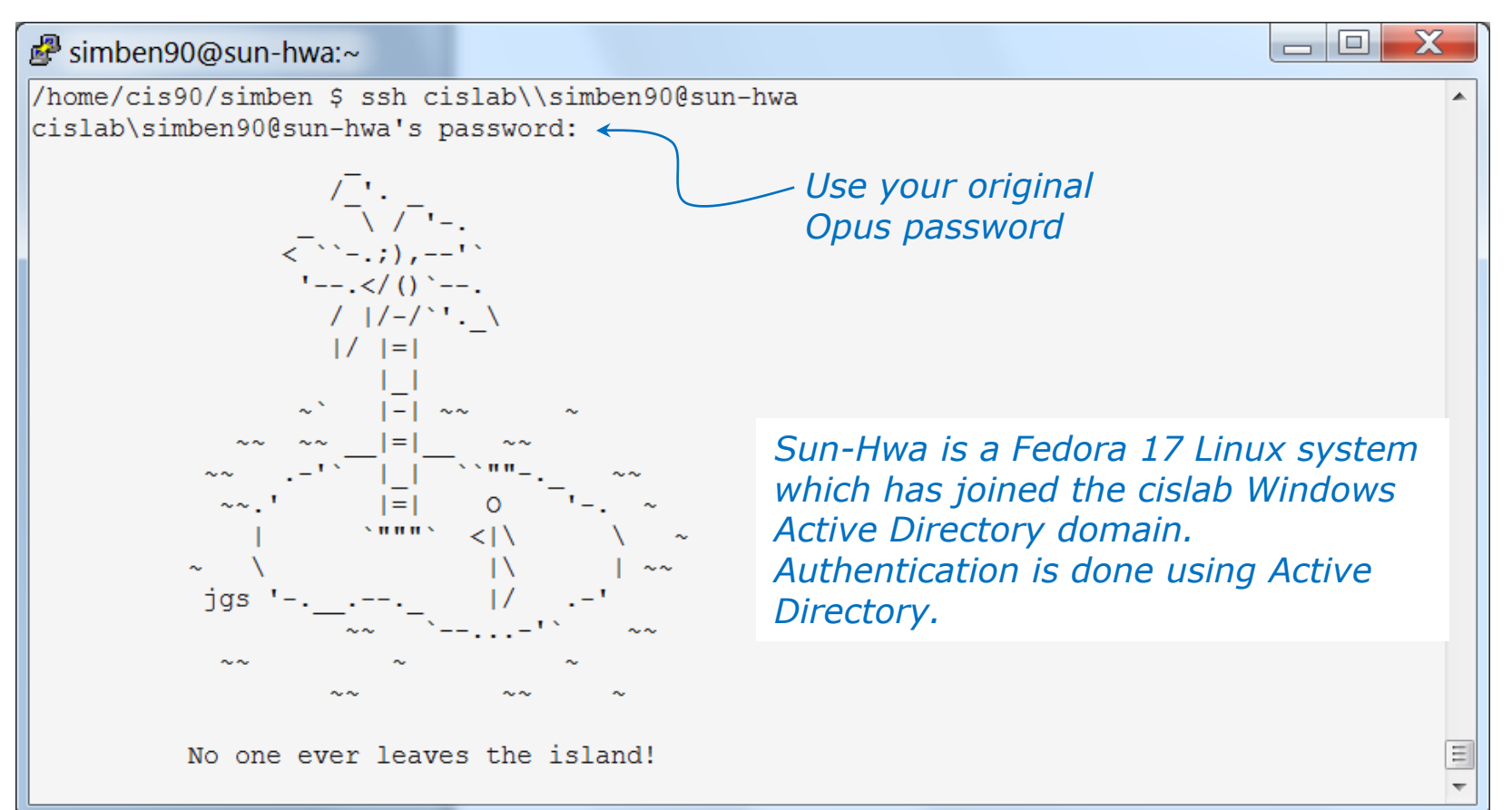

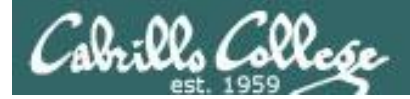

| <pre>[[Classimplene99@an-bwa -1@ cas: /cto:/parswd totxi:00irco:/poirco:/poirco:/parswd pin:xi:11:bin:/bin/hologin ddm:xi:31:damci/abin/bologin ddm:xi:31:damci/abin/bologin ddm:xi:31:damci/abin/bologin ddm:xi:31:damci/abin/bologin ddm:xi:31:damci/abin/hologin ddm:xi:31:damci/abin/hologin ddm:xi:31:damci/a</pre>                                                                                                    | Generation CISLAB\simben90@sun-hwa:~                                                                                                    |                | The                       |                    | ccount  | te are not     | in                   |
|----------------------------------------------------------------------------------------------------|----------------------------------------------------------------------------------------------------|----------------|---------------------------|--------------------|---------|----------------|----------------------|
| <pre>kotside:indexide:indexide indexide indexide</pre>                                                                                                    | [CISLAB\simben90@sun-hwa ~]\$ cat /etc/passwd                                                                                                    | *              | l me                      | CIS 90 a           | ccoum   | s are not      | . 111                |
| <pre>bints:/lin/bin/bin/bin/bin/bin/bin/bin/ologin ddm:si34:adm:/war/yadm:/bin/bin/ologin ddm:si34:adm:/war/yadm:/bin/bin/ologin ddm:si34:adm:/war/yadm:/bin/bin/bin/bin/bin/bin/bin/bin/bin/bin</pre>                                                                                                    | root:x:0:0:root:/root:/bin/bash                                                                                                    |                | late passed on Cup Hugh   |                    |         |                |                      |
| <pre>latemonix::2::datemoni/shir/shir/shir/shir/shir/shir/shir/shi</pre>                                                                                                    | bin:x:1:1:bin:/bin:/sbin/nologin                                                                                                    |                | /etc/passwa on Sun-Hwa!   |                    |         |                |                      |
| <pre>Idm:xi3:4:adm:/var/spoil/pdi/bbin/nologin Hym(si3:4:adm:/var/spoil/pdi/bbin/nologin Hym(si3:4:adm:/var/spoil/sdi/bbin/nologin Hym(si3:4:adm:/var/spoil/sdi/nologin Hym(si3:4:adm:/var/spoil/sdi/nologin Hym(si3:4:adm:/var/spoil/sdi/nologin Hym(si3:4:adm:/var/spoil/sdi/lologin Hym(si3:4:adm:/var/spoil/sdi/nologin Hym(si3:4:adm:/var/spoil/sdi/nologin Hym(si3:4:adm:/var/</pre>                                                                                                    | daemon:x:2:2:daemon:/sbin:/sbin/nologin                                                                                                    |                |                           | -                  |         |                |                      |
| Ip:xi:4:7:1p:/var/spool/upi/shi/shi/shi/shi/shi/shi/shi/shi/shi/sh                                                                                                    | adm:x:3:4:adm:/var/adm:/sbin/nologin                                                                                                    |                |                           |                    |         |                |                      |
| <pre>bytactisio:syma:/shin/shin/shin/shin/shin/shin/shin/shin</pre>                                                                                                    | lp:x:4:7:lp:/var/spool/lpd:/sbin/nologin                                                                                                    |                | Only                      |                    |         | and fairs      | ط                    |
| <pre>httdown:ki6:0:shutdown:/sbin/holdown haitix:7:0:holi/sbin/holdoin wup:ki0:holi/sbin/holdoin games:ki1:0:orgenes:/wi7/gool/wup:/sbin/holdoin games:ki1:0:orgenes:/wi7/gool/wup:/sbin/holdoin wabmudx:ki1:0:ingsteator:/wir/gool/wup:/sbin/holdoin games:ki1:0:ingsteator:/wir/gool/wup:/sbin/holdoin games:ki1:0:ing</pre>                                                                                                    | sync:x:5:0:sync:/sbin:/bin/sync                                                                                                    |                | Uniy                      | local acc          | counts  | are roun       | a                    |
| halt:xi7:0:halt:/abin/halt<br>malix:si7:0:halt:/abin/halt<br>mucp:xi10:14:uucp:/var/spool/muli//bbin/hologin<br>games:/i2:100:games:/usr/games:/bbin/hologin<br>games:/i2:100:games:/usr/games:/bbin/hologin<br>games:/i2:100:games:/usr/games:/bbin/hologin<br>games:/i2:100:games:/usr/games:/bbin/hologin<br>mobdy:xi9:99:99:Shohody://i2bin/hologin<br>abt:xi:13:113:usbmukd user:///bbin/hologin<br>abt:xi:13:113:usbmukd user:///bbin/hologin<br>abt:xi:13:113:usbmukd user:///bbin/hologin<br>abt:xi:13:113:usbmukd user://wr/tun/abin/hologin<br>abt:xi:13:113:usbmukd user://wr/tun/abin/hologin<br>abt:xi:17:17:17:2:RealLimeKti:/proc:/abin/hologin<br>gamlaulti:xi:17:17:17:2:RealLimeKti:/proc:/abin/hologin<br>malluult:xi:17:17:17:2:RealLimeKti:/proc/abin/hologin<br>malluult:xi:17:17:17:17:2:RealLimeKti:/bono/sbin/hologin<br>malluult:xi:17:17:17:17:2:RealLimeKti:/bono/sbin/hologin<br>malluult:xi:17:17:17:17:2:RealLimeKti:/bono/sbin/hologin<br>malluult:xi:17:17:17:17:17:2:RealLimeKti:/bono/sbin/hologin<br>malluult:xi:17:17:17:17:17:2:RealLimeKti:/bono/sbin/hologin<br>malluult:xi:17:11:17:11:/cologin/sbin/hologin<br>malluult:xi:17:11:17:11:/cologin/sbin/hologin<br>pube:x:15:1::/var/spool/mucue:/bin/hologin<br>pube:x:15:1::/var/spool/mucue:/bin/hologin<br>pube:x:                                        | shutdown:x:6:0:shutdown:/sbin:/sbin/shutdown                                                                                                    |                |                           | _                  |         |                |                      |
| <pre>hall:x8:12:mall:/var/apool/mag:/sbin/nologin<br/>operator:x1110:operator:/cool/abs/sbin/nologin<br/>operator:x1110:operator:/cool/abs/sbin/nologin<br/>operator:x1110:ipperator:/cool/abs/sbin/nologin<br/>operator:x1110:ipperator:/cool/abs/sbin/nologin<br/>operator:x1110:ipperator:/cool/abs/sbin/nologin<br/>avahi-autoipdix:170:i70:avahi IPvHLL Stack:/var/lb/ohogin<br/>dbuz:x8:111:S113:submody:/:/sbin/nologin<br/>avahi:x7:01:70:avahi IPvHLL Stack:/var/lb/ohogin<br/>avahi:x7:01:70:avahi IPvHLS:Stack:/var/mologin<br/>avahi:x7:01:71:71:72:ealitabi:/sbin/nologin<br/>avahi:x7:01:71:72:ealitabi:/sbin/nologin<br/>avahi:x7:01:71:72:ealitabi:/sbin/nologin<br/>avahi:x7:01:71:72:ealitabi:/sbin/nologin<br/>avahi:x7:01:70:70:Avahi IPvHLS:Stack:/var/im/avahi-autoipdi:/sbin/nologin<br/>avahi:x7:01:71:72:ealitabi:/sbin/nologin<br/>asaluth:x:997:995:93:NetrockBanage:user for QeenConnect://sbin/nologin<br/>asaluth:x:997:995:%Salutholuser*1/zmi/asaluthi:/sbin/nologin<br/>amalinull:xr:17:17:17:elalitabi:/sbin/nologin<br/>asaluth:x:997:995:%Salutholuser*1/zmi/asaluth:/sbin/nologin<br/>mm_operconnect:x:995:993:NetrockBanage:user for QeenConnect://sbin/nologin<br/>mm_operconnect:x:995:993:NetrockBanage:user for QeenConnect://sbin/nologin<br/>mm_operconnect:x:995:993:NetrockBanage:user for QeenConnect://sbin/nologin<br/>mmap:x:51:51:1/var/apool/mgueue:/sbin/nologin<br/>pulse::093:991:991:NetrockBanage:/sbin/nologin<br/>mmap:x:51:51:1/var/apool/mgueue:/sbin/nologin<br/>pulse::093:991:991:NetrockBanage:/sbin/nologin<br/>fchrony:x:994:992:NetrockBanage:/sbin/nologin<br/>pulse::093:991:991:NetrockBanage:/sbin/nologin<br/>fchrony:x:994:992:NetrockBanage:/sbin/nologin<br/>fchrony:x:994:992:NetrockBanage:/sbin/nologin<br/>fchrony:x:994:992:NetrockBanage:/sbin/nologin<br/>fchrony:x:994:992:NetrockBanage:/sbin/nologin<br/>fchrony:x:994:992:NetrockBanage:/sbin/nologin<br/>fchrony:x:994:992:NetrockBanage:/sbin/nologin<br/>fchrony:x:994:992:NetrockBanage:/sbin/nologin<br/>fchrony:x:137:127:13/lbin/bash<br/>mmap:x:21:220:NetrockBanage:/sbin/nologin<br/>fchrony:x:137:127:13/lbin/bash<br/>sectorsBander fcure/sbin/bash<br/>sectorsBander fcure/sbin/bash<br/>sectorsBander fcure/sbin/bash<br/>sectorsBander fcure/sbi</pre> | halt:x:7:0:halt:/sbin:/sbin/halt                                                                                                    |                | l there                   | 2.                 |         |                |                      |
| <pre>uup:x10:14:uup:/var/apool/uup:/shin/nologin games:x12:100:games:/sar/apool/uup:/shin/nologin games:x1:2:100:games:/sar/games:/shin/nologin gopherx:113:10:gopherx:/shin/nologin uubmuxdx:113:10:gopherx:/shin/nologin avahi-autoipd:x170:170:avahi IPv4LL Steak:/var/lib/avahi-autoipd:/sbin/nologin dus:x81:81:10:ipvermes:/sbin/nologin avahi:x81:81:10:ipvermes:/sbin/nologin avahi:x81:81:10:ipvermes:/sbin/nologin avahi:x81:81:10:ipvermes:/sbin/nologin avahi:x81:81:10:ipvermes:/sbin/nologin dus:x81:81:10:ipvermes:/sbin/nologin avahi:x81:81:10:ipvermes:/sbin/nologin avahi:x81:81:10:ipvermes:/sbin/nologin avahi:x81:81:10:ipvermes:/sbin/nologin avahi:x81:81:10:ipvermes:/sbin/nologin avahi:x81:81:10:ipvermes:/sbin/nologin avahi:x81:81:10:ipvermes:/sbin/nologin avahi:x81:81:10:ipvermes:/sbin/nologin avahi:x81:81:10:ipvermes:/sbin/nologin avahi:x81:81:10:ipvermes:/sbin/nologin avahi:x81:81:10:ipvermes:/sbin/nologin analuli:x81:81:10:ipvermes:/sbin/nologin analuli:x81:81:10:ipvermes:/sbin/nologin analuli:x71:71:17:11/ara/apool/mqueu:/sbin/nologin analuli:x71:71:11/ara/apool/mqueu:/sbin/nologin analuli:x71:71:12:11/ara/apool/mqueu:/sbin/nologin analuli:x71:71:11/ara/apool/mqueu:/sbin/nologin analuli:x71:71:11/ara/apool/mqueu:/sbin/nologin analuli:x71:71:11/ara/apool/mqueu:/sbin/nologin analuli:x71:71:11/ara/apool/mqueu:/sbin/nologin analuli:x71:71:11/ara/apool/mqueu:/sbin/nologin analuli:x71:71:11/ara/apool/mque</pre>                                                                                                    | mail:x:8:12:mail:/var/spool/mail:/sbin/nologin                                                                                                    |                |                           |                    |         |                |                      |
| <pre>operator:x1110:genesor:/soir/sbin/nologin gopher:x13:30:gopher:/war/gopher:/bin/nologin tp:x14:50:FTP User:/sbin/nologin nobody:x:99:99:Nobody:/i/bin/nologin wahai.autoipdi:x110:110:war/fbir/sbin/nologin wahai:x10:113:113:usumukd user:/i/war/fup/shin/nologin dus:x18:115:11:/war/fbir/hologin avahi:x:70:170:Awahi m0NS/NNS-5D Stack:/war/fun/avahi-daemon:/sbin/nologin avahi:x:70:170:Awahi m0NS/NNS-5D Stack:/war/fun/avahi-daemon:/sbin/nologin avahi:x:70:171:12:Real timeKt:/proc/isbin/nologin saluuti:x:99:99:99:Shoot:/war/fun/avahi-daemon:/sbin/nologin auto:x:99:99:99:Shoot:/war/fun/avahi-daemon:/sbin/nologin auto:x:99:99:99:Shoot:/war/fun/avahi-daemon:/sbin/nologin auto:x:199:99:99:Shoot:/war/fun/avahi-daemon:/sbin/nologin auto:x:199:99:Shoot:/war/fun/avahi-daemon:/sbin/nologin auto:x:199:99:Shoot:/war/fun/avahi/nologin auto:x:199:99:Shoot:/war/fun/avahi/nologin auto:x:199:99:Shoot:/war/fun/avahi/nologin auto:x:199:99:Shoot:/war/fun/avahi/nologin auto:x:199:99:Shoot:/war/fun/avahi/nologin amap:x:151:1/.var/apol/mguue:/sbin/nologin pulse:x:Sbi:99:192:RevortManager user for Copenconnect/i/sbin/nologin pulse:x:Sbi:99:192:RevortManager user for Copenconnect/i/sbin/nologin pulse:x:Sbi:99:192:RevortManager user for Copenconnect/i/sbin/nologin pulse:x:Sbi:99:193:NetwortManager user for Copenconnect/i/sbin/nologin pulse:x:Sbi:1/cor/lpin/nologin pulse:x:Sbi:91:1/war/lbi/nologin figu:x:252:120:121:11:11:11:11:11:11:11:11:11:11:11:11</pre>                                                                                                    | uucp:x:10:14:uucp:/var/spool/uucp:/sbin/nologin                                                                                                    |                |                           |                    |         |                |                      |
| <pre>preserv:12:100:games:/usr/games:/bin/hologin gopherx:13:0:gopher:1:bin/hologin hobody:r:99:99:Mobody:/:/sbin/hologin avah-autoipdix:110:110:Wohdir/isr/sbin/hologin avah-autoipdix:110:110:Wohdir/usr/shin/hologin dus:x:81:81:10:110:Wohdir/usr/shin/hologin avah-autoipdix:110:170:Wohli INviL Stack:/var/lib/avah-autoipd:/sbin/hologin dus:x:81:99:99:Mobody://usr/shin/hologin avah:autoipdix:110:170:Wohli INviL Stack:/var/un/vah-autoipd:/sbin/hologin dus:x:81:99:99:Mobody:/usr/shin/hologin avah:autoipdix:110:170:Wohli INVS/MS-SD Stack:/var/un/vah-demon:/sbin/hologin avah:x:70:70:Wohli INNS/MS-SD Stack:/var/un/vah-demon:/sbin/hologin avah:x:70:70:Wohli INNS/MS-SD Stack:/var/un/vah-demon:/sbin/hologin avah:x:70:70:Wohli INNS/MS-SD Stack:/var/un/vah-demon:/sbin/hologin mm-openometrix:995:995:MotorManager user for Opencenceti:/sbin/hologin mailuull:x:47:47:17:/var/apool/mqueue:/sbin/hologin ashduk:??:/raf:ifi/var/apool/mqueue:/sbin/hologin ashduk:??:17:/sisi:1/var/apool/mqueue:/sbin/hologin dus::22:22:12:11:/sbin/hologin from:x:22:22:12:12:11:/sbin/hologin dus::22:22:12:12:11:/sbin/hologin dus::22:22:12:12:11:/sbin/hologin dus::22:22:12:12:11:/sbin/hologin dus::22:22:12:12:11:/sbin/hologin dus::22:22:12:12:11:/sbin/hologin dus::22:22:22:22:22:22:22:22:22:22:22:22:2</pre>                                                                                                    | operator:x:11:0:operator:/root:/sbin/nologin                                                                                                    |                |                           |                    |         |                |                      |
| <pre>space :: / stat: / stat:</pre>                                                                                                    | games:x:12:100:games:/usr/games:/sbin/nologin                                                                                                    |                |                           |                    |         |                |                      |
| <pre>Trj:x:14:50:FTP Use://war/ftp://sbin/nologin<br/>nobody:x:99:99:Mobdy:/:/sbin/nologin<br/>wahi_autoipdix:170:170:Xwahi IPvtLS Stack:/var/lib/avahi_autoipdi/sbin/nologin<br/>mult:x:99:99:99:SetSimol://wahi IPvtLS Stack:/var/lib/avahi_autoipdi/sbin/nologin<br/>dbus:x:01:01:31:13:usystem mesaage bus://bbin/nologin<br/>avahi:x:70:70:Xwahi mDMS/DNS-SD Stack:/var/run/avahi-daemon:/sbin/nologin<br/>openvpn:x:998:996:OpenVPN:/etc/openvpn:/sbin/nologin<br/>openvpn:x:998:996:OpenVPN:/etc/openvpn:/sbin/nologin<br/>aalauth:x:99:1995:%Saalauthd user":/vun/saalauthdi/sbin/nologin<br/>colord:x:995:993:WetworkManager user for OpenConnect::/:/sbin/nologin<br/>mm-openconnect:x:95:993:WetworkManager user for OpenConnect::/:/sbin/nologin<br/>sabid:x:71:71:71:71:71:71:71:71:71:71:71:71:71:</pre>                                                                                                    | gopher:x:13:30:gopher:/var/gopher:/sbin/nologin                                                                                                    |                |                           | Incto              | and the | av aro on      | the CICLAR           |
| <pre>hobodyr#:99:99:Wobody://:/bin/nologin usbmuxd:x:113:113:uubmuxd:wser:/:/abin/nologin multix:Y99:99:Wobody://:/bin/nologin multix:Y99:99:Wobody://:/bin/nologin abt:x:109:199:Y95:Wobody://i/bin/nologin athin:Y1:71:71:Y1:Y2:Faalauthd user:/:/war/un/avahi-daemon:/sbin/nologin aalauth:x:99:995:99:Woto:/war/un/avahi-daemon:/sbin/nologin aalauth:x:99:995:99:Woto:/war/un/avahi-daemon:/sbin/nologin aalauth:x:99:995:99:Woto:/war/un/avahi-daemon:/sbin/nologin aalauth:x:99:995:99:Woto:/war/un/avahi-daemon:/sbin/nologin aalauth:x:99:995:99:Woto:/war/un/avahi-daemon:/sbin/nologin aalauth:x:99:995:99:Woto:/war/un/avahi-daemon:/sbin/nologin aalauth:x:99:995:99:Woto:/war/un/avahi-daemon:/sbin/nologin aalauth:x:99:995:99:Woto:/war/un/avahi-daemon:/sbin/nologin amajn:x:51:51:/var/spool/mqueue:/sbin/nologin mmoperconnect:x:95:193:Woto:Wanager user for OpenConnect:/:/sbin/nologin amajn:x:17:47:4:Erivilege-separated SSR:/var/empty/sbin/nologin chconyx:99:99:99:199:WetworkManager user for OpenConnect:/:/sbin/nologin amajn:x:12:1:2://i/abin/nologin smsmp:x:51:51:/var/spool/mqueue:/sbin/nologin amajn:x:21:2:1://sbin/nologin fcpdimp:x:72:r2:://sbin/nologin fcpdimp:x:72:r2:://sbin/nologin fcpdimp:x:72:r2:://sbin/nologin fcpdimp:x:72:r2:://sbin/nologin fcpdimp:x:22:12:1://sbin/nologin fcpdimp:x:22:12:1:/sbin/nologin fcpdimp:x:22:12:1:/sbin/nologin fcpdimp:x:22:12:12:1:/sbin/nologin fcdimp:x:22:12:12:1:/sbi</pre>                                                                                                    | ftp:x:14:50:FTP User:/var/ftp:/sbin/nologin                                                                                                    |                |                           | 111566             | au un   | ey are on      | UIE CISLAD           |
| <pre>ubsmuxdix:113:113:113:113:115:ubmxxd user:/:/abin/nologin avahi-autoipdix:170:170:1Xahi IPvfLI Stack:/var/lb/avahi-autoipdi:/sbin/nologin dbus:x:81:81:System message bus:/:/sbin/nologin avahi:x:70:70:1Xahi mDNS/DNS-5D Stack:/var/un/avahi-daemon:/sbin/nologin avahi:x:70:70:70:Xahi mDNS/DNS-5D Stack:/var/un/avahi-daemon:/sbin/nologin colord:x:996:996:0penVEN:/etc/openVPN:/etc/openVPN:/etc/</pre>                                                                                                    | nohody:x:99:99:Nohody:/:/sbin/nologin                                                                                                    |                |                           | dar                | nain c  | ontrollar      | on a ramata          |
| avahi-autoipd:x:170:170:Avahi IP4LL Steck:/var/lib/avahi-autoipd:/sbin/nologin       #Windows sectors         small:x:199:999:990:molti/ssl:/ster/mol/oin/       #Mix:70:170:Avahi IP4LL Steck:/var/run/avahi-demon:/sbin/nologin         avahi:x:170:170:Avahi IP4LL Steck:/var/run/avahi-demon:/sbin/nologin       #Attwo Drectory Users and Computers         avahi:x:170:172:RealtimeKl:/proc:/sbin/nologin       #Attwo Drectory Users and Computers         openvpn:x:996:996:OpenVPN:/etc/openvpn:/sbin/nologin       #Attwo Drectory Users and Computers         mo-openconect:x:995:993:NetworkManager user for OpenConnect://sbin/nologin       #Attwo Drectory Users and Computers         mamspi:x:151:1:/var/spool/mqueue:/sbin/nologin       #SwedQueues         sendsh.net       #Bedim         g: Cislo       #Attwo Drectory Users and Computers         g: Cislo       #Attwo Drectory Users and Computers         g: Cislo       #Bedim         mission:/sislo:/var/infologin       #Bedim         g: Cislo       #Bedim         g: Cislo       #Bedim:         g: Cislo       #Cislo         g: Cislo       #Gene Weig         g: Cislo       #Gene Weig         g: Cislo       #Gene Weig         g: Cislo       #Gene Weig         g: Cislo       #Gene Weig         g: Cislo       #Gene Weig         g:                                                                                                    | usbourd:::13:113:usbourd.usc.:/:doin/nologin                                                                                                    |                |                           | uon                |         | unu uner (     |                      |
| <pre>miltition in the intervent in the intervent in the intervent intervent</pre>                                                                                                    | avabi-autoind.v:170.170.1vabi IPv4II. Stack./var/lib/avabi-autoind./sbin/                                                                                                    | nologin        |                           |                    |         | 11/100         | davua aariyar        |
| dus:x:1:1:81:System message bus://sbin/nologin<br>abt::x:173:173::/etc/abt://bin/nologin<br>porvpn:x:996:996:OpenVPN:/etc/openvpri./sbin/nologin<br>saslauth:x:997:995:"Saslauthd user":/run/saslauthd:/sbin/nologin<br>mn-openconnect::x:996:994:User for colord:/var/lb/colord:/sbin/nologin<br>mn-openconnect::x:996:994:User for colord:/var/lb/colord:/sbin/nologin<br>mmsp:x:51:51::/var/spool/nqueue:/sbin/nologin<br>msmsp:x:51:51::/var/spool/nqueue:/sbin/nologin<br>chrony:x:994:994:User message.thes/var/ub/cologin<br>dm:x:42:1272:127:::/:/sbin/nologin<br>pulsex:995:993:NetworkManager user for OpenConnect::/sbin/nologin<br>chrony:x:994:992::/var/lb/colord:/sbin/nologin<br>dm:x:42:1272:127:::/:/sbin/nologin<br>pulsex:93:991:PulseAudio System Daemon:/var/run/pulse:/sbin/nologin<br>jmg:x:752:1000:Jim Griffin:/home/jug:/bin/bash<br>cis90:x:1234:1234:L1234:CI5 90 student:/home/kate:/bin/bash<br>sedimentary:x:2021:236:Kate Austen:/home/kate:/bin/bash<br>sedimentary:x:2021:238:Liqneous Rocks:/home/kgneu:/bin/bash<br>sedimentary:x:2021:238:Liqneous Rocks:/home/kgneu:/bin/bash<br>sedimentary:x:2021:238:Liqneous Rocks:/home/kgneu:/bin/bash<br>sedimentary:x:2021:238:Liqneous Rocks:/home/kgneu:/bin/bash<br>sedimentary:x:2021:238:Liqneous Rocks:/home/kgneu:/bin/bash<br>sedimentary:x:2021:238:Liqneous Rocks:/home/kgneu:/bin/bash<br>sedimentary:x:2021:238:Liqneous Rocks:/home/kgneu:/bin/bash<br>sedimentary:x:2021:238:Liqneous Rocks:/home/kgneu:/bin/bash<br>sedimentary:x:203:L238:L248:CR38: User CIS 90 Student romes/9000dside.net<br>kter:x:203:L238:L248:CR38: User CIS 90 Student romes/9000dside.net<br>kter:x:203:L238:L248:CR38: User CIS 90 Student romes/9000dside.net<br>kter:x:203:L238:L248:CR38: User CIS 90 Student romes/9000dside.net<br>kter:x:203:L238:L248:CR38: User CIS 90 Student romes/9000dside.net<br>kter:x:203:L238:L248:CR38: User CIS 90 Student romes/9000dside.net<br>kter:x:203:L238:L248:CR38: User CIS 90 Student romes/9000dside.net<br>kter:x:203:L238:L248:CR38: User CIS 90 Student romes/9000dside.net<br>kter:x:203:L238:L248:CR38: User CIS 90 Student romes/9000dside.net<br>kter:x:203:L238:L248:CR38: User CIS 90 Student romes/                                                                         | amolt.v.909.988.Smolt./usr/share/smolt./shin/nologin                                                                                                    |                |                           |                    |         | VVIII          | uows server          |
| abstr:::173:173:::7:etc/abrt:/sbin/nologin         avah:::73:173::7:etc/abrt:/sbin/nologin         avah:::73:173::7:etc/abrt:/sbin/nologin         penvpn:::991:995::93:alauthd user":/run/asalauthd:/sbin/nologin         salauth:::997:995::93:alauthd user":/run/asalauthd:/sbin/nologin         mainull::r:1:rur:/rur/ara/spool/mqueue:/sbin/nologin         mainull::r:1:rur:/rur/ara/spool/mqueue:/sbin/nologin         ssha::r1:r1:rur:/rur/ura/spool/mqueue:/sbin/nologin         ssha::r1:r1:rur:/rur/ura/spool/mqueue:/sbin/nologin         schre::r1:rur:/rur/lib/cdigin         gdm::r1:rur:/rur/lib/cdigin         gdm::r1:r1:rur:/rur/lib/cdigin         shi::r1:rur:/rur/lib/cdigin         shi::r1:rur:/rur/lib/cdigin         gdm::r1:rur:/rur/lib/cdigin         gdm::r1:rur:/rur/lib/cdigin         gdm::r1:rur:/rur/lib/cdigin         gdm::r1:rur:/rur/lib/cdigin         gdm::r1:rur:/rur/lib/cdigin         gdm::r1:rur:/rur/lib/cdigin         rur       class Baudet         rur       class Baudet         rur       class Baudet         rur       class Baudet         rur       rur         shin::r1:rur:/rur/lib/cdigin         gdm::r1:rur:/rur/lib/cdigin         rur       rur         rur       class Baudet                                                                                                    | dhus.v.81.81.Sustem message hus././shin/nologin                                                                                                    |                |                           |                    |         |                |                      |
| arahi:x:70:10:Avahi mDNS/DNS-SD Stack:/var/run/avahi-daemon:/sbin/nologin         arahi:x:70:10:Avahi mDNS/DNS-SD Stack:/var/run/avahi-daemon:/sbin/nologin         popenym:x:98:996:0penVPN:/etc/openvpN:/sbin/nologin         saslauth:x:997:995:"Saslauthd user":/run/saslauthd:/sbin/nologin         nm-openconnect:x:996:996:Uber for colord:/var/lib/colord:/sbin/nologin         minopenconnect:x:995:995:NeworkManager user for OpenConnect:/:/sbin/nologin         sintar:7:7:7:?::/var/spool/mqueu:/sbin/nologin         sintar:7:7:7:?::/var/spool/mqueu:/sbin/nologin         sintar::2::?::/var/lib/chrony:/sbin/nologin         pulse:::993:991:PulseAudio System Daemon:/var/run/pulse:/sbin/nologin         pulse:::993:991:PulseAudio System Daemon:/var/run/pulse:/sbin/nologin         pulse:::293:991:PulseAudio System Daemon:/var/run/pulse:/sbin/nologin         pims:::21:23:1:23:1:23:1:23:1:23:5:James Ford:/home/sawyer:/hin/bash         ntp::::23:1:23:1:23:1:23:1:23:1:23:1:23:1:                                                                                                    | abrt v 173 173 · /atc/abrt / sbin/nologin                                                                                                    | 📴 Active Direc | tory Users and Com        | puters             |         |                |                      |
| <pre>trktr::17:17:17::KealtimeKit:/proc:/bbin/nologin openvpn::996:996:OpenVPN:/tc/openvpn:/bbin/nologin asaluth::1997:995:"Salaluthu user":/run/salaluthi/sbin/nologin mm-openconnect::995:993:NetworkManager user for OpenConnect::/sbin/nologin mailnull:::47:47::Yivar/spool/mqueue:/sbin/nologin sahuk::71:47:4F:Yivar/spool/mqueue:/sbin/nologin shd:::71:47:4F:Yivar/spool/mqueue:/sbin/nologin chrony:::994:992::/var/lib/chrony:/sbin/nologin gdm:::42:42::/var/lib/chrony:/sbin/nologin rsimms:::201:201:Rich Simms:/home/rsimms:/bin/bash imp:::35:38::/tc/ntp:/sbin/nologin frim:::1236:1236:State Austen:/home/cis90:/bin/bash sedimentary::201:201:Rich Simms:/home/cis90:/bin/bash imp:::1237:1237:1239:James Ford:/home/sawyer:/bin/cah </pre>                                                                                                    | avabi v 70. 10 m DNS/DNS-SD Stack /var/run/avabi_daemon /sbin/nologi                                                                                                    | Eile Action    | <u>V</u> iew <u>H</u> elp |                    |         |                |                      |
| openvpn:x:996:0960.penvPn!/tc/openvpn:/sbin/nologin<br>saslauth:x:997:995:"Salauthd user":/run/saslauthd:/sbin/nologin<br>mm-openconnect:x:995:993:NetworkManager user for OpenConnect:/:/sbin/nologin<br>mminull:x:r1?t7:/ru/ry/pool/mqueue:/sbin/nologin<br>sshd:x:r4:r4:Privilege-separated SSH:/var/empty/sshd:/sbin/nologin<br>chrony:x:999:992::/var/lib/chrony:/sbin/nologin<br>sshd:x:74:74:Privilege-separated SSH:/var/empty/sshd:/sbin/nologin<br>pulse:x:993:991:PulseAudio System Daemon:/var/run/pulse:/sbin/nologin<br>gdm:x:42:42::/var/lib/ddm:/sbin/nologin<br>pulse:x:993:991:PulseAudio System Daemon:/var/run/pulse:/sbin/nologin<br>jimg:x:752:100:Jin Griffin:/home/jimg:/bin/bash<br>cis90:x:123f:123f:123f:Clasf:Kate Austen:/home/is90:/bin/bash<br>sadver:x:123f:123f:123f:Clasf:Kate Austen:/home/is90:/bin/bash<br>igneous:x:202:123f:123f:123f:Clasf:Austen:/home/is90:/bin/bash<br>sedimentary:x:203f:123f:123f:123f:Clasf:Austen:/home/is90:/bin/bash<br>sedimentary:x:203f:123f:123f:123f:123f:Clasf:Austen:/home/is90:/bin/bash<br>sedimentary:x:203f:123f:123f:123f:123f:123f:123f:123f:12                                                                                                    | rtkit.vi/172.172.RealtimeKit./proc./shin/nologin                                                                                                    |                |                           | 🔪 🛛 📻 🛛 🍕 🎭 🐂      | 🐨 🗔 🕼   |                |                      |
| Participant No. 1995: 1995:                                                                                                    | openum v. 998.966.0 penul N. (et c/openum v. (shin / nologin                                                                                                    |                |                           |                    |         |                |                      |
| Solution:::123:123:1230:1230:1230:1230:1230:1230                                                                                                    | asalauthy, 907, 905, "Saslauthd user", /run/saslauthd, /shin/nologin                                                                                                    | Active Direct  | ory Users and Comput      | Name A             | Туре    | Description    | User Logon Name      |
| DerivativeDerivative<                                                                                                    | colord.v.996.994.User for colord./wr/lib/colord./sbin/nologin                                                                                                    | E Saved Q      | ueries<br>F               | Andrew Evans       | User    | CIS 90 Student | evaand90@cislab.net  |
| mailnull:x:47:47::/var/spool/mqueue:/sbin/nologinmailnull:x:47:47::/var/spool/mqueue:/sbin/nologinmainnull:x:47:47::/var/spool/mqueue:/sbin/nologinmainnull:x:47:47:smmsp:x:51:51::/var/spool/mqueue:/sbin/nologinbin/nologinbin/nologinsharkry0@cislab.netchrony:x:994:992::/var/lib/chrony:/sbin/nologinclis154Carle EllsUserCIS 90 Studentellcarby0@cislab.nettcpdump:x:72:72::/:/sbin/nologinclis152Carle FloreUserCIS 90 Studentencarby0@cislab.netpulse:x:993:991:PulseAudio System Daemon:/var/run/pulse:/sbin/nologinclis192Dajan HenkUserCIS 90 Studenthendaj0@cislab.netpulse:x:293:991:PulseAudio System Daemon:/var/run/pulse:/sbin/nologinclis192Dajan HenkUserCIS 90 Studenthendaj0@cislab.netpulse:x:293:91:PulseAudio System Daemon:/var/run/pulse:/sbin/nologinclis193Donad DavisUserCIS 90 Studenthendaj0@cislab.netpulse:x:201:201Rich Simms:/home/rsimms:/bin/bashclis195clis196Donad DavisUserCIS 90 Studentnecksy0@cislab.netjimg:x:752:1235:1235:1235:1235:1235:1235:1235:12                                                                                                    | nm_operconnect.v.995.993.NetworkManager user for OperConnect././shin/nol                                                                                                    | 🛛 📑 📁 Builti   | n                         | Senjamin Lyons     | User    | CIS 90 Student | rimben90@cislab.net  |
| ammap:x:51:51:/var/spol/mqueue:/sbin/nologinammap:x:51:51:/var/spol/mqueue:/sbin/nologinadd/spokesmmsp:x:51:51:/var/spol/mqueue:/sbin/nologinGarlle EllsUserC15 90 Studentedac90gcidab.netshd:x:74:74:Privilege-separated SSH:/var/empty/sshd:/sbin/nologinGarlle EllsUserC15 90 Studentrmacr90qcidab.netchrony:x:994:992::/var/lib/chrony:/sbin/nologinGarlle EllsUserC15 90 Studentrmacr90qcidab.netpulse:x:993:991:PulseAudio System Daemon:/var/run/pulse:/sbin/nologinGarlle EllsUserC15 90 Studentrmacr90qcidab.netpulse:x:201:201:Rich Simms:/home/rsimms:/bin/bashGarlle EllsUserC15 90 Studentrmacr90qcidab.netrots::1235:James Ford:/home/rsimms:/bin/bashGarlle EllsUserC15 90 Studentrmacr90qcidab.netjimg:x:752:1000:Jim Griffin:/home/jimg:/bin/bashGarlle EllsUserC15 90 Studentrmacr90qcidab.netgdm:x:1235:James Ford:/home/kate:/bin/shGarlle EllsUserC15 90 Studentrmacr90qcidab.netjimg:x:752:1000:Jim Griffin:/home/jimg:/bin/bashGirs90UserC15 90 Studentrots90gcidab.netgdm:x:1236:1236:Kate Austen:/home/kate:/bin/shGarlle ComputersGastav RamiezUserC15 90 Studentrmacr90qcidab.nethugo:x:1237:1237:Hugo Reyes:/home/kate:/bin/shGarlle ComputersGastav RamiezUserC15 90 Studentrampus90qcidab.netgdm:x:220:1238:I240:Romeo, son of Montague:/home/romeo:/bin/bashForeignSecutyPrincipalSidertTanyingcogaidab.netWere CI5 90 StudentWerev90qcidab.net<                                                                                                    | mailnull.v.47.47/var/spool/mqueue./shin/nologin                                                                                                    | 🛛 🗉 🖬 CIS1     | 03                        | Rrvn Kanar         | User    | CIS 90 Student | kanbry90@cislab.net  |
| Sind:X:74:74:Privilege-separated SSH:/var/empty/sshd:/sbin/nologin<br>chrony:x:994:992::/var/lib/chrony:/sbin/nologin<br>tcpdump:x:72:72::/sbin/nologin<br>gdm:x:42:42::/var/lib/gdm:/sbin/nologin<br>gdm:x:42:42::/var/lib/gdm:/sbin/nologin<br>rsimms:x:201:201:Rich Simms:/home/rsimms:/bin/bash<br>ntp:x:38:38::/tc/ntp:/sbin/nologin<br>jimg:x:752:1000:Jim Griffin:/home/jimg:/bin/bash<br>cis90:x:1234:1234:CIS 90 student:/home/cis90:/bin/bash<br>sawyer:x:1235:1235:James Ford:/home/sawyer:/bin/csh<br>kate:x:1236:1236:Kate Austen:/home/kate:/bin/sh<br>hugo:x:1237:1237:Hago Reyes:/home/kate:/bin/ksh<br>igneous:x:202:1238:Igneous Rocks:/home/igneous:/bin/bash<br>romeo:x:1238:1240:Romeo, son of Montague:/home/romeo:/bin/bashCls172<br>sol CIS172<br>Carlo Ramirez<br>Carlo Ramirez<br>                                                                                                    | smmarine is it is the second second s | 🗄 🗄 🗄 CIS1     | 64                        | Carlie Ellis       | User    | CIS 90 Student | ellcar90@cislab.net  |
| Bit Chrony:X:994:992::/var/lib/chrony:/sbin/nologinBit Chrony:X:994:992::/var/lib/chrony:/sbin/nologinBit Chrony:X:994:992::/var/lib/chrony:/sbin/nologinForcar90@cislab.netpulse:X:993:991:PulseAudio System Daemon:/var/run/pulse:/sbin/nologinBit Chrony:X:194:192UserCD 90 Studentmescha90@cislab.netgdm:X:42:42::/var/lib/gdm:/sbin/nologinBit Chrony:X:194:192Donal DavisUserCD 90 Studentmescha90@cislab.netgdm:X:42:42::/var/lib/gdm:/sbin/nologinBit Chrony:/sibin/nologinBit Chrony:/sibin/bashUserCD 90 Studentmescha90@cislab.netrsimms:X:201:201:Rich Simms:/home/rsimms:/bin/bashBit Chrony:/sibin/nologinBit Chrony:/sibin/bashUserCD 90 Studentmescha90@cislab.netrjimg:X:752:1000:Jim Griffin:/home/jimg:/bin/bashBit Chrony:/sibin/bashBit Chrony:/sibin/bashUserCD 90 Studentmescha90@cislab.netsawyer:X:1235:1235:James Ford:/home/sawyer:/bin/cshBit Chrony:/sibin/bashBit ComputersSuserCD 90 Studentmempin90@cislab.nethugo:X:1237:1237:Hugo Reyes:/home/kate:/bin/shBit ComputersBit Domain ControlersSuserCD 90 Studentmempin90@cislab.netigneous:X:1238:1240:Romeo, son of Montague:/home/sedimentary:/bin/bashBit Dispresent/principalsBit Dispresent/principalsSuserCD 90 Studentmempin90@cislab.netweise90@cislab.netComputersBit Dispresent/principalsBit Dispresent/principalsBit Dispresent/principalsSuserCD 90 Studentmempin90@cislab.netigneous:X:1238:1240:Romeo, son of Montague:/home/romeo:/bin/bashSectimentary:                                                                                                    | sahd.v.74.74.Privilare_separated SSH./war/emptu/sshd./shin/nologin                                                                                                    | E 🗾 CIS1       | 72                        | 👗 Carlos Ramirez   | User    | CIS 90 Student | ramcar90@cislab.net  |
| Childry:::39::93::91::Visbin/nologinEnd::01::91Childry:::30::123::123::123::123::123::123::123                                                                                                    | chronewy 004.002/usr/lib/chronew./shin/nologin                                                                                                    | E CISI         | 75                        | Carter Frost       | User    | CIS 90 Student | frocar90@cislab.net  |
| Dulse:x:93:991:PulseAudio System Daemon:/var/run/pulse:/sbin/nologinDaian HenkUserCIS 90 Studenthends90@cislab.netgdm:x:42:42::/var/lib/gdm:/sbin/nologinDaian HenkUserCIS 90 Studentdavdn90@cislab.netrsimms:x:201:201:Rich Simms:/home/rsimms:/bin/bashDaian HenkUserCIS 90 Studentdavdn90@cislab.netntp:x:38:38::/etc/ntp:/sbin/nologinDistan HenkUserCIS 90 Studentdavdn90@cislab.netjimg:x:752:1000:Jim Griffin:/home/jimg:/bin/bashDistan HenkUserCIS 90 Studentnoreva90@cislab.netsawyer:x:1235:1235:James Ford:/home/cis90:/bin/bashDistan HenkUserCIS 90 Studentnoreva90@cislab.netsawyer:x:1237:1237:Hugo Reyes:/home/kate:/bin/shDomain ControllersSide Mendago Bislab.netSide Mendago Bislab.nethugo:x:1237:1238:I240:Romeo, son of Montague:/home/romeo:/bin/bashDistan HenkUserCIS 90 Studentnoreva90@cislab.netromeo:x:1238:1240:Romeo, son of Montague:/home/romeo:/bin/bashDistan HenkUserCIS 90 Studentnoreva90@cislab.netKely UbebyUserCIS 90 Studentnoreva90@cislab.netDistan HenkUserCIS 90 Studentnoreva90@cislab.netBeild CIS 90Distan HenkUserCIS 90 Studentnoreva90@cislab.netDistan HenkUserCIS 90 Studentnoreva90@cislab.netBeild CIS 90Distan HenkUserCIS 90 Studentnoreva90@cislab.netDistan HenkUserCIS 90 Studentnoreva90@cislab.netBeild CIS 90Distan HenkUserCIS 90 Student                                                                                                    | trandum v: 72.72/./shin/nologin                                                                                                    |                | 91                        | Chad Mesiroff      | User    | CIS 90 Student | mescha90@cislab.net  |
| gdm:x:42:42::/var/lib/gdm:/sbin/nologinGardbarGardbar <t< td=""><td>nulse, v. 902, 991 . Dulse Judio Sustam Daemon, /var/run/rulse./shin/nologin</td><td></td><td>93</td><td>👃 Dajan Henk</td><td>User</td><td>CIS 90 Student</td><td>hendaj90@cislab.net</td></t<>                                                                                                    | nulse, v. 902, 991 . Dulse Judio Sustam Daemon, /var/run/rulse./shin/nologin                                                                                                    |                | 93                        | 👃 Dajan Henk       | User    | CIS 90 Student | hendaj90@cislab.net  |
| glmix::12:12:1/v1//ii//gdm:/sDin/bishgl gl cl5:95gl gl cl5:95gl gl cl5:96gl gl cl5:96gl gl cl5:96gl gl cl5:96gl gl cl5:96gl gl cl5:96gl cl5:96 <t< td=""><td>adm:x:42:42:-//ib/adm:/sbin/nologin</td><td>🕀 🖬 🖬 CIS1</td><td>94</td><td>Social Davis</td><td>User</td><td>CIS 90 Student</td><td>davdon90@cislab.net</td></t<>                                                                                                    | adm:x:42:42:-//ib/adm:/sbin/nologin                                                                                                    | 🕀 🖬 🖬 CIS1     | 94                        | Social Davis       | User    | CIS 90 Student | davdon90@cislab.net  |
| Interstation       Interstation       Interstation <td< td=""><td>gount x: 12:12:17 var/11b/gount/sbin/hotogima//bip/bagb</td><td>🗄 🗄 🖬 🖂</td><td>95</td><td>Source Roddy</td><td>User</td><td>CIS 90 Student</td><td>rodduk90@cislab.net</td></td<>                                                                                                    | gount x: 12:12:17 var/11b/gount/sbin/hotogima//bip/bagb                                                                                                    | 🗄 🗄 🖬 🖂        | 95                        | Source Roddy       | User    | CIS 90 Student | rodduk90@cislab.net  |
| iiiiiiiiiiiiiiiiiiiiiiiiiiiiiiiiiiii                                                                                                    | ashing A.201.201.Kici Shing / nolections / bin/ bash                                                                                                    | 🕀 🖻 🗄 CIS1     | 96                        | 🏅 Evan Norbom      | User    | CIS 90 Student | noreva90@cislab.net  |
| Jing:x::32:100:01:01:01:01:01:01:01:01:01:01:01:01                                                                                                    | iima.v.752.1000. Tim Criffin. (born (iima. (bin (boch                                                                                                    | CI59           | 0                         | Stell Magdage      | User    | CIS 90 Student | verevi90@cislab.net  |
| sawyer:x:1235:1235:James Ford:/home/sawyer:/bin/csh<br>kate:x:1236:1236:Kate Austen:/home/kate:/bin/sh<br>hugo:x:1237:1237:Hugo Reyes:/home/hugo:/bin/ksh<br>igneous:x:202:1238:Igneous Rocks:/home/igneous:/bin/bash<br>romeo:x:1238:1240:Romeo, son of Montague:/home/romeo:/bin/bash                                                                                                    | sielow 12210121. CIS 00 students (home / sielo / him / hosh                                                                                                    |                | 18<br>Buters              | Custavo Barairoa   | User    | CIS 90 Student | mennusou@cisiab.net  |
| Sawyer:X:1235:1235:30 and S ford:/home/sawyer:/bin/esh       Image: Sawyer:/bin/esh         kate:x:1236:1235:1236:Kate Austen:/home/kate:/bin/sh       Image: Sawyer:/bin/bash         hugo:x:1237:1237:Hugo Reyes:/home/hugo:/bin/ksh       Image: Sawyer:/bin/bash         igneous:x:202:1238:Igneous Rocks:/home/igneous:/bin/bash       Image: Sawyer:/bin/bash         romeo:x:1238:1240:Romeo, son of Montague:/home/romeo:/bin/bash       Image: Sawyer:/bin/bash         romeo:x:1238:1240:Romeo, son of Montague:/home/romeo:/bin/bash       Image: Sawyer:/bin/bash                                                                                                    | CISSO:X:1234:1234:CIS SO Student:/home/cISSO:/DIn/bash                                                                                                    | E Com          | ain Controllers           | Rever Miller       | User    | CIS 90 Student | million90@ciclab.net |
| kade:x:1230:1230:1230:1240:nate       Audsen://home/kade://bin/ksh         hugo:x:1237:1237:Hugo Reyes:/home/hugo:/bin/ksh       Image: image: image:                                                                                                    | Sawyer: X:1255:1255:0alles Ford: / home/ Sawyer: / Din/ CSi                                                                                                    | E Fore         | ignSecurityPrincipals     | Kumberto Zamora    | User    | CIS 90 Student | zambum90@cislab.net  |
| Iugo:x:1237:1237:1237:1237:1207:nugo Reyes:/nome/nugo:/bin/ksh       Issica Rawlings       User       CIS 90 Student       rawjes90@cislab.net         igneous:x:202:1238:Igneous Rocks:/home/igneous:/bin/bash       Issica Rawlings       User       CIS 90 Student       potios90@cislab.net         sedimentary:x:203:1239:Sedimentary Rocks:/home/romeo:/bin/bash       Kely Ubbey       User       CIS 90 Student       potios90@cislab.net         romeo:x:1238:1240:Romeo, son of Montague:/home/romeo:/bin/bash       Iser       CIS 90 Student       tibkel90@cislab.net                                                                                                    | kate:x:1230:1230:kate Austen:/home/kate:/bin/sh                                                                                                    | 🗄 🗄 User       | 5                         | 📕 Jacob Williams   | User    | CIS 90 Student | wiliac90@cislab.net  |
| sedimentary:x:203:1239:Sedimentary Rocks:/home/sedimentary:/bin/bash<br>romeo:x:1238:1240:Romeo, son of Montague:/home/romeo:/bin/bash<br>& Michael Messina User CIS 90 Student mesmic90@cislab.net                                                                                                    | imugo:x:123/:123/:fugo keyes:/nome/nugo:/bin/ksn                                                                                                    |                |                           | 통 Jessica Rawlings | User    | CIS 90 Student | rawjes90@cislab.net  |
| sealmentary:::200:1209:Sealmentary: Michael Messina User CIS 90 Student libke/90@cislab.net mesmic90@cislab.net                                                                                                    | Igneous:x:202:1230:Igneous Kocks:/nome/Igneous:/bin/bash                                                                                                    |                |                           | 👃 Joshua Potter    | User    | CIS 90 Student | potjos90@cislab.net  |
| romeo:x:1230:1240:Romeo, Son OI montague:/home/romeo:/bin/bash                                                                                                    | sedimentary:x:203:1239:Sedimentary kocks:/nome/sedimentary:/bin/bash                                                                                                    |                |                           | 👃 Kelly Libbey     | User    | CIS 90 Student | libkel90@cislab.net  |
|                                                                                                    | romeo:x:1230:1240:Komeo, son of Montague:/nome/romeo:/bln/bash                                                                                                    |                |                           | 👗 Michael Messina  | User    | CIS 90 Student | mesmic90@cislab.net  |
| Juitet:X:1239:1241:duitet, daugnter of Capulet:/nome/juilet:/bin/bash                                                                                                    | Juliet:X:1239:1241:Juliet, daughter of Capulet:/nome/juliet:/bin/bash                                                                                                    |                |                           | avmond Marr        | User    | CIS 90 Student | marray90@cislab.net  |
| Ria Kennedy User CTS 90 Student kennis0@cislab.net                                                                                                    | [[cisrwp/simpenan@sun-uMg ~]\$                                                                                                    |                |                           | 👗 Rita Kennedy     | User    | CIS 90 Student | kenrit90@cislab.net  |
|                                                                                                    |                                                                                                    |                |                           | •                  |         |                |                      |

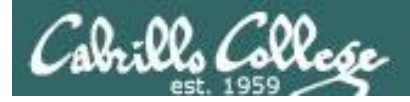

On Sun-Hwa the LOGNAME variable does not work as a mail destination address!

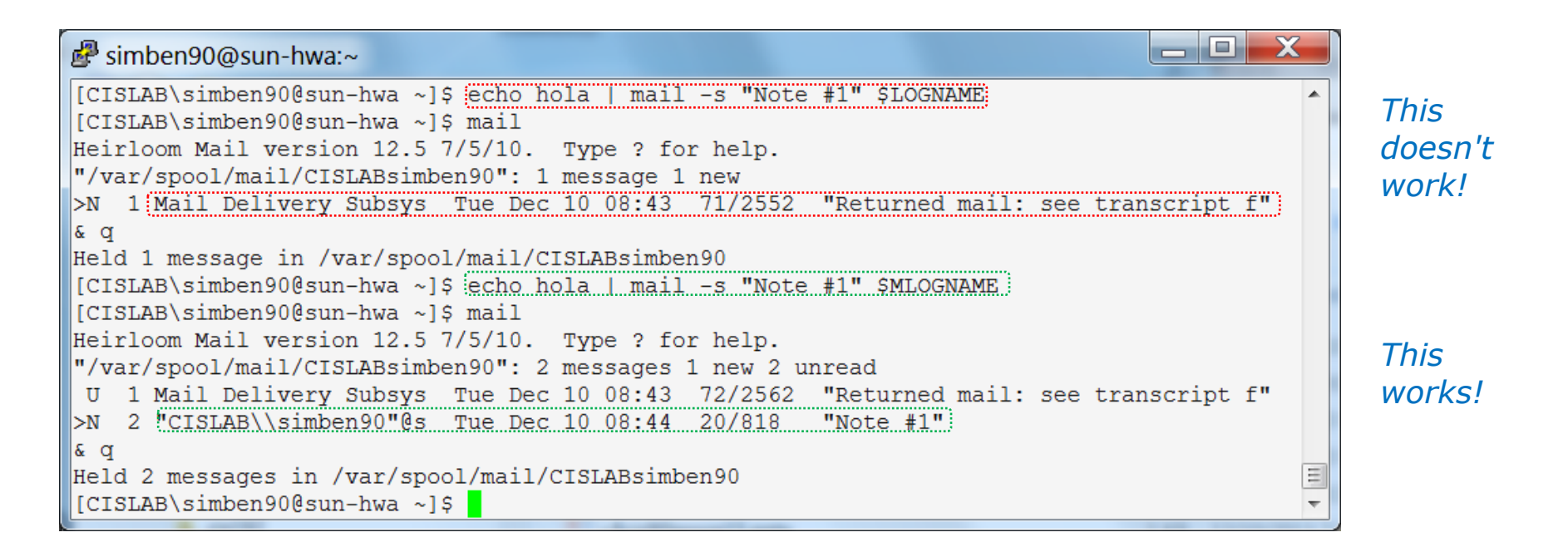

The MLOGNAME variable is set in your .bash\_profile

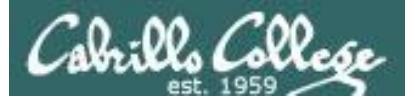

# Four backslashes must be used (domain\\\\username) to send a classmate an email on Sun-Hwa!

| 8                                                                                                    | CISL                                                       | AB\milhom90@sun-hwa:~                               |                      |             |                     |                       |                         | ς |
|----------------------------------------------------------------------------------------------------|------------------------------------------------------------|-----------------------------------------------------|----------------------|-------------|---------------------|-----------------------|-------------------------|---|
| [CISLAB\simben90@sun-hwa ~]\$ mail cislab\\\\milhom90 cislab\\\\rodduk90<br>Subject: Chicken pot pies<br>At my house tonight. Be there or be square!<br>- Benji |                                                            |                                                     |                      |             |                     |                       |                         |   |
| EOT<br>[CI                                                                                                    | EOT<br>[CISLAB\simben90@sun-hwa ~]\$ su - cislab\\milhom90 |                                                     |                      |             |                     |                       |                         |   |
| /ho<br>Hei                                                                                                    | me/                                                        | /CISLAB/milhom90 \$ mai:<br>oom Mail version 12.5 ' | l -f /vai<br>7/5/10. | c/ma<br>Tvi | ail/CIS<br>be ? for | LABmilhom9<br>r help. | 90                      |   |
| "/⊽                                                                                                    | ar/                                                        | /mail/CISLABmilhom90":                              | 10 messa             | age:        | s 2 new             | 4 unread              |                         |   |
|                                                                                                    | 1                                                          | Romeo                                               | Sun Nov              | 25          | 09:34               | 21/769                | "testrh"                |   |
|                                                                                                    | 2                                                          | Mail Delivery Subsys                                | Sun Nov              | 25          | 14:08               | 72/2499               | "Returned mail: see tr" |   |
|                                                                                                    | 3                                                          | Mail Delivery Subsys                                | Sun Nov              | 25          | 14:10               | 72/2589               | "Returned mail: see tr" |   |
|                                                                                                    | 4                                                          | "CISLAB\\milhom90"@s                                | Sun Nov              | 25          | 14:12               | 21/812                | "testmm4"               |   |
|                                                                                                    | 5                                                          | "CISLAB\\milhom90"@s                                | Sun Nov              | 25          | 14:29               | 21/817                | "TestHH15"              |   |
|                                                                                                    | 6                                                          | "CISLAB\\milhom90"@s                                | Tue Dec              | 4           | 16:32               | 21/845                | "Reminder"              |   |
| U                                                                                                    | 7                                                          | "CISLAB\\milhom90"@s                                | Tue Dec              | 4           | 16:36               | 21/844                | "Reminder"              |   |
| U                                                                                                    | 8                                                          | "CISLAB\\milhom90"@s                                | Tue Dec              | 4           | 16:47               | 21/803                | "test"                  | - |
| >N                                                                                                    | 9                                                          | "CISLAB\\milhom90"@s                                | Wed Dec              | 5           | 01:00               | 20/834                | "Reminder"              | = |
| N                                                                                                    | 10                                                         | "CISLAB\\simben90"@s                                | Wed Dec              | 5           | 08:21               | 21/827                | "Chicken pot pies"      |   |
| &                                                                                                    |                                                            |                                                     |                      |             |                     |                       |                         | Ŧ |

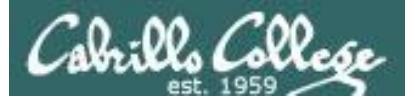

#### The . directory is not on your path

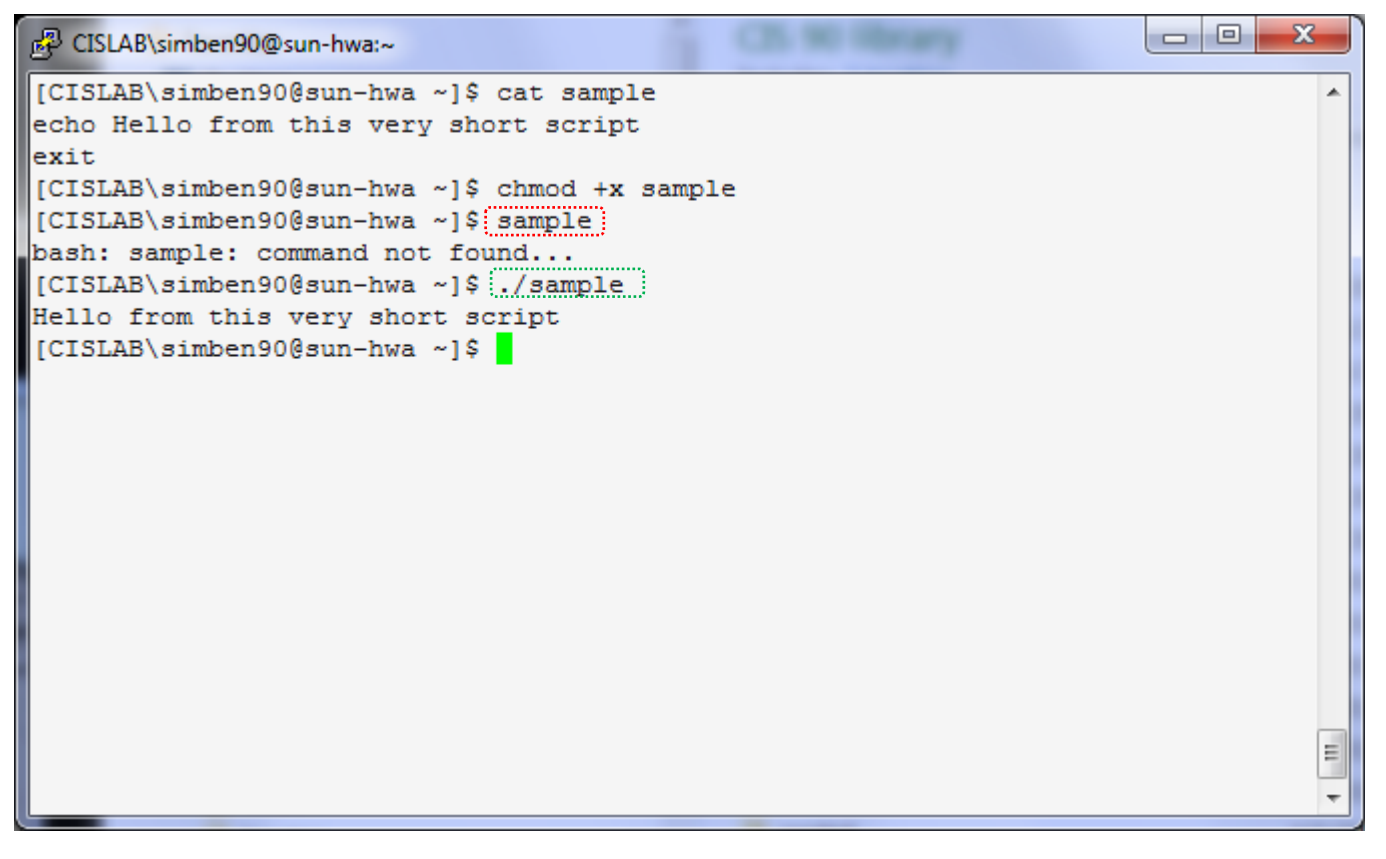

*Preface scripts you create with "./" to run them as shown in the example above* 

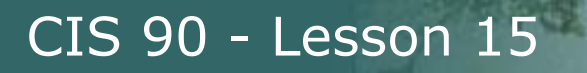

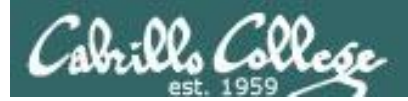

# Make your own Opus at home

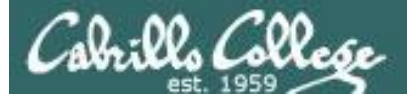

#### CIS 90 - Lesson 15

| P rsimms@oslab:~                                                                |   |
|---------------------------------------------------------------------------------|---|
| login as: rsimms                                                                | * |
| rsimms@oslab.cabrillo.edu's password:                                           |   |
| Last login: Mon Dec 3 08:02:00 2012 from 50-0-68-235.dsl.dynamic.fusionbroadban |   |
| d.com                                                                           |   |
| ('v')<br>//-=-\\<br>(\_=_/)<br>welcome to Opus<br>Serving Cabrillo College      |   |
|                                                                                 |   |
| [rsimms@oslab ~]\$ cat /etc/*-release                                           |   |
| CentOS release 6.2 (Final)                                                      |   |
| CentOS release 6.2 (Final)                                                      |   |
| CentoS release 6.2 (Final)                                                      |   |
| [rsimms@oslab ~]\$ cat /etc/issue                                               |   |
| Centos release 6.2 (rinal)                                                      |   |
| Kerner (r on (r                                                                 |   |
| [rsimms@oslab ~]\$                                                              |   |
|                                                                                 | Ŧ |

Opus is a CentOS 6.2 Linux system

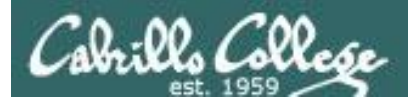

## Ingredients

# To make your own Opus at home you will need to purchase the following to add to your home computer:

- A CentOS Linux distribution ... price: \$0.00
- Virtualization software
  - For Windows
    - VirtualBox ... price: \$0.00
    - *or* VMware Workstation ... price: \$0.00 (via VMware Academy)
  - For Mac
    - VirtualBox ... price: \$0.00
    - or VMware Fusion ... price: \$0.00 (via VMware Academy)

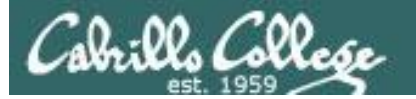

### CIS 90 - Lesson 15

| ÷ | > C 🗋 simms-teach                        | n.com/resources.php                                                                                          |                                                                             |                                                                                                    | € ☆ 🗹       | ≡ |
|---|------------------------------------------|----------------------------------------------------------------------------------------------------|-----------------------------------------------------------------------------|----------------------------------------------------------------------------------------------------|-------------|---|
|   |                                          | Rich's Cabril<br>Resources<br>Home Reso                                                                      | lo College CIS                                                              | CIS Lab Blackboard                                                                                  |             | * |
|   | Login                                    | Links                                                                                                    |                                                                             |                                                                                                    |             |   |
|   | Flashcards                               |                                                                                                    |                                                                             |                                                                                                    |             |   |
|   | Admin                                    | Instructors     Inux Master                                                                                  | Getting Linux/UNIX                                                          | Commands<br>• Practical                                                                             |             |   |
|   | <u>CIS 90</u><br><u>Previous Classes</u> | <ul> <li><u>Jim</u></li> <li><u>Programming</u></li> <li><u>Master Ed</u></li> <li><u>Network</u></li> </ul> | <u>Kernels</u> <u>RPMs (rpmfind)</u> <u>RPMs (pbone)</u> <u>OpenSolaris</u> | Summary     Useful     vi summary     vi cheat sheet                                                |             |   |
|   | 11 days till term<br>ends!               | Master<br>Gerlinde<br>• <u>Network</u><br>Master Rick                                                        | Tools and Software  Apache Bastile                                          | Howtos <ul> <li><u>HowtoForge</u></li> <li>email</li> </ul>                                         |             |   |
|   | Cabrillo College                         | <u>Web Master</u> <u>John</u>                                                                                | <u>CoRD</u> Cvgwin                                                          | DNS     Ethernet (NIC drivers)                                                                      |             |   |
|   | Commands and Files                       | <u>Systems</u><br><u>Master Michael</u>                                                                      | DOS boot disks     Dynamips/Dynagen                                         | <u>NFS</u> <u>NIS</u>                                                                               |             |   |
|   | VLab RDP file                            | Clubs Clubs GNU Linux                                                                                        | John the Ripper <u>Netfilter</u> <u>Putty SSH Tools</u>                     | PPP     Putty SSH Keys     sed                                                                      |             |   |
|   | CIS 90 VLab VM                           | <u>Users Group</u>                                                                                           | Quagga routing     suite     Tripuire                                       | Student Howtos                                                                                      |             |   |
|   | Assignements                             | <u>CNSA</u>                                                                                                  | <u>Wireshark</u>                                                            | <u>Monitor Script</u><br>by Sean Callahan                                                           |             |   |
|   | <u>RIP Dennis Ritchie</u>                | • <u>CIS</u><br>• <u>CS</u>                                                                                  | e-academy sites for<br>CIS students                                         | <u>wiFi Penetration</u><br>by Ryan Schell                                                           |             |   |
|   | Opus Status: UP                          | Crib Sheets                                                                                                  | <u>MSDN Academic</u> Alliance                                               | <ul> <li>Logging into opus nonra mac<br/>by Laura Sreckovic</li> <li>LDAP Implementation</li> </ul> |             |   |
|   |                                          | Ollie Wright     (CIS 90)                                                                                    | <u>VMware e-academy</u>                                                     | by Tim Childers                                                                                     | ft          |   |
|   |                                          | Documentation                                                                                                |                                                                             | Windows 7 and Linux Ubuntu<br>by Richie Fou                                                         |             |   |
|   |                                          | <u>ILDP</u> <u>LINFO</u> UNIX Rosetta                                                                        | VMware ESXi and<br>vSphere client                                           | <u>Making an ethernet cable</u><br>by Michael George                                                |             |   |
|   |                                          | Stone                                                                                                    | Standards                                                                   | Home VM access via Linksys rou<br>by Marc Romansky                                                  | <u>iter</u> |   |
|   |                                          | Animations                                                                                                   | IETF (RFCs)     TEFE                                                        | <ul> <li><u>Putty to VMs</u><br/>by Marc Romansky</li> </ul>                                        |             | - |

Shopping for the ingredients

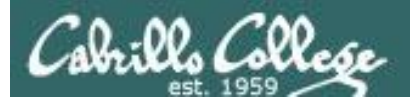

#### **VMware Workstation**

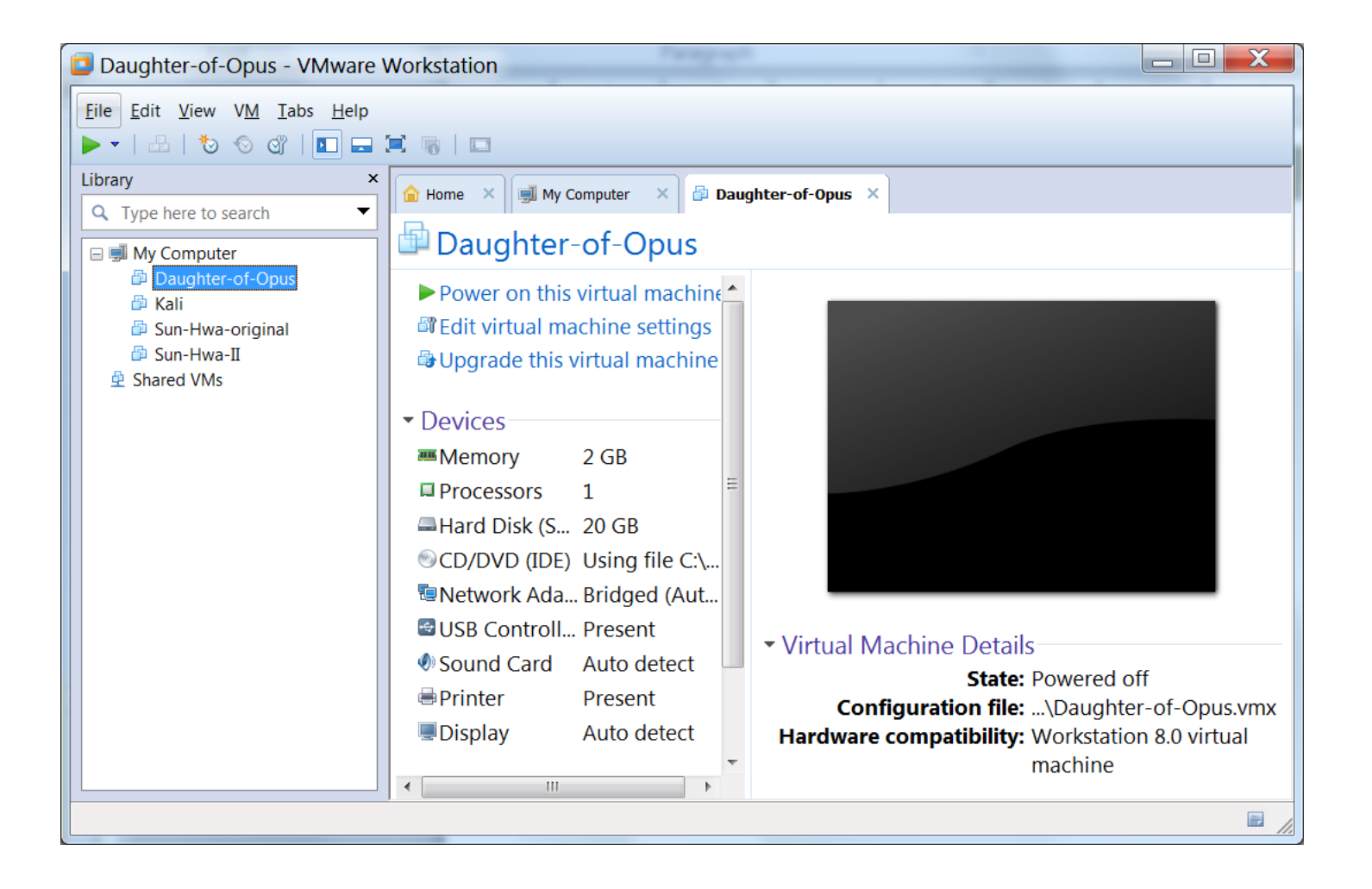

#### Provides you with an empty (No OS) virtual computer

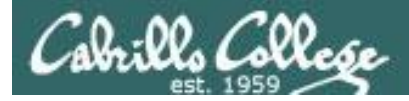

#### VMware Workstation (Windows) or Fusion (Mac)

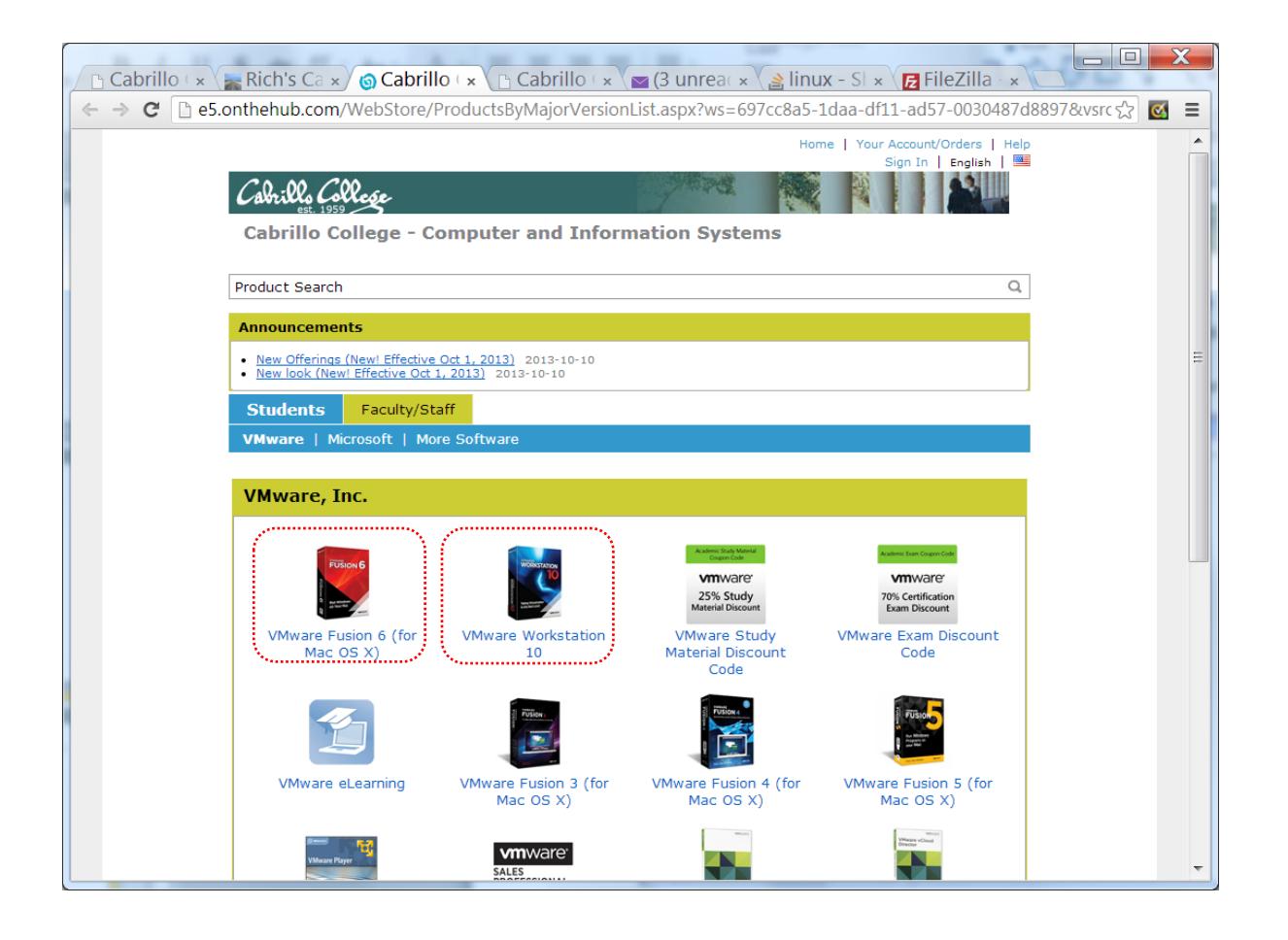

#### Obtaining VMware Workstation

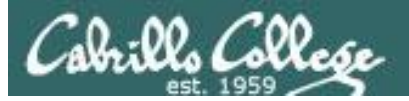

#### **Oracle VirtualBox**

| 谢 Oracle VM VirtualBox Manager            |                                                                                                    |                     |
|-------------------------------------------|----------------------------------------------------------------------------------------------------|---------------------|
| <u>F</u> ile <u>M</u> achine <u>H</u> elp |                                                                                                    |                     |
| New Settings Start Discard                |                                                                                                    | Details 💿 Snapshots |
| Daughter-of-Opus                          | 🧕 General                                                                                                    | Preview             |
| robin                                     | Name: Daughter-of-Opus<br>Operating System: Red Hat (64 bit)                                                               |                     |
| Powered Off                               | System                                                                                                    |                     |
|                                           | Base Memory: 1024 MB<br>Boot Order: Floppy, CD/DVD-ROM,<br>Hard Disk<br>Acceleration: VT-x/AMD-V, Nested<br>Paging, PAE/NX | Daughter-of-Opus    |
|                                           | 🔋 Display                                                                                                    | =                   |
|                                           | Video Memory: 12 MB<br>Remote Desktop Server: Disabled                                                                     |                     |
|                                           | Storage                                                                                                    |                     |
|                                           | Controller: IDE<br>IDE Secondary Master: [CD/DVD] Empty<br>Controller: SATA<br>SATA Port 0: My-Opus.vdi (No                | rmal, 8.00 GB)      |
|                                           | 🖗 Audio                                                                                                    |                     |
|                                           | P Network                                                                                                    |                     |
|                                           | Ø USB                                                                                                    | •                   |
|                                           |                                                                                                    | .4                  |

#### Provides you with an empty (No OS) virtual computer

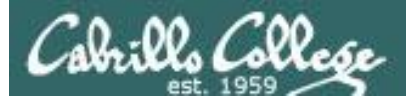

#### virtualbox.org

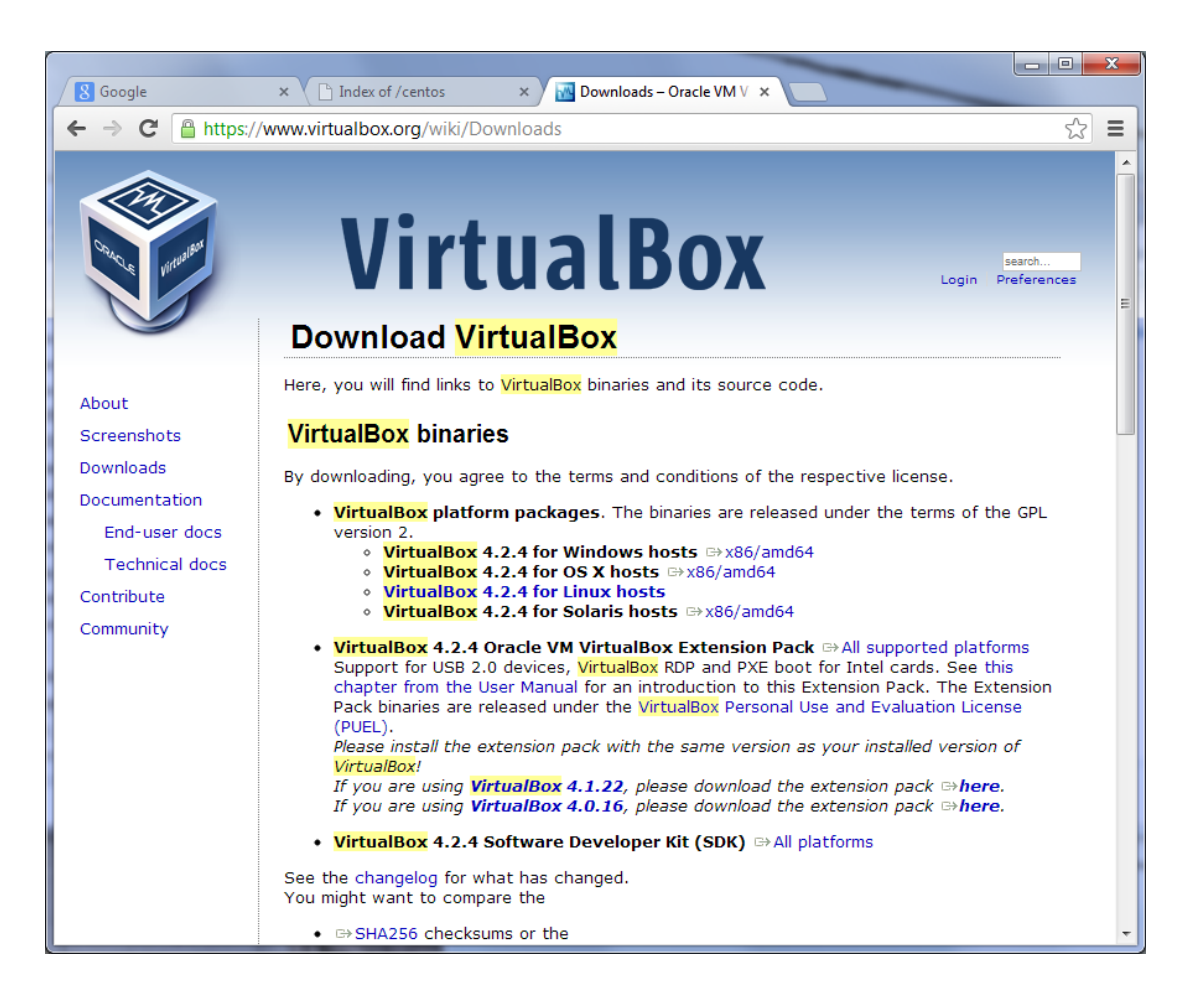
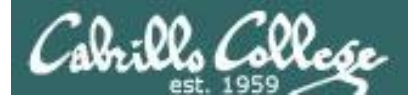

### http://iso.linuxquestions.org/

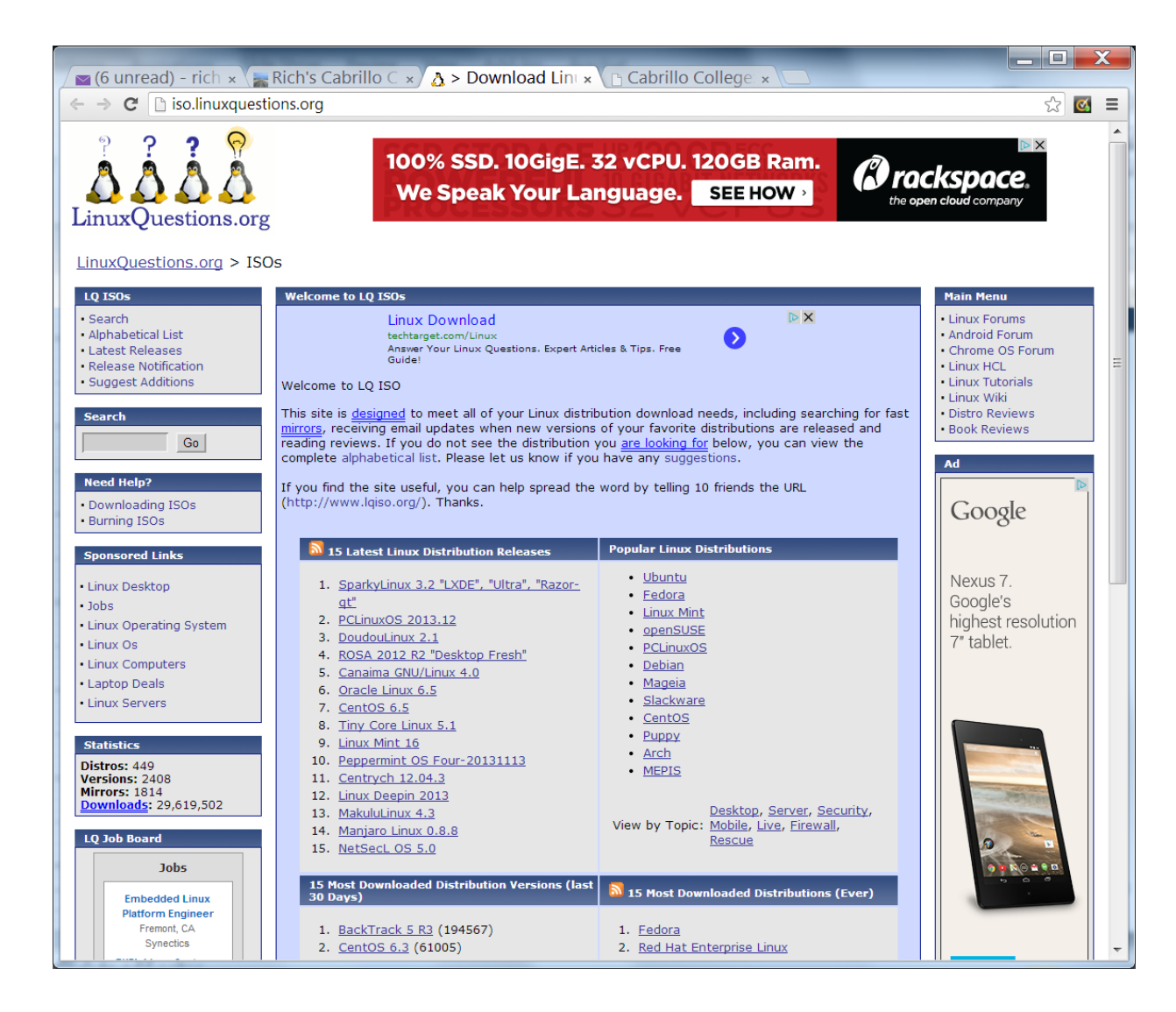

You will need a Linux Distro to install on your virtual Computer

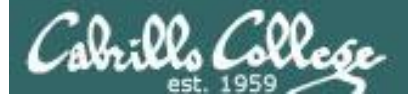

#### centos.org

| Very Context of the context of the context of                                                                                         |                                                                                                    |                 |                                  | _ O <mark>X</mark>                         |                             |
|----------------------------------------------------------------------------------------------------|----------------------------------------------------------------------------------------------------|-----------------|----------------------------------|--------------------------------------------|-----------------------------|
| Centos org     Centos org     C                                                                                        | 🛛 8 Google 🛛 🗙 🏶 www.centos.org - The Cor 🗙 📃                                                                                                    |                 | S Google × 🗋 Index o             | of/centos ×                                |                             |
| Centos is an Enterprise data in the upstram vendor's relativistic projects in the upstram vendor's relativistic projects in during target spread and strokes. Centos is an analyse, certos is an enterprise data in the upstram vendor's relativistic projects in the upstram vendor's relativistic projects in the to relativistic provided to the public by a prominent North American Enterprise Linux vendor. CertoS of developed by a small but growing team of core developers. In turn the core developers are supported by an analy that growing team of core developers. In turn the core developers are supported by an analy that growing team of core developers. In turn the core developers are supported by an analy the support avenues induding IRC char. Mailing Lists, forums, a dynamic FAQ. The centos is data data of 3Jaasenty. If your browser desent work with Jaasenty we recommunity, addy rebuilt, tested, and towas of Jaasenty. If your browser desent work with Jaasenty the test data data data data data data data da                                                                                                    | $\leftarrow \rightarrow C$ $\square$ centos ora                                                                                                    |                 | ← → C in mirrors.sonic.net/cento | os/                                        | ☆ =                         |
| Centos is an Enterprise-class Linux Distribution derived from sources freely provided to the public by a prominent North Amenican Enterprise Linux vendors access to the public by a prominent North Amenican Enterprise Linux vendors access to the public by a prominent North Amenican Enterprise Linux vendors access to the public by a prominent North Amenican Enterprise Linux vendors access to the public by a prominent North Amenican Enterprise Linux vendors access to the public by a prominent North Amenican Enterprise Linux vendors access to the public by a prominent North Amenican Enterprise Linux vendors and uses to the public by a prominent North Amenican Enterprise Linux vendors and uses uses a managers, care Linux contributors and Linux enthusiasts from around the world.         Centos is developed by an active user community including system administrators, neteroprise users, managers, care Linux contributors and Linux enthusiasts from around the world.       Centos is developed by anamic targe.       Use Interprise Terefox.         New sections and user community, including system administrators, neteroprise users, managers, care Linux contributors and Linux enthusiasts from around the world.       Use to the ventic bit at the ventices in the ventices of the ventice of the ventices of the ventice of the ventices of the ventices of the                                                                                                    |                                                                                                    |                 | A CentOS                         |                                            |                             |
| Centos ne verse sungo tala Marco tala Marco tala de la constanta de la constant                                                                                                    |                                                                                                    |                 | The Community ENTerprise Oper    | 2<br>rating System                         |                             |
| Norm       Landelli Momania         Home       Donata       Information       Support       Wisi       Downloads       Contact Us       Search       Register         Image: Contact Us       Search       Register       Image: Contact Us       Image: Contact Us <td></td> <td></td> <td>CentOS on the Web: Maili</td> <td>ing Lists   <u>Mirror List</u>   II</td> <td>RC   Forums   Bugs   Donate</td>                                                                                                    |                                                                                                    |                 | CentOS on the Web: Maili         | ing Lists   <u>Mirror List</u>   II        | RC   Forums   Bugs   Donate |
| The Community ENTerprise       Prestands       Prestands         Home Danate Information Support VIIII Downloads Contact Us Search Register       2       64-900211         CentOS Overview       CentOS Si an Enterprise-dass Linux Distribution derived from sources freely provided to the public by a prominent North American Enterprise Linux vendor. CentOS forms fully with the upstream vendo's redistribution policy and aims to be 100% binary compatible. (CentOS mainly changes packages to remove upstream vendor sending and attvork). CentOS is free.       CentOS conform fully with the upstream vendo's redistribution policy and aims to be 100% binary compatible. (CentOS mainly changes packages to remove upstream vendor sending and attvork). CentOS is free.       CentOS is developed by a small but growing team of core developers. In turn the core developers are supported by an active user commund the world.       CentOS is developed by a small but growing team of core developers. In turn the core developers are supported by an active user commund the world.       CentOS is developed by a small but growing team of core developers. In turn the core developers are supported by an active user commund the world.       Supported team of the support is the support is the developer set of the developers with a support event of and the developer set of the developers of the developer set of the developer is the developer is                                                                                                    |                                                                                                    |                 | Name                             | Last modified Size Descriptio              | -                           |
| Image: Support Support Viki Downloads Contact Us Search Register       011       0010000000000000000000000000000000000                                                                                                    | The Community ENTerprise                                                                                                    |                 | Parent Directory                 | -                                          |                             |
| CentOS Overview       CentOS si an Enterprise-class Linux Distribution derived from sources freely provided to the public by a prominent North American Enterprise Linux vendor. CentOS conforms fully with the upstream wendor's redistribution public with a subject of the public by a prominent North American Enterprise Linux vendor. CentOS is free.       CentOS Sp         CentOS is an Enterprise-class Linux Distribution derived from sources freely provided to the public by a prominent North American Enterprise Linux vendor. CentOS is free.       CentOS Sp         CentOS is developed by a small but growing team of core developers. In turn the core developers are supported by an adrive user community including system administrators, network administrators, enterprise users, managers, core Linux contholutors and Linux enthusists from around the world.       If you would the distance of the other done projects including line of the other done projects including line of the other done projects including is an active and growing user community, ducky rebuilt, tested, and QA'ed errats packages, or dynamic FAQ.         CentOS 6 Releases       Muly 9th 2012         The CentOS 5 Releases       UK Dedicate         July 9th 2012       The CentOS 5 Releases         July 9th 2012       The CentOS 5 Distrro to make to swall billy of CentOS is and yobs 64 Architectures.         The Were ContOS Distrro to make yobs 01 is a swall billy of CentOS is and yobs 64 Architectures.       If you woold is a swall billy of CentOS is and yobs 01 is a swall billy of CentOS is and yobs 64 Architectures.         The CentOS F Releases       Swall billy billy billy billy billy billy billy billy billy billy billy billy billy                                                                                                    | Users Denote Information Contract Contract User Contract User Contract U | aarah Dagiatar  |                                  | 08-Sep-2009 22:18 -<br>08-Sep-2009 22:18 - |                             |
| CentOS Overview       0111       0014-011154       0014-011154         CentOS is an Enterprise-class Linux Distribution derived from sources freely provided to the public by a prominent North American Enterprise Linux vendor. CentOS is mainly changes packages to remove upstream vendor branding and artwork.) CentOS is free.       0114       0014-011154       0014-011154         CentOS is developed by a prominent North American Enterprise Linux vendor. CentOS is free.       0114       0014-011154       0014-011154         CentOS is developed by a mailbut growing team of core developers. In turn the core developers are supported by an active and growing user oronmuthy, including restand administrators, networks duringtees over some of the other done projects including: an active and growing user oronmuthy, divelopers who are contactable and responsive, multiple free support avenues including IRC Chat, Mailing Lists, Forums, a dynamic FAQ.       114       0014-001154         This site makes use of Javascript. If your browser doesn't work with Javascript we recommend you use FireFox.       014       014-001154       014-001154         July 9th 2012       The CentOS team is pleased to amounce the immediate availability of CentOs. S.3 for 1386 and x86_64 Architectures.       014-001154       014-001154       014-001154         Vestor the CentOS Distro to make your own Opuus       m       014-001154       014-001154       014-001154         The CentOS team is pleased to amounce the immediate availability of CentOs. S.3 for 1386 and x86_64 Architectures.       014-0010154       014-0010154                                                                                                    | Home Donate Information Support Viki Downloads Contact US S                                                                                                    | earch Register  | <u>3.1/</u>                      | 02-Mar-2011 15:44 -                        |                             |
| CentOS Overview       CentOS is an Enterprise-class Linux Distribution derived from sources freely provided to the public by a prominent North American Enterprise Linux vendors is developers and vendor branding and artwork. CentOS is developed by a snall but growing team of core developers. In turn the core developers are supported by an active user community including system administrators, network administrators, enterprise users, managers, core Linux contributors and Linux enthusiasts from anound the world.       Image: CentOS is an extensive miltire return wendor's reading the core developers are anound the world.         CentOS has numerous advantages over some of the other done projects including; an active and growing user community, quickly rebuilt, tested, and QA'ed errata packages, an extensive miltiror network, developers who are contactable and responsive, multiple free support avenues including IRC Chat, Malling List, foruma, a dynamic FAQ.         This site makes use of Javascript. If your browser doesn't work with Javascript we recommend you use FireFox.       Sponsort List 2000/000000000000000000000000000000000                                                                                                    |                                                                                                    |                 | <u>3.3/</u>                      | 02-Mar-2011 15:44 -                        |                             |
| CentOS is an Enterprise-class Linux Distribution derived from sources freely provided to the public by a prominent North American Enterprise Linux vendor. CentOS is an Enterprise Linux vendor. CentOS is developed by an active and particular for condevelopers. In turn the core developers are supported by an active user community including system administrators, network administrators, network, developers who are contactable and responsive, multiple free support avenues including IRC Char, Mailing Lists, Forums, a dynamic FAQ.       If you would list is administrators, network, developers who are contactable and responsive, multiple free support avenues including IRC Char, Mailing Lists, Forums, a dynamic FAQ.         It setted is administrators, network developers.       Uk Dedicate         July 9th 2012       The CentOS F       If you would list is administrator, network with Javascript we recommend you use FireFox.         It setted is administrator, network the immediate availability of CentOS-       If you would list is administrator, network with Javascript we network with Javascript we network with Javascript we network with Javascript we network with Javascript we netomendyou use FireFox.                                                                                                    | · · · · ·                                                                                                    |                 | <u>3.4/</u>                      | 02-Mar-2011 15:44 -                        |                             |
| CentOS is an Enterprise-class Linux Distribution derived from sources freely provided to the public by a prominent North American Enterprise Linux vendor. CentOS for forms fully with the upstream vendor's redistribution policy and anians to be 100% binary compatible. (CentOS is free.<br>CentOS is developed by a small but growing team of core developers. In turn the core developers are supported by an active user community including system administrators, network deministrators, enterprise users, managers, core Linux contributors and Linux enthusiasts from around the world.<br>CentOS has numerous advantages over some of the other done projects and area packages, an extensive mirror network, developers who are contractable and responsive, multiple free support avenues including IRC Chat, Mailing Lists, Forums, a dynamic FAQ.<br>This site makes use of Javascript. If your browser doesn't work with Javascript we recommend you use FireFox.<br><b>CentOS 6 Releases</b><br>July 9th 2012<br>The CentOS Context be an is pleased to announce the immediate availability of CentOS-<br>5.3 for J386 and x86_64 Architectures.<br><b>The CentOS Distro to makee</b><br><b>your own Opus</b>                                                                                                    | CentOS Overview                                                                                                    | CentOS Sp       | <u>36</u>                        | 02-Mar-2011 15:44 -<br>02-Mar-2011 15:44 - |                             |
| CentOs is a numerous advantages over some of the other clone projects including: an active and growing user community, quickly rebuilt, tested, and QAed erata packages, an extensive mirror network, developers who are contactable and responsive, multiple free support avenues including IRC Chat, Malling List, Forums, advantare AGe.       If you would if you would if you you you would you we firefox.         CentOS 6 Releases       Website Back         July 9th 2012       The CentOS D bastro to make would and xee you you you you you you you you you you                                                                                                    | ContOS is an Enterprise class Linux Distribution derived from sources freely                                                                                                    | The CentOS P    | 3.7/                             | 02-Mar-2011 15:44 -                        |                             |
| CentOS conforms fully with the upstream vendor's redistribution policy and aims to be 100% binary compatible. (CentOS is developed by a small but growing team of core developers. In turn the core developers are supported by an active user community including system administrators, network administrators, enterprise users, managers, core Linux contributors and Linux enthusiasts from around the world.<br>CentOS has numerous advantages over some of the other clone projects including: an active and growing user community, quickly rebuilt, tested, and QA'ed errata packages, an extensive mirror network, developers who are contactable and responsive, multiple free support avenues including IRC chat, Mailing Lists, Forums, a dynamic FAQ.<br>This site makes use of Javascript. If your browser doesn't work with Javascript we recommend you use FireFox.<br>Multiply the 2012<br>The CentOS feeleases<br>July 9th 2012<br>The CentOS team is pleased to announce the immediate availability of CentOS-<br>6.3 for I386 and x86_64 Architectures.<br>Multiple CentOS Distro to makke your own Oppus                                                                                                    | provided to the public by a prominent North American Enterprise Linux vendor                                                                                                    | produ           | 3.8/                             | 02-Mar-2011 15:44 -                        |                             |
| b b 100% binary compatible. (CentOS mainly changes packages to remove upstream vendor branding and artwork.) CentOS is free.       0.042011844         CentOS is developers are supported by an active user community including system administrators, network administrators, enterprise users, managers, core Linux contributors and Linux enthusiasts from around the world.       0.11       0.04201184       0.04201184         CentOS has numerous advantages over some of the other done projects including: an active and growing user community, nuckly rebuilt, tested, and QvAd errata packages, an extensive mirror network, developers who are contractable and responsive, multiple free support avenues including IRC Chat, Mailing Lists, Forums, a dynamic FAQ.       11       0.04201176       0.04201176         Mailing Lists, Forums, a dynamic FAQ.       Sponsors I       0.03       0.04401107       0.04401107         Mailing Lists, Forums, a dynamic FAQ.       Sponsors I       0.04       0.04401107       0.04401107         Mailing Lists, Forums, a dynamic FAQ.       Sponsors I       0.04       0.04401107       0.04401107         July 9th 2012       The CentOS 6 Releases       11       0.04400107       0.04401107       0.04401107         July 9th 2012       The CentOS Distro to make       m       0.04401107       0.04400107       0.04400107         Multiple CentOS Distro to make       m       0.04401107       0.0440010718       0.0440010718         Multiple CentOS Distro to make<                                                                                                    | CentOS conforms fully with the upstream vendor's redistribution policy and aims                                                                                                    |                 | <u>3.9/</u>                      | 02-Mar-2011 15:44 -                        |                             |
| upstream vendor branding and artwork.) CentOS is free.<br>CentOS is developed by a small but growing team of core developers. In turn<br>the core developers are supported by an active user community induding<br>system administrators, network administrators, enterprise users, managers,<br>core Linux contributors and Linux enthusiasts from around the world.<br>CentOS has numerous advantages over some of the other clone projects<br>including: an active and growing user community, quickly rebuilt, tested, and<br>QA ed errata packages, an extensive mirror network, developers who are<br>contactable and responsive, multiple free support avenues including IRC Chat,<br>Mailing Lists, Forums, a dynamic FAQ.<br>This site makes use of Javascript. If your browser doesn't work with Javascript<br>we recommend you use FireFox.<br>CentOS 6 Releases<br>July 9th 2012<br>The CentOS D feased to announce the immediate availability of CentOS-<br>of Si or Ja86 and x86_64 Architectures.<br>Website Bacc<br>July 9th 2012<br>The CentOS D bistrro to makee<br>your own Oppus                                                                                                    | to be 100% binary compatible. (CentOS mainly changes packages to remove                                                                                                    |                 | <u>3/</u>                        | 02-Mar-2011 15:44 -                        |                             |
| CentOS is developed by a small but growing team of core developers. In turn the core developers are supported by an active user community including grows, enterprise users, managers, core Linux contributors and Linux enthusiasts from around the world.<br>CentOS has numerous advantages over some of the other clone projects including: an active and growing user community, quickly rebuilt, tested, and QA'ed errate packages, an extensive mirror network, developers who are contactable and responsive, multiple free support avenues including IRC Chat, Mailing Lists, Forums, a dynamic FAQ.<br>This site makes use of Javascript. If your browser doesn't work with Javascript we recommend you use FireFox.<br>Sponsors I July 9th 2012<br>The CentOS 6 Releases<br>July 9th 2012<br>The CentOS Contact So for Releases of avascript we will be availability of CentOS- also for 386 and x86_64 Architectures.<br>Website Bate<br>If you would a standard so the support avenues including IRC Chat, Mailing Lists, Forums, a dynamic FAQ.<br>The sentos of the support avenues including IRC Chat, Mailing Lists, Forums, a dynamic FAQ.<br>Duly 9th 2012<br>The CentOS 6 Releases<br>July 9th 2012<br>The CentOS F Bate is pleased to announce the immediate availability of CentOS- also for 1386 and x86_64 Architectures.<br>Website Bate<br>Very CentOS List of Architectures.<br>Web (CentOS + 1944-00093118)<br>The CentOS S Distro to make<br>Very CentOS + 1944-00093118<br>The CentOS S Distro to make<br>Very CentOS + 1944-00093118<br>The CentOS + 1944-00093118<br>The CentOS + 1944- | upstream vendor branding and artwork.) CentOS is free.                                                                                                    |                 |                                  | 21-Oct-2005 10:54 -                        |                             |
| CentOS is developed by a small but growing team of core developers. In turn<br>the core developers are supported by an active user community including<br>system administrators, network administrators, enterprise users, managers,<br>core Linux contributors and Linux enthusiasts from around the world.<br>CentOS has numerous advantages over some of the other clone projects<br>including: an active and growing user community, quickly rebuilt, tested, and<br>QA'ed errata packages, an extensive mirror network, developers who are<br>contactable and responsive, multiple free support avenues including IRC Chat,<br>Mailing Lists, Forums, a dynamic FAQ.<br>This site makes use of Javascript. If your browser doesn't work with Javascript<br>we recommend you use FineFox.<br>CentOS 6 Releases<br>July 9th 2012<br>The CentOS team is pleased to announce the immediate availability of CentOs-<br>6.3 for i386 and x86_64 Architectures.<br>USES the CentOS Distro to make<br>yourr own Opus                                                                                                    |                                                                                                    |                 | <u>4.2</u>                       | 04-Nov-2006 04:43 -                        |                             |
| In the core developers are supported by an active user community including system administrators, network administrators, enterprise users, managers, core Linux contributors and Linux enthusiasts from around the world.       Image: Core Linux contributors and Linux enthusiasts from around the world.         CentOS has numerous advantages over some of the other done projects including: an active and growing user community, quickly rebuilt, tested, and QA'ed errata packages, an extensive mirror network, developers who are contactable and responsive, multiple free support avenues including IRC Chat, Mailing Lists, Forums, a dynamic FAQ.       If you would is 10 monoto is 10 monoto is 10 mono                                                                                                    | CentOS is developed by a small but growing team of core developers. In turn                                                                                                    |                 | <u>4.3/</u>                      | 10-Nov-2006 14:15 -                        |                             |
| System additional dots, interprise does, interprise does, in                                                                                                    | the core developers are supported by an active user community including                                                                                                    |                 | <u> 4.4/</u>                     | 07-Jul-2007 11:21 -                        |                             |
| Centor bas numerous advantages over some of the other clone projects including is an active and growing user community, quickly rebuilt, tested, and QA'ed errata packages, an extensive mirror network, developers who are contactable and responsive, multiple free support avenues including IRC Chat, Mailing Lists, Forums, a dynamic FAQ.       If you would if if 104m-201016 - 04m-201016 - 04m-20                                                                                                    | core Linux contributors and Linux enthusiasts from around the world                                                                                                    | (clicking the   | <u>14.5/</u>                     | 10-Jan-2008 08:12 -<br>31 Mar 2009 04:55   |                             |
| CentOS has numerous advantages over some of the other clone projects including: an active and growing user community, quickly rebuilt, tested, and QA'ed errata packages, an extremsive mirror network, developers in the area packages, an extremsive mirror network, developers including IRC Chat, Mailing Lists, Forums, a dynamic FAQ.       If you would be a submit of the area packages of the support avenues including IRC Chat, Mailing Lists, Forums, a dynamic FAQ.         This site makes use of Javascript. If your browser doesn't work with Javascript we recommend you use FireFox.       Sponsors I       If you would be a submit of the area package of the area package of the area                                                                                                    | core Einux conclubators and Einux enclusiasts from around the world.                                                                                                    | (clicking the   | <b>1</b> 4.7/                    | 08-Mar-2010 02:56 -                        |                             |
| including: an active and growing user community, quickly rebuilt, tested, and QA'ed errata packages, an extensive mirror network, developers who are contactable and responsive, multiple free support avenues including IRC Chat, Mailing Lists, Forums, a dynamic FAQ.       idetails c       idetails c                                                                                                    | CentOS has numerous advantages over some of the other clone projects                                                                                                    | If you would    | <u>4.8/</u>                      | 12-Mar-2012 17:14 -                        |                             |
| QA'ed errata packages, an extensive mirror network, developers who are contactable and responsive, multiple free support avenues including IRC Chat, Mailing Lists, Forums, a dynamic FAQ.       104/2012106       103/20008081       104/2012106       103/20008081       104/2012106       103/20008081       104/2012106       103/20008081       104/2012106       103/20008081       10/201200000000000000000000000000000000                                                                                                    | including: an active and growing user community, quickly rebuilt, tested, and                                                                                                    | details ci      | <u>4.9/</u>                      | 12-Mar-2012 17:16 -                        |                             |
| Contactable and responsive, multiple free support avenues including IRC Chat,         Mailing Lists, Forums, a dynamic FAQ.         This site makes use of Javascript. If your browser doesn't work with Javascript         we recommend you use FireFox.         Sponsors I         Suppose         Uk Dedicated         Website Bacc         July 9th 2012         The CentOS 6 Releases         July 9th 2012         The CentOS team is pleased to announce the immediate availability of CentOS-         6.3 for i386 and x86_64 Architectures.         Image: the CentOS Distro to make         Your own Opus                                                                                                    | QA'ed errata packages, an extensive <b>mirror network</b> , developers who are                                                                                                    |                 |                                  | 12-Mar-2012 17:16 -                        |                             |
| Mailing Lists, Forums, a dynamic FAQ.         This site makes use of Javascript. If your browser doesn't work with Javascript we recommend you use FireFox.         Sponsors I         Stat         Uk Dedicated         Uk Dedicated         July 9th 2012         The CentOS team is pleased to announce the immediate availability of CentOS-         6.3 for i386 and x86_64 Architectures.         Image: CentOS Distro to make         Vour own Opus                                                                                                    | contactable and responsive, multiple free support avenues including IRC Chat,                                                                                                    |                 | <u> </u>                         | 29-Jul-2008 14:01 -                        |                             |
| This site makes use of Javascript. If your browser doesn't work with Javascript we recommend you use FireFox.       114       1144-2010/36       1144-2010/36         The CentOS P       124       1144-2010/36       124       1144-2010/36       124         The CentOS 6 Releases       124       1144-2010/28       124       124       124       124         UK Dedicated       125       124       124       124       124       124       124         Uk Dedicated       125       124       124       124       124       124       124       124       124       124       124       124       124       124       124       124       124       124       124       124       124       124       124       124       124       124       124       124       124       124       124       124       124       124       124       124       124       124       124       124       124       124       124       124       124       124       124       124       124       124       124       124       124       124       124       124       124       124       124       124       124       124       124       124       124       124                                                                                                    | Mailing Lists, Forums, a dynamic FAQ.                                                                                                    |                 | 5.2/                             | 07-Aug-2009 05:47 -                        |                             |
| Inits site indees use of isvascipt. If your blowser doesn't work with isvascipt. <sup>6</sup> - 54 (1.4ac-2001-148) - 54 (1.4ac-2001-148) - 54 (1.4ac-20                                                                                                    | This site makes use of lavascript. If your browser doesn't work with lavascript                                                                                                    | Sponsors L      | 5 <u>3/</u>                      | 14-Feb-2010 04:36 -                        |                             |
| In Clean Marker you doe find out       July 9th 2012       July 9th 2012         The CentOS F Releases       Website Back       Sig       27.4 model         July 9th 2012       Sig       31.4 boil 2044       Sig         The CentOS team is pleased to announce the immediate availability of CentOs-<br>6.3 for i386 and x86_64 Architectures.       Method Sig       9.4 model       Sig         Vebsite Back       Method Sig       Sig       9.4 model       Sig       Sig         Method Sig       Sig       Sig       Sig       Sig       Sig         Method Sig       Sig       Sig       Sig       Sig       Sig         July 9th 2012       Sig       Sig                                                                                                    | we recommend you use FireFox.                                                                                                    |                 | <u>5.4/</u>                      | 11-Aug-2010 14:18 -                        |                             |
| Sponsoring a       0.500 kBV Centos 6 Releases         July 9th 2012       0.400 kBV Centos 6.00         The Centos team is pleased to announce the immediate availability of Centos-<br>6.3 for i386 and x86_64 Architectures.       0.400 kBV Centos 13         Image: Control of the control of the control of th                                                                                                    |                                                                                                    | The Centos P    | <u>2.5</u>                       | 20-May-2011 02:28 -<br>19-Sep-2011 09:40 - |                             |
| UK Dedicated<br>CentOS 6 Releases<br>July 9th 2012<br>The CentOS team is pleased to announce the immediate availability of CentOS-<br>6.3 for i386 and x86_64 Architectures.<br>CentOS Distro to make<br>VOUR OWN ODDUS                                                                                                    |                                                                                                    | sponsors or u   | 5.7/                             | 12-Mar-2012 17:20                          |                             |
| CentOS 6 Releases       9' 0'-Mar-2012 1947 -         July 9th 2012       62' 31-Mar-2012 0947 -         The CentOS team is pleased to announce the immediate availability of CentOS-<br>6.3 for i386 and x86_64 Architectures.       62' 09-Mar-2012 1310 -         Image: CentOS team is pleased to announce the immediate availability of CentOS-<br>6.3 for i386 and x86_64 Architectures.       62' 09-Mar-2012 1310 -         Image: CentOS team is pleased to announce the immediate availability of CentOS-<br>6.3 for i386 and x86_64 Architectures.       Image: CentOS-<br>8' RPM-GPG-KRY-CentOS-4' 26-Feb-2005 0951 15K<br>CentOS-KRY-CentOS-4' 26-Feb-2007 0951 15K<br>CentOS-KRY-CentOS-5' 19-Feb-2007 0951 15K<br>CentOS-KRY-CentOS-5' 10-Mar-2011 0728 1.7K<br>CentOS-KRY-CentOS-5' 10-Mar-2011 0728 1.7K<br>CentOS-KRY-CentOS-Security: 6' 10-Mar-2011 0728 1.7K<br>CentOS-KRY-CentOS-Security: 6' 10-Ma                                                                                                    |                                                                                                    | UK Dedicated    | 5.8/                             | 27-Feb-2012 11:57 -                        |                             |
| Use the CentOS Distro to make         Vour own Opus                                                                                                    | CantOE 6 Balances                                                                                                    |                 |                                  | 07-Mar-2012 19:47 -                        |                             |
| July 9th 2012<br>The CentOS team is pleased to announce the immediate availability of CentOS-<br>6.3 for i386 and x86_64 Architectures.<br>Use the CentOS Distro to make<br>vour own Opus                                                                                                    | Centos o Releases                                                                                                    | Website Back    | <u>6.0/</u>                      | 31-Jul-2012 09:47 -                        |                             |
| The CentOS team is pleased to announce the immediate availability of CentOS-<br>6.3 for i386 and x86_64 Architectures.       If you would is<br>sub contact         Image: State of the control of the control of the control of the control of the contact       Image: State of the control of the control of the control of the control of the contact         Image: State of the control of the control of the co                                                                                                    | July 9th 2012                                                                                                    |                 | <u>6.2</u>                       | 31-Jul-2012 09:46 -                        |                             |
| The CentOS team is pleased to announce the immediate availability of CentOS-<br>6.3 for i386 and x86_64 Architectures.       sponsoring a<br>web contact       09-Jul 2012 13:10         Image: Contact in the contact in the contact in the                                                                                                    |                                                                                                    | If you would li | <u>6.3/</u>                      | 09-Jul-2012 13:10 -                        |                             |
| 6.3 for i386 and x86_64 Architectures.         Image: Contract         Image: Contract         Image: Contresting: Contract <td>The CentOS team is pleased to announce the immediate availability of CentOS-</td> <td>sponsoring a</td> <td><u>6</u></td> <td>09-Jul-2012 13:10 -</td> <td></td>                                                                                                    | The CentOS team is pleased to announce the immediate availability of CentOS-                                                                                                    | sponsoring a    | <u>6</u>                         | 09-Jul-2012 13:10 -                        |                             |
| Image: State Control of State State                                                                                                    | 6.3 for i386 and x86_64 Architectures.                                                                                                    | web contact i   | RPM-GPG-KEY-CentOS-3             | 15-Mar-2004 15:16 1.8K                     |                             |
| Use the CentOS Distro to make<br>Vour own Opus                                                                                                    | 4                                                                                                    |                 | RPM-GPG-KEY-CentOS-4             | 26-Feb-2005 09:51 1.8K                     |                             |
| Use the CentOS Distro to make<br>Vour own Opus                                                                                                    |                                                                                                    |                 | RPM-GPG-KEY-CentOS-6             | 10-Jul-2011 07:28 1.7K                     |                             |
| Use the CentOS Distro to make<br>Vour own Opus                                                                                                    |                                                                                                    |                 | RPM-GPG-KEY-CentOS-Debug-6       | 10-Jul-2011 07:28 1.7K                     |                             |
| Use the CentOS Distro to make<br>vour own Opus                                                                                                    |                                                                                                    |                 | RPM-GPG-KEY-CentOS-Security-6    | 5 10-Jul-2011 07:28 1.7K                   |                             |
| Vour own Opus                                                                                                    | Use the ContOC Distre to make                                                                                                    |                 | RPM-GPG-KEY-CentOS-Testing-6     | 10-Jul-2011 07:28 1.7K                     |                             |
| VOUR OWN ODUS                                                                                                    |                                                                                                    |                 | RPM-GPG-KEY-centos4              | 26-Feb-2005 09:51 1.8K                     |                             |
| VOUR OWN UDUS                                                                                                    | 0                                                                                                    |                 | TIME                             | 03-Dec-2012 16:00 11                       |                             |
|                                                                                                    | your own Upus                                                                                                    | 💼 build/        | 12-Jun-2005 05:56 -              | -                                          |                             |

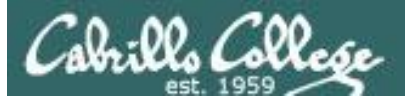

| Annual Control Manufacture and             | - Martine                         |                     |                    |            |              | X   |
|--------------------------------------------|-----------------------------------|---------------------|--------------------|------------|--------------|-----|
| Goov → Libraries → Depot → Depot → isos →  |                                   |                     | 👻 🍫 Sea            | rch isos   |              | Q   |
| Organize 🔻 Share with 🔻 Burn New fol       | lder                              |                     |                    |            | •            | (?) |
| data-cis193  data-hayrocket.com  data-labr | Depot library<br>isos             |                     |                    | Arrange    | by: Folder ' | •   |
| Jata-Idos<br>Jata-my-cis90                 | Name                              | Date modified       | Туре               | Size       |              |     |
| data-my-cis191                             | 퉬 Ubuntu-12-04                    | 5/8/2012 5:10 PM    | File folder        |            |              |     |
| data-my-cis192                             | in win-xp-pro-vol                 | 4/5/2012 4:53 PM    | File folder        |            |              |     |
| Judata-simms-teach.com                     | win-2003-vol                      | 4/5/2012 4:53 PM    | File folder        |            |              |     |
| 🎍 dm70-dreamweaver                         | 🍌 Red-Hat-9                       | 4/5/2012 4:52 PM    | File folder        |            |              |     |
| dm72-flash =                               | 🎍 dos                             | 4/5/2012 4:51 PM    | File folder        |            |              |     |
| Finance                                    | Jakoppix                          | 4/5/2012 4:51 PM    | File folder        |            |              |     |
| Jenealogy                                  | Fedora-17-x86_64-Live-Desktop.iso | 12/3/2012 3:47 PM   | Virtual CloneDrive | 660,480 KB |              |     |
| 🥼 Giavaneers                               | Ubuntu-12.04.1-desktop-amd64.iso  | 12/3/2012 3:05 PM   | Virtual CloneDrive | 710,956 KB |              |     |
| Grand-Jury                                 | CentOS-0.3-x80_04-LiveCD.iso      | 12/3/2012 2:54 PIVI | Virtual CioneDrive | 708,008 NB |              |     |
| hayrocket.com HP                           |                                   |                     |                    |            |              |     |
| in hp dv2000 images                        |                                   |                     |                    |            |              |     |
| 🔒 isos                                     |                                   |                     |                    |            |              |     |
| iii keys-project iii LostFiles1            |                                   |                     |                    |            |              |     |
| 11 items                                   |                                   |                     |                    |            |              |     |

### Download an iso image of the Linux distribution

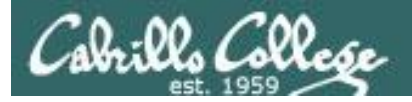

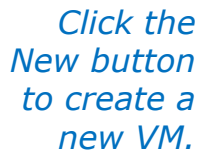

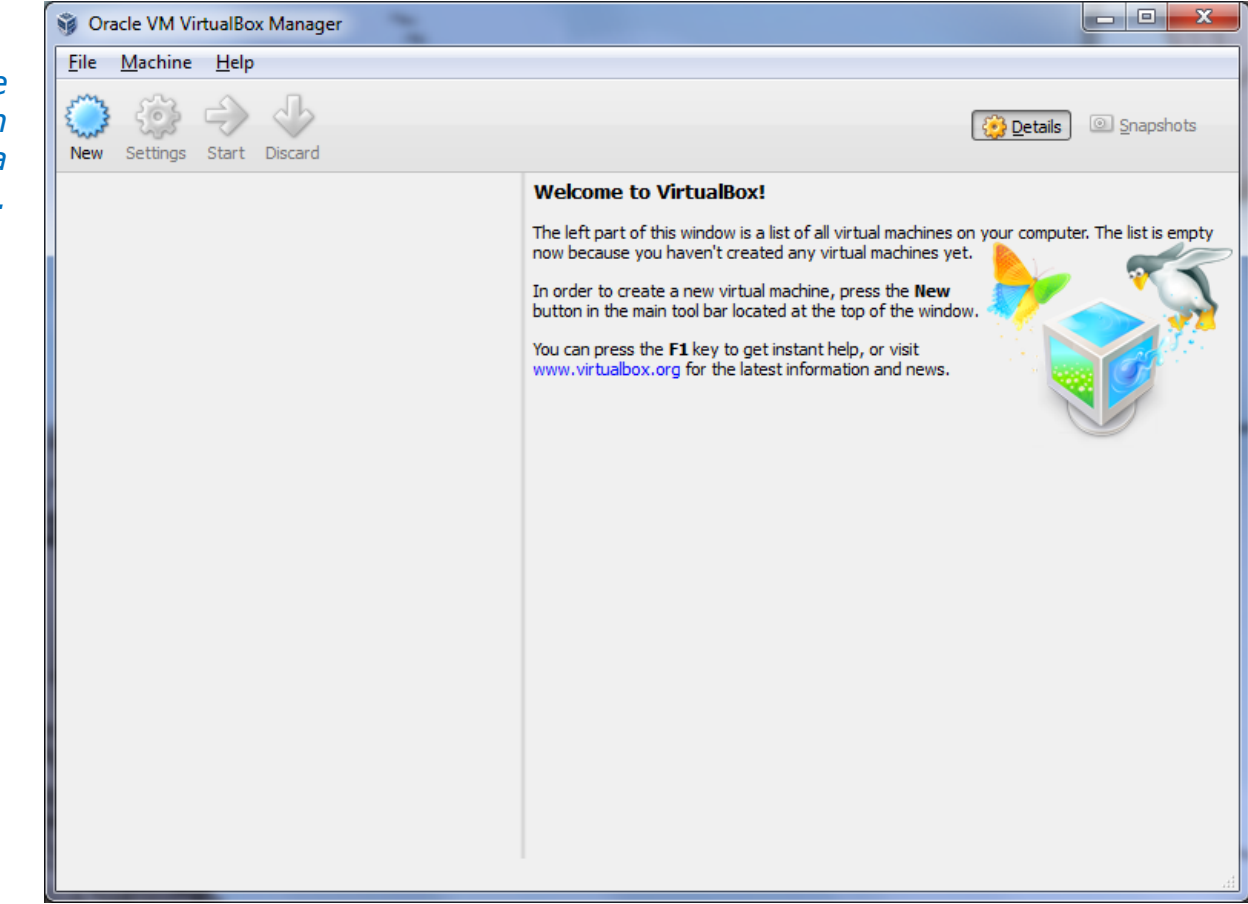

Download and install one of the virtualization products. This example will use VirtualBox.

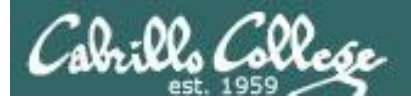

### VirtualBox

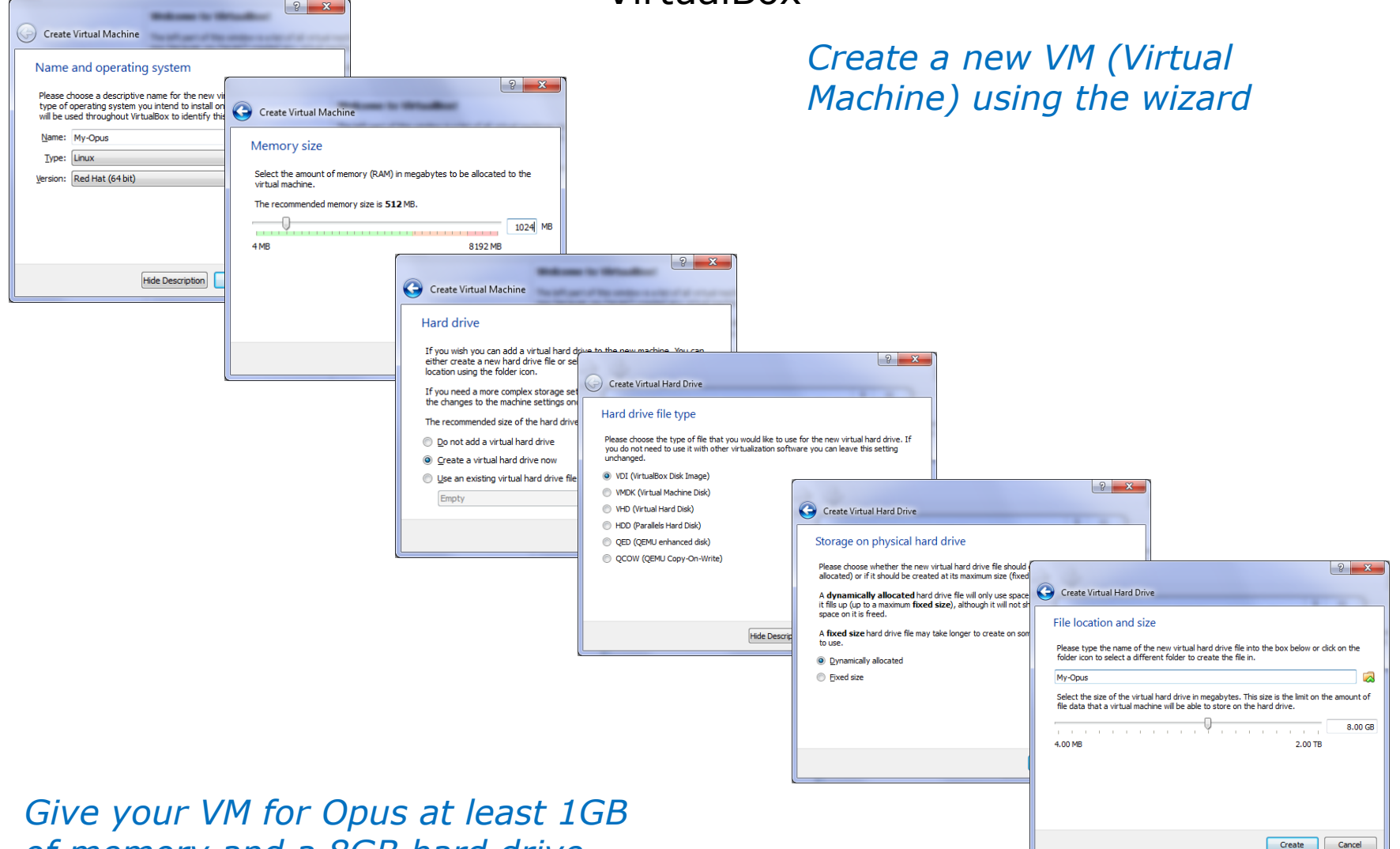

of memory and a 8GB hard drive

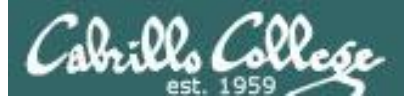

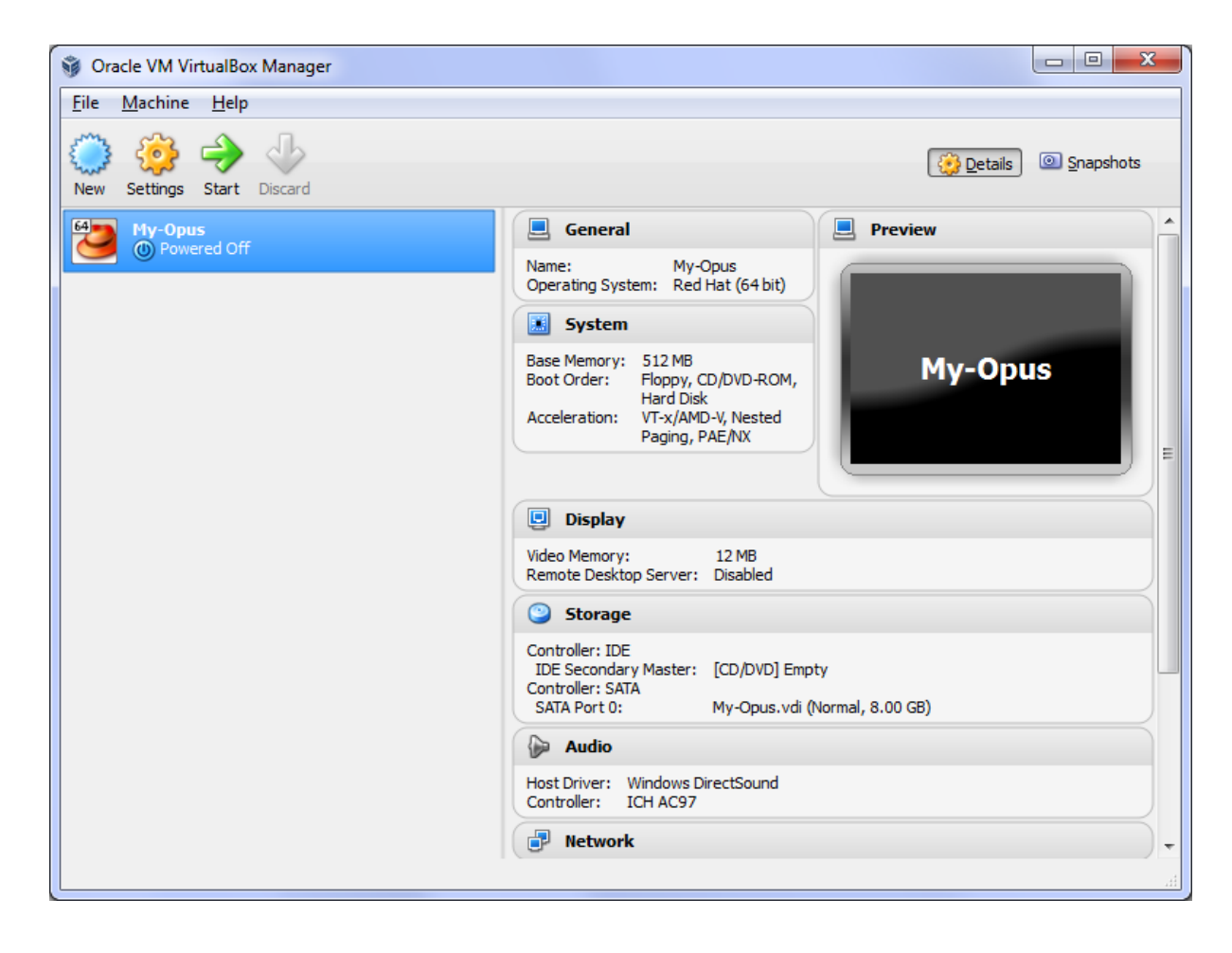

The new VM has no operating system

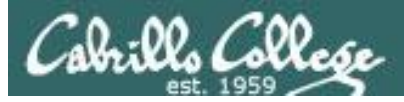

| 🥸 My-Opus - Setting                                                                                                    | S                                                                                                    | 2 ×                                                                                                    |                                                                                                    |  |
|----------------------------------------------------------------------------------------------------|----------------------------------------------------------------------------------------------------|----------------------------------------------------------------------------------------------------|----------------------------------------------------------------------------------------------------|--|
| <ul> <li>My-Opus - Setting</li> <li>General</li> <li>System</li> <li>Display</li> <li>Storage</li> <li>Audio</li> <li>Network</li> <li>Serial Ports</li> <li>USB</li> <li>Shared Folders</li> </ul>                                                                                                    | S<br>Storage<br>Storage Tree<br>Controller: IDE<br>Controller: SATA<br>Controller: SATA<br>My-Opus.vdi | Attributes<br>CD/DVD Drive: IDE Secondary Master  CD/DVD Drive: IDE Secondary Master Live CD/DVD Information Type: Size: Location: Attached To: | <i>Click the little<br/>CD icon to the<br/>left to browse<br/>to the CentOS<br/>ISO image to<br/>install</i> |  |
| Image: Control of the list on the left-hand side and move the mouse over a settings item to get more information.         Image: Control of the list on the left-hand side and move the mouse over a settings         Image: Control of the list on the left-hand side and move the mouse over a settings         Image: Control of the list on the left-hand side and move the mouse over a settings         Image: Control of the list on the left-hand side and move the mouse over a settings         Image: Control of the list on the left-hand side and move the mouse over a settings |                                                                                                    |                                                                                                    |                                                                                                    |  |

In Settings locate Storage so we can "put the CentOS CD into the DVD drive" by configuring the virtual IDE DVD drive with the ISO image downloaded earlier.

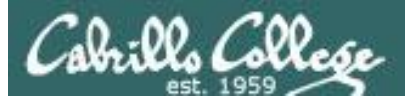

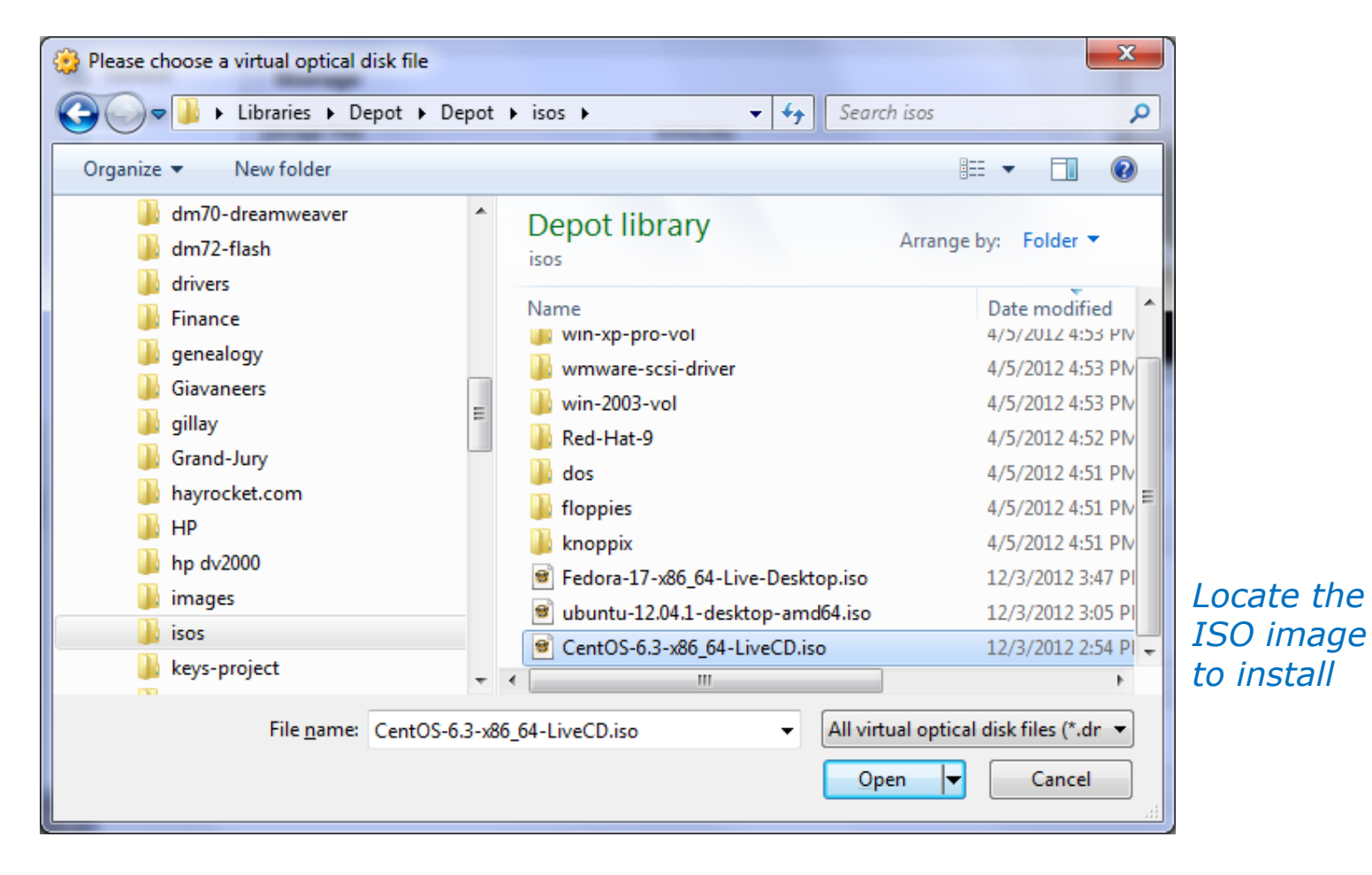

CentOS-6.3-x86\_64-LiveCD.iso

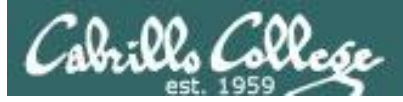

| Image: System       Storage         Image: Storage       Storage         Image: Storage       Controller: IDE         Image: Storage       Controller: SATA         Image: Storage       My-Opus.vdi         Image: Storage       My-Opus.vdi         Image: Storage       My-Opus.vdi         Image: Storage       My-Opus.vdi         Image: Storage       Storage         Image: Storage       My-Opus.vdi         Image: Storage       Storage         Image: Storage       Storage         Image: Storage       Stor | 🥸 My-Opus - Setting:                                                                                                    | 5                                                                 | ? ×                                                                                                    |
|----------------------------------------------------------------------------------------------------|----------------------------------------------------------------------------------------------------|-------------------------------------------------------------------|----------------------------------------------------------------------------------------------------|
| Attached 10:                                                                                                    | <ul> <li>My-Opus - Setting:</li> <li>General</li> <li>System</li> <li>Display</li> <li>Storage</li> <li>Audio</li> <li>Network</li> <li>Serial Ports</li> <li>USB</li> </ul> | Storage Storage Tree Controller: IDE Controller: SATA My-Opus.vdi | Attributes<br>CD/DVD Drive: IDE Secondary Master • • •<br>Live CD/DVD<br>Information<br>Type: Image<br>Size: 692.00 MB<br>Location: C:\Depot\isos\CentOS-6.3-x86 |
| OK Cancel Help                                                                                                    | USB Shared Folders                                                                                                    | Contains all storage controllers for this mach<br>them.           | Location: C: \Depot \sos \CentOS-6.3-x86<br>Attached To:                                                                                                    |

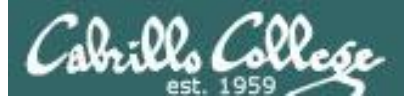

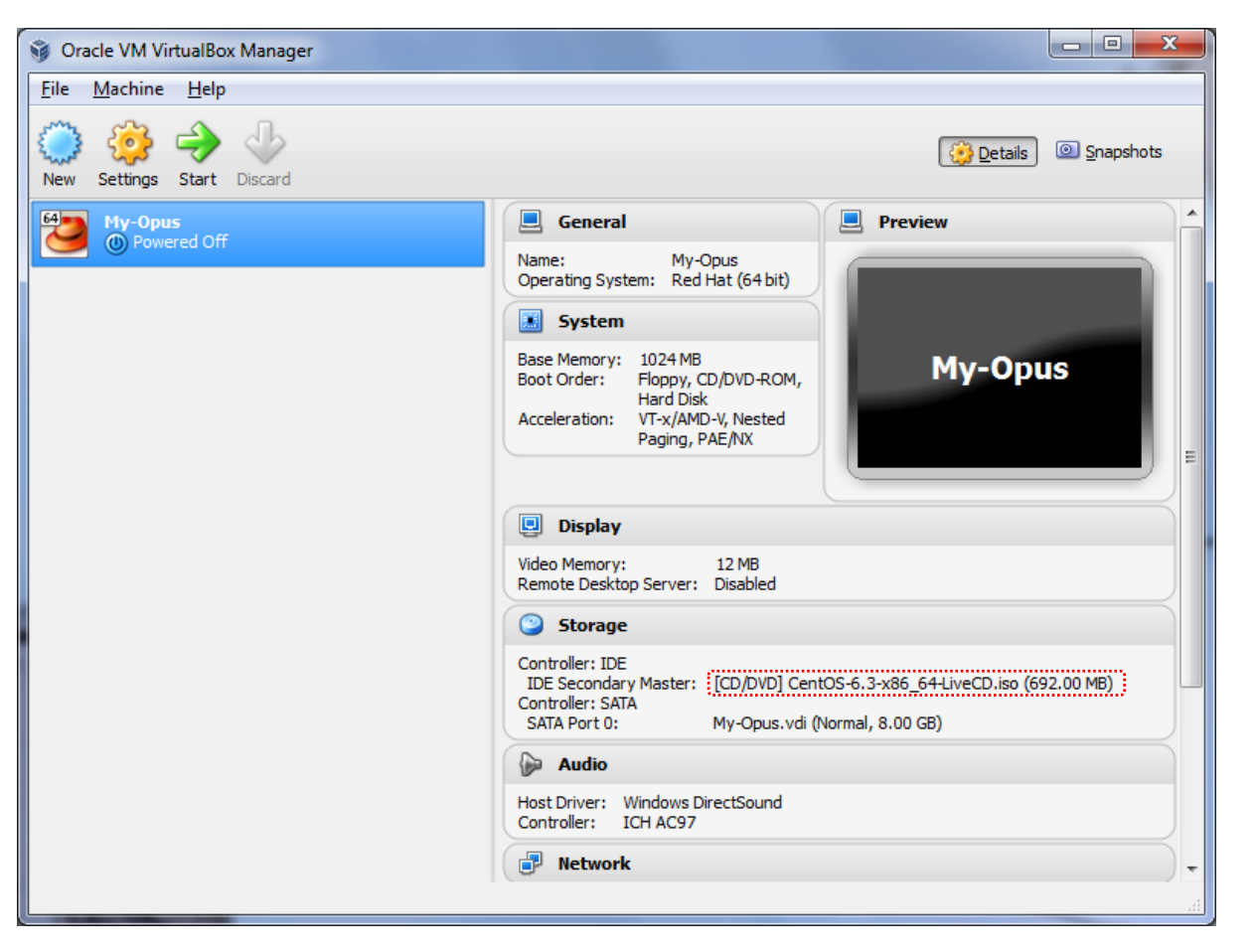

If you see the correct ISO image in the drive you can power on the VM

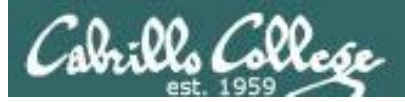

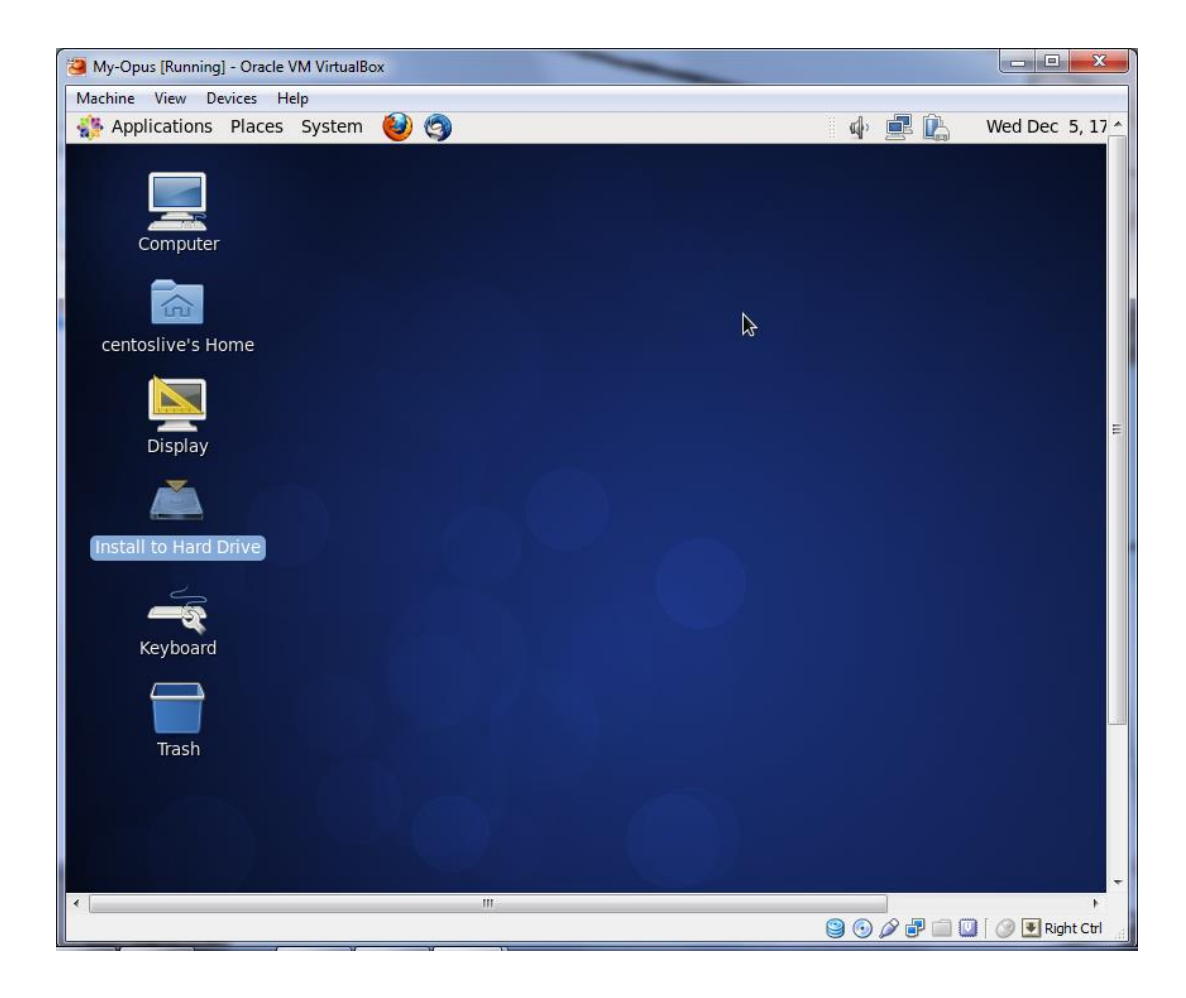

*If it complains you don't have a 64-bit CPU (and you do have 64-bit CPU) then enable Virtualization Technology in your BIOS.* 

Otherwise just let it boot up using the live image which runs in memory and is not installed to the hard drive.

To install permanently to the VM hard drive open the "Install to Hard Drive" icon on the desktop

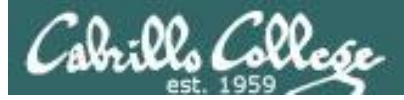

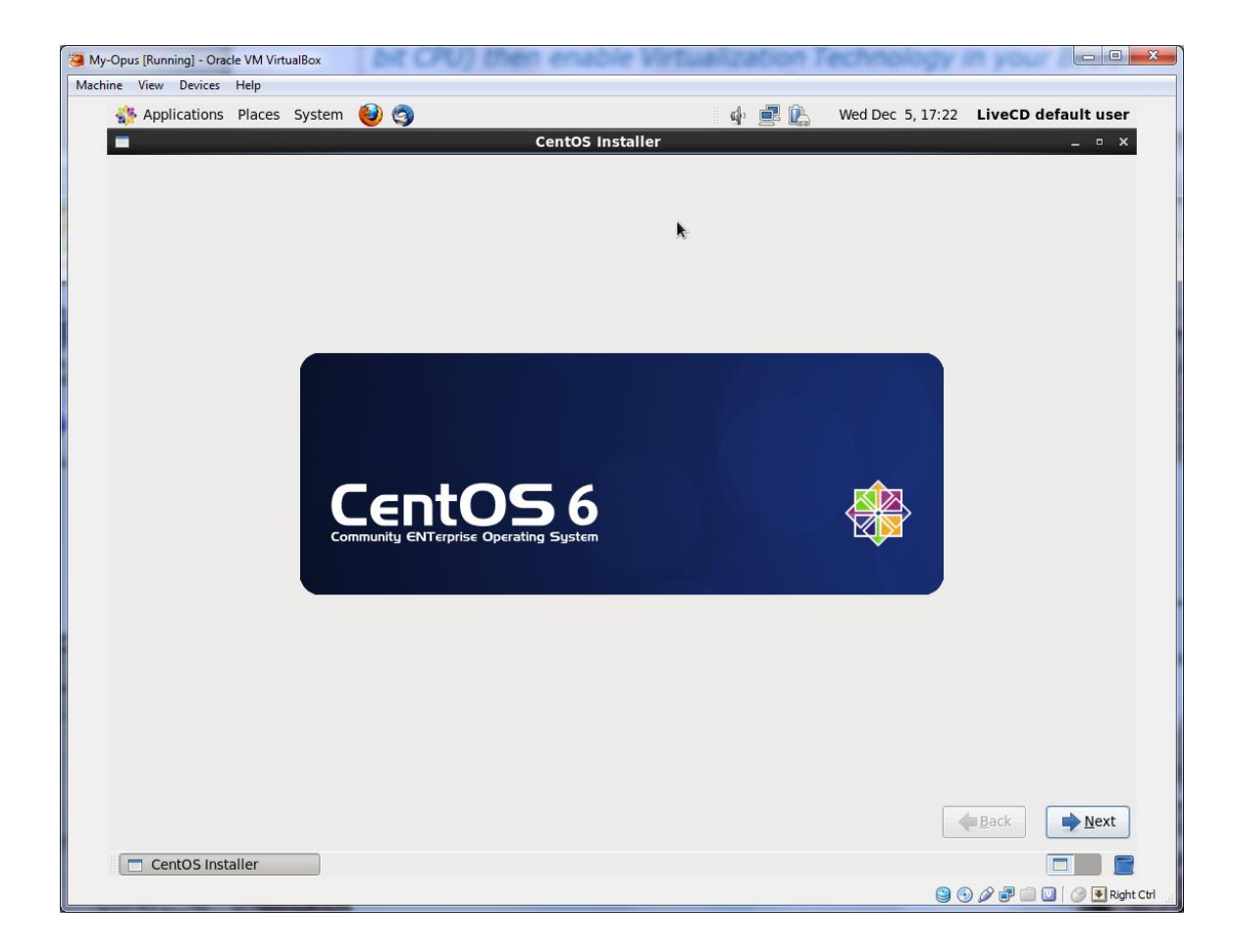

Keep hitting the Next button to let the wizard install the CentOS Linux distribution

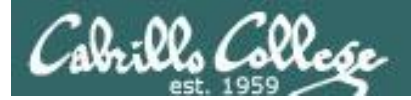

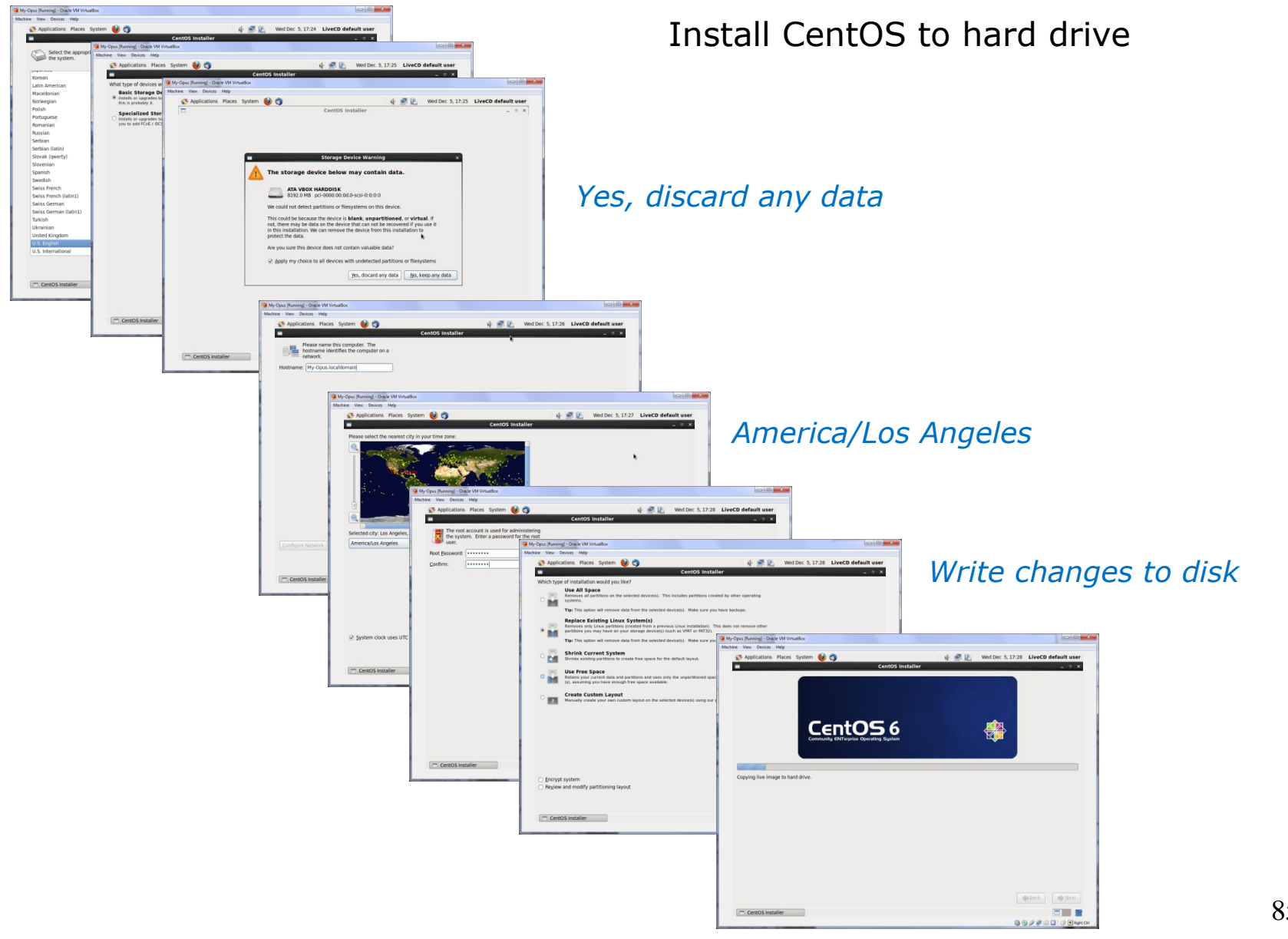

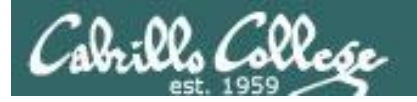

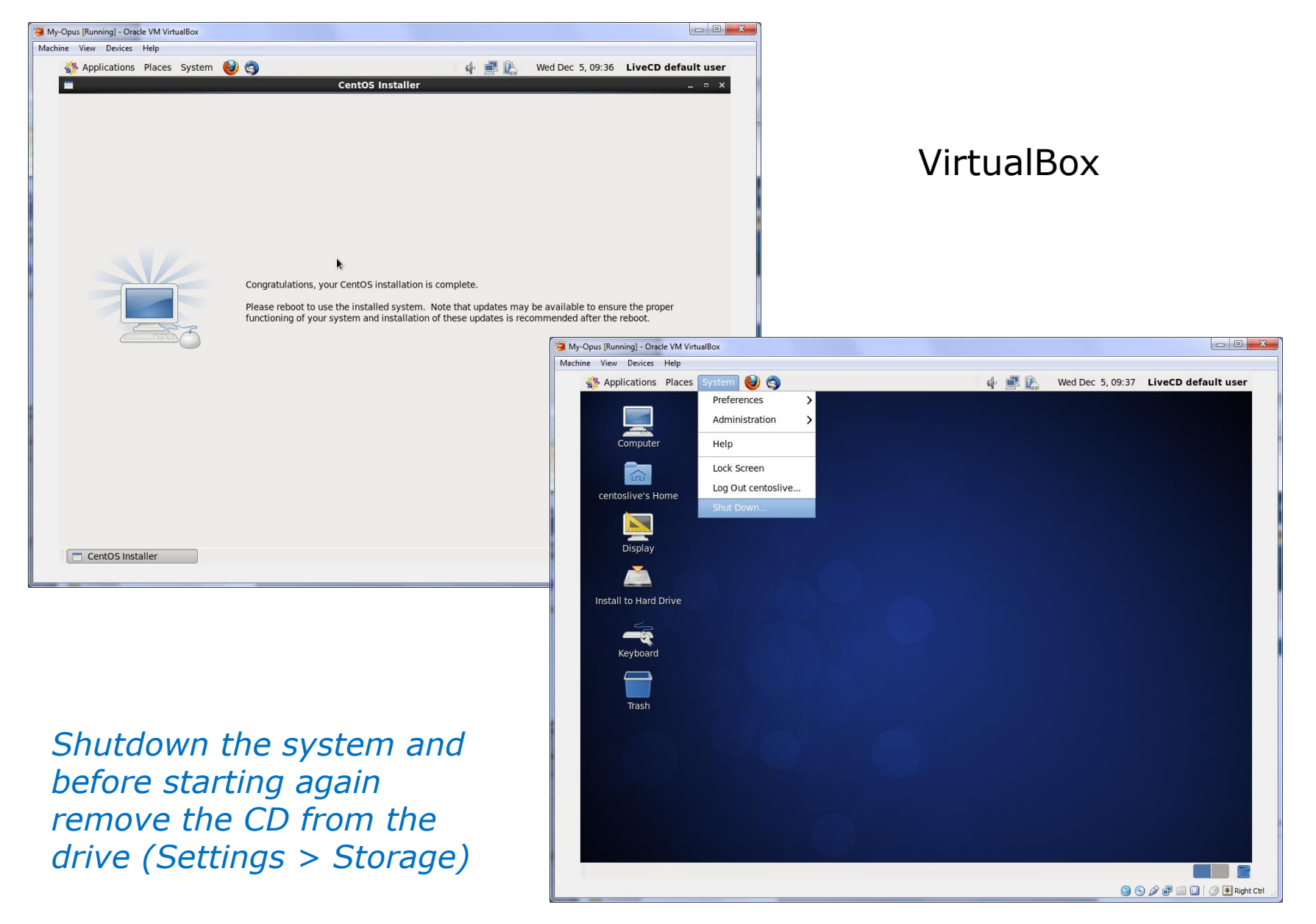

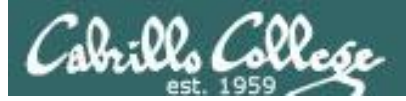

### VirtualBox

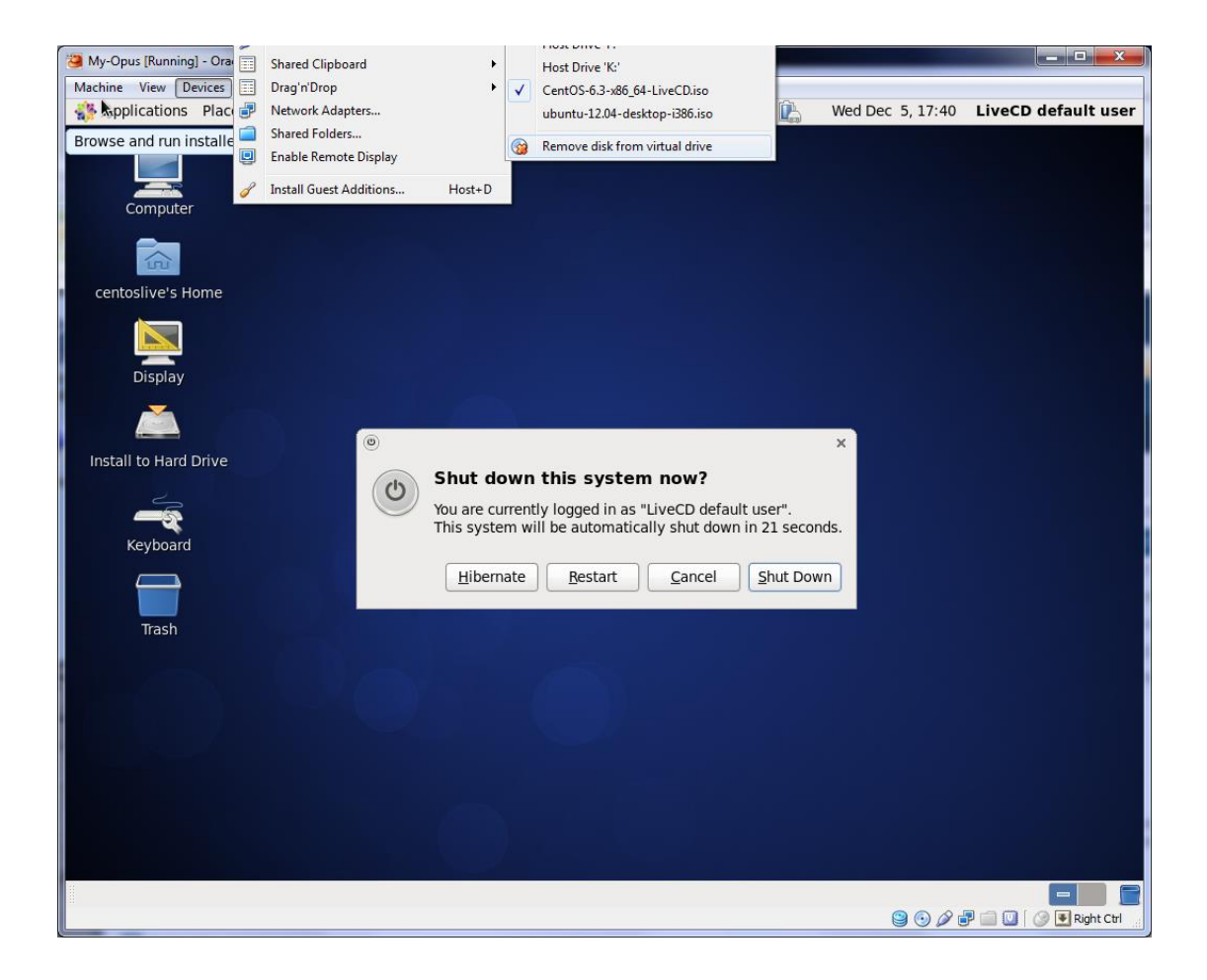

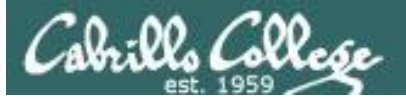

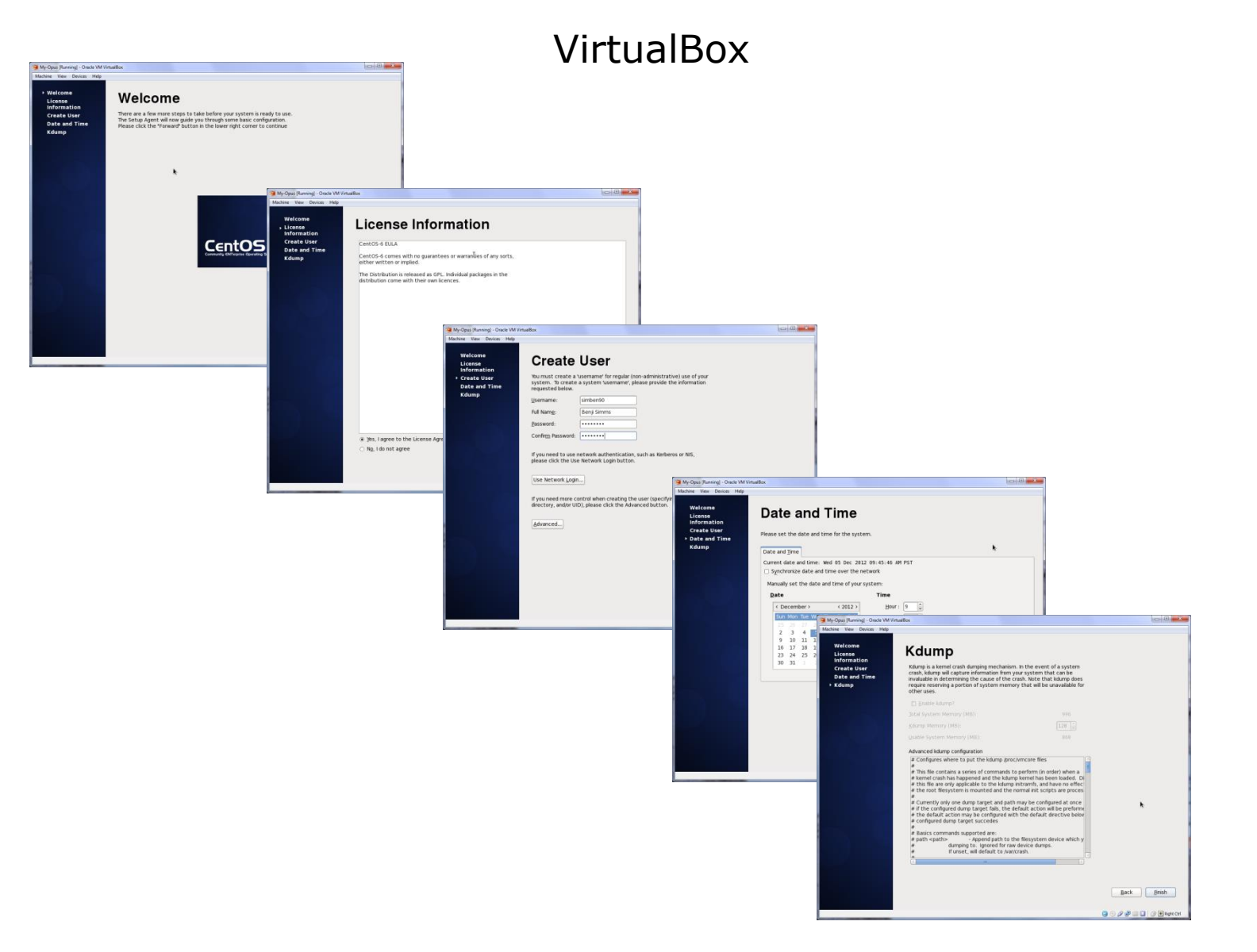

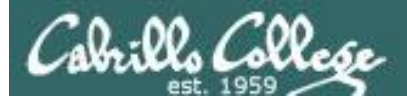

### Voilà

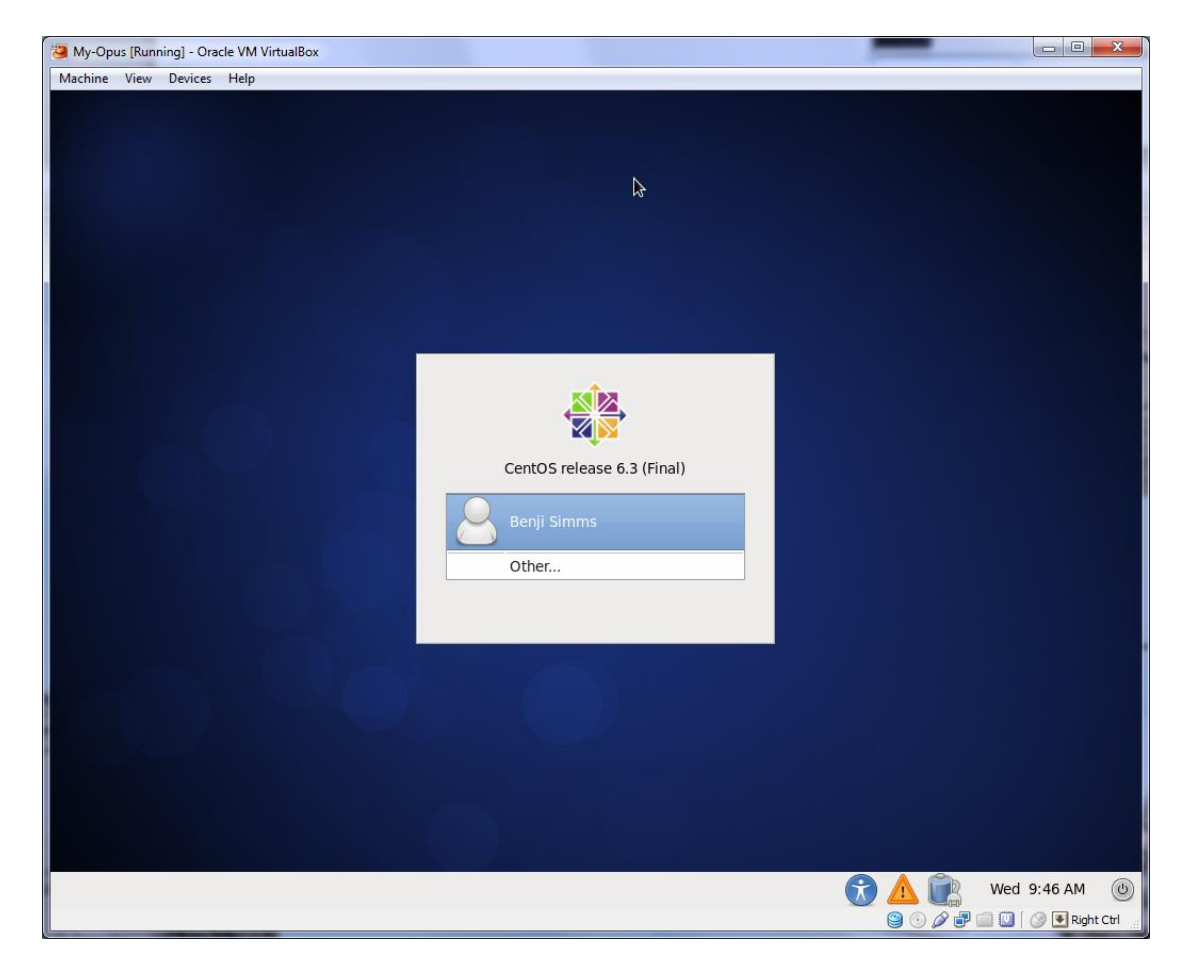

If you like doing this you will love CIS 191!

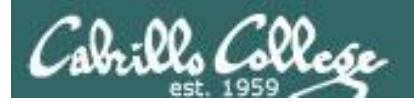

# Project Presentations

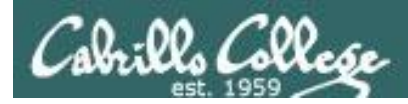

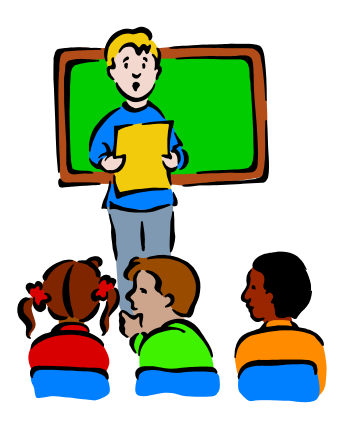

### To demo your project and earn five points:

Join CCC Confer and share desktop when it is your turn

- Remote users should dial or Skype to 888-450-4821 and use passcode: 761867
- Classroom students can use Station #5 next to the Polycom

# Five minutes max please!

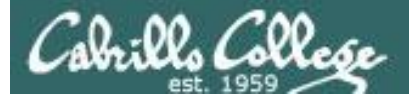

### CCC Confer - Attending class online

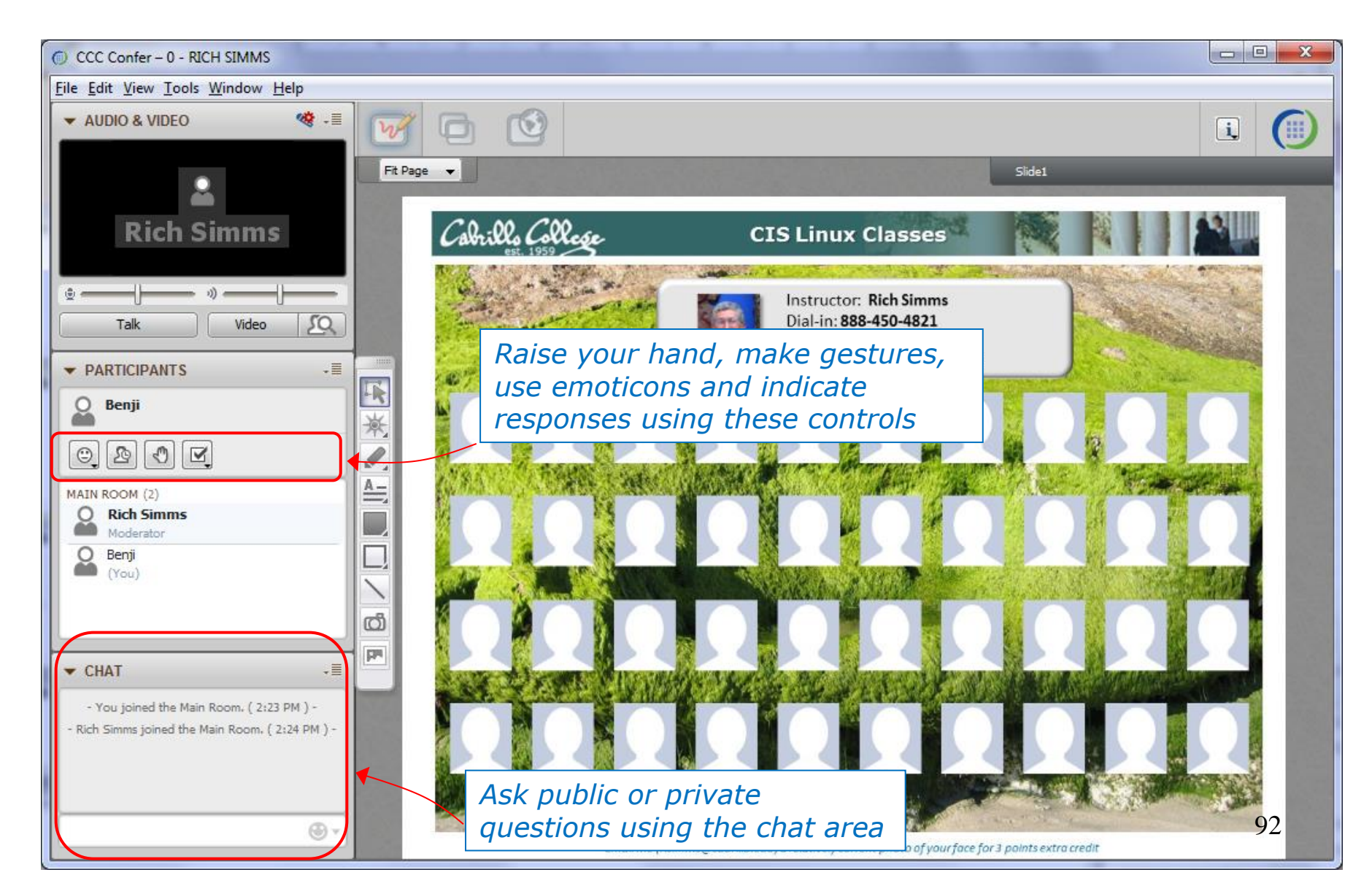

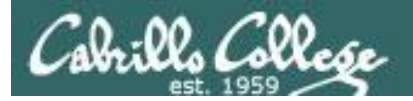

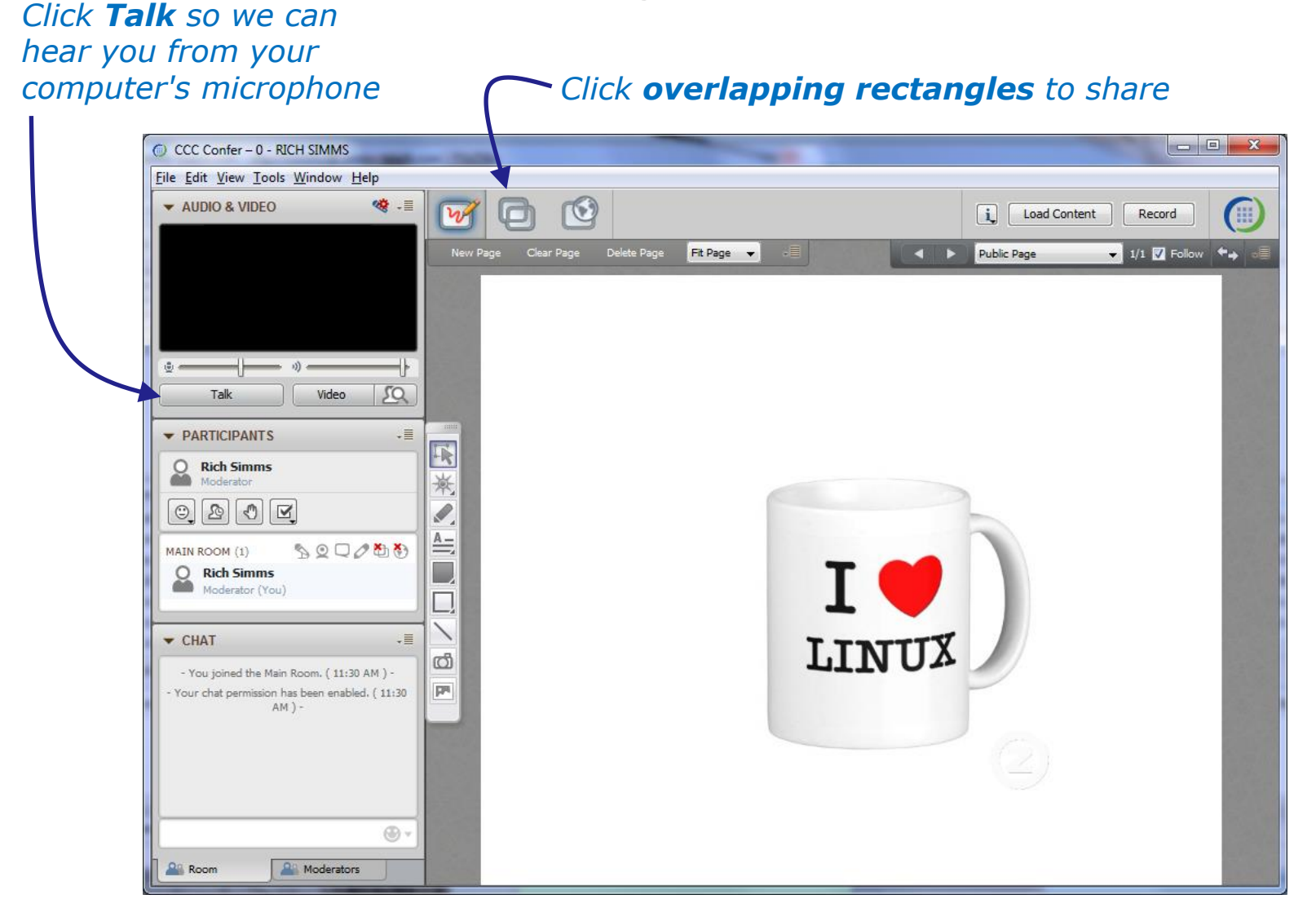

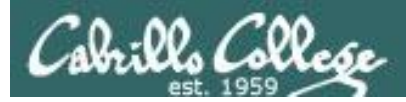

х

#### Elevated Privileges

When User Account Control (UAC) is enabled on Vista, Application Sharing in Blackboard Collaborate may be hosted with either standard or elevated privileges. Elevated privileges are required to share applications that use elevated privileges.

Elevated privileges are acquired via Tools > Application Sharing > Request Elevated Privileges. They can be relinquished via Tools > Application Sharing > Yield Elevated Privileges (returning you to standard privileges). If you are hosting an application sharing session with standard privileges and you (or a person remotely controlling your desktop or application) perform an action that requires elevated privileges, Vista will prompt you for consent via a UAC consent dialog. This will cause the application sharing session to terminate. Also, without elevated privileges, sharing of applications will require more host CPU time than sharing the desktop (all of it or a region).

If you are hosting an application sharing session with elevated privileges and you perform an action that requires elevated privileges, Vista will not prompt you for consent. Instead, the action automatically will be either denied (if you are logged on as a standard user) or allowed (if you are logged on as an administrator).

OK

Never show this dialog again

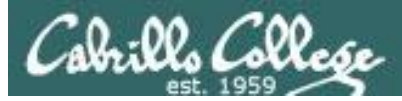

Either share putty/terminal or entire desktop

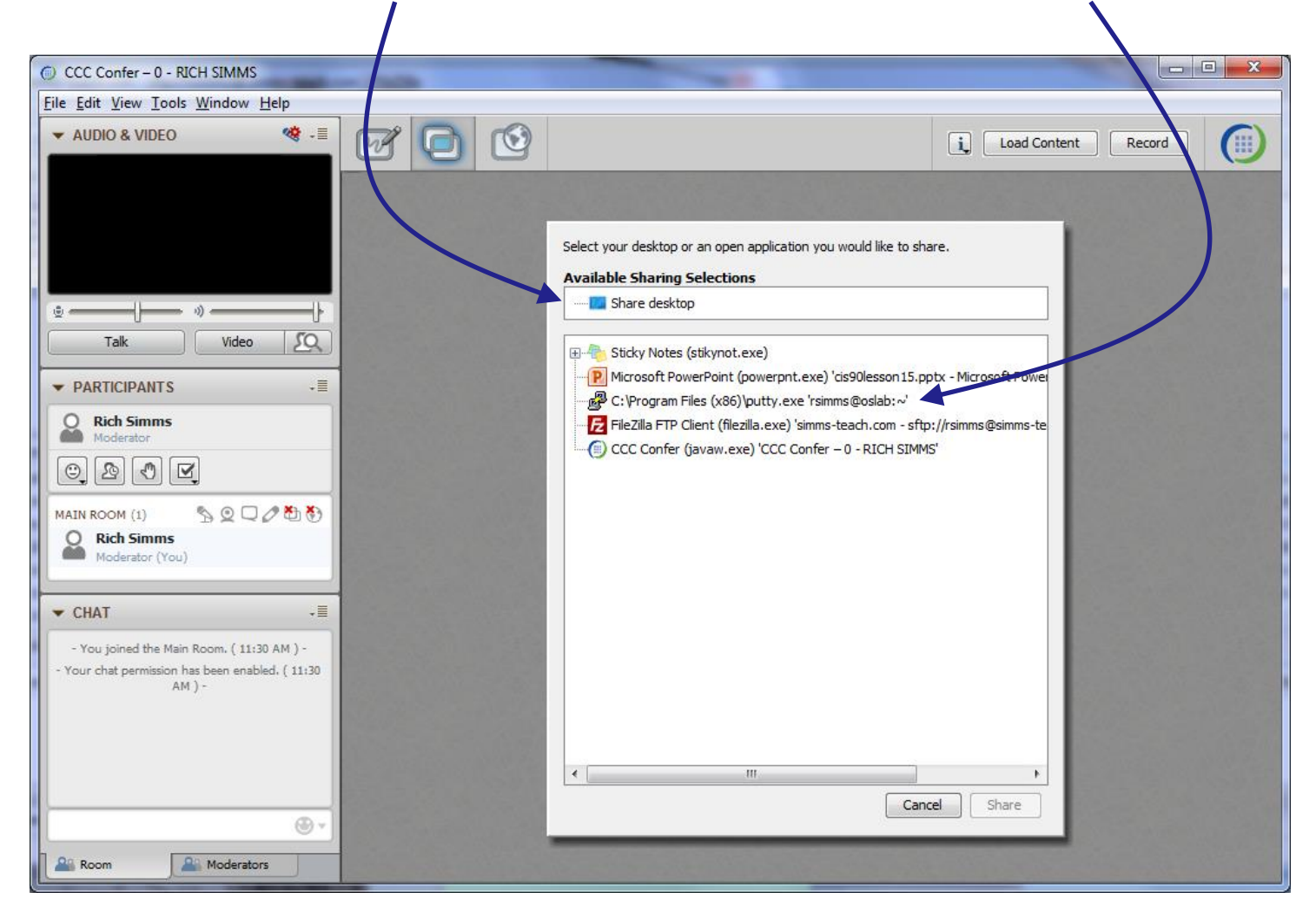

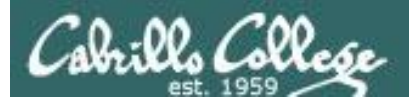

#### Click stop symbol to end sharing ~

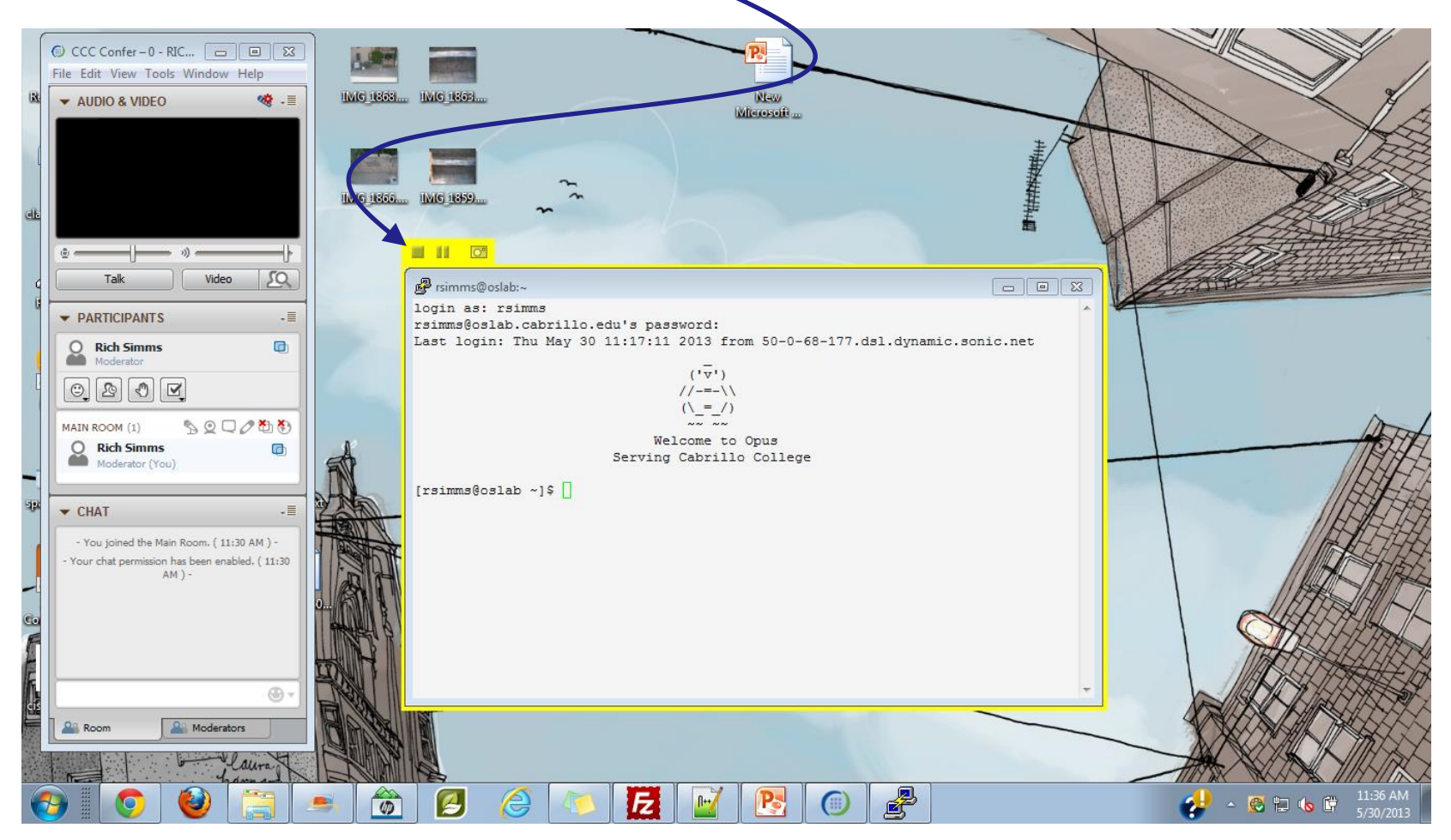

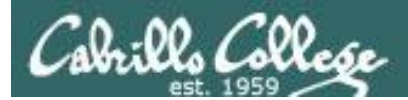

# Wrap up

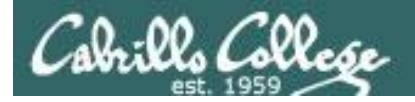

New commands: tar

Backup and restore files

New Files and Directories:

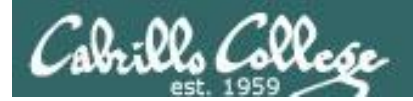

# Next Class is the Final Exam

# Test #3 Five Posts Lab X1 (extra credit) Lab X2 (extra credit)

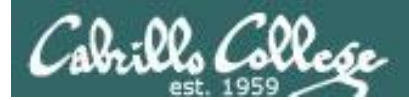

# Backup

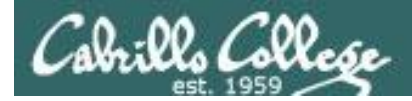

# File Transfer

### Downloading your Opus files to Linux or Mac using scp

More examples of using scp on your local Mac or Linux system:

### scp -P2220 -r simben90@oslab.cabrillo.edu:\* .

Recursive copy of remote home directory to current local directory (doesn't copy home directory hidden files)

### scp -P2220 -r simben90@oslab.cabrillo.edu:. .

Recursive copy of remote home directory to current local directory (includes hidden files in home directory)

### scp -P2220 simben90@oslab.cabrillo.edu:simben90.tar .

Copies archive file in remote home directory to current local directory

### scp -P2220 -r simben90@oslab.cabrillo.edu:/home/cis90/answers answers/

Recursive copy of class answers directory to local directory named answers (which must be created first)